## 直流き電回路情報計測装置

### 型式:MDE-11-P

## 取扱説明書

# 津田電気計器株式会社

DI — 694B 2021.01

### 安全上の注意

情報計測装置(DC-MDE)、直流き電電圧計測装置(DCVT)、直流変圧器(D CPT)、倍率器(RP)、直流変流器(DCCT)、整流器箱(REB)、直流計器付 属箱(SB)、電流検出器(HCT)の取付および試験は、安全の為下記内容を作業者 に徹底してから作業に取りかかって下さい。

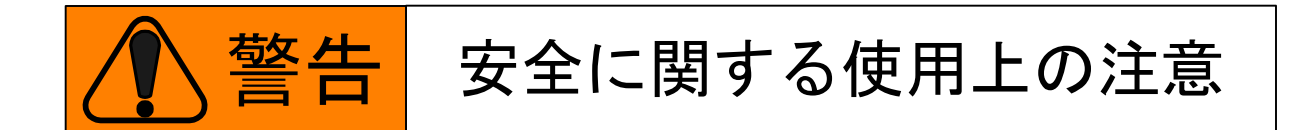

- 1. 直流き電電圧計測装置(DCVT)、直流変圧器(DCPT)、倍率器(RP)、 電流検出器(HCT)、直流変流器(DCCT)、の取付には感電事故の危険 があります。取付時には停電を確認し、作業を行って下さい。
- 2. 電流検出器(HCT)および直流変流器(DCCT)の取付足はユーザにて交換しないで下さい。取付足は接地されますが取付方法によっては一次導体と取付足との離隔がとれなくなり、大事故につながる恐れがあります
- 配線作業は必ず電源が供給されていないことを確認してから行って下さい。
   感電の恐れがあります。

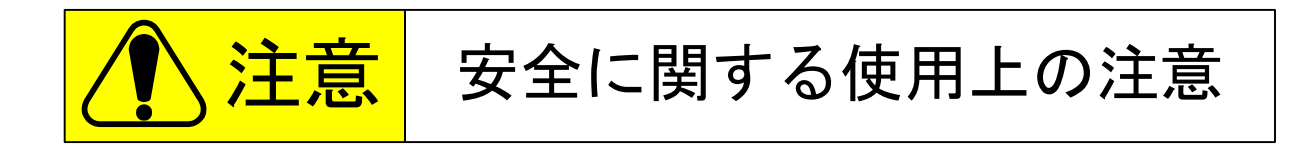

- 1. 誤配線は機器や設備の故障、焼損、火災等の原因になります。
- 2. ネジの緩みは発熱、焼損、断線や機器の脱落の原因になります。
- 3. 絶縁抵抗測定および耐電圧試験を行う場合は本取扱説明書(P67)の記載内容に基づいて実施して下さい。

目 次

| 1. | 装置   | の概略                | • | • | • | P 1   |
|----|------|--------------------|---|---|---|-------|
| 2. | 特    | 徵                  | • | • | • | P 1   |
| З. | 構    | 成                  | • | • | • | P 2   |
| 4. | 仕    | 様                  | • | • | • | P 3   |
| 5. | 取扨   | い方法                |   |   |   |       |
|    | 5.1  | 装置前面の説明            | • | • | • | P 9   |
|    | 5. 2 | 装置背面の説明            | • | • | • | P11   |
|    | 5.3  | 付属品・予備品の説明         | • | • | • | P12   |
|    | 5.4  | タッチパネルの操作説明        | • | • | • | P13   |
|    | 5.5  | USB メモリのデータ        | • | • | • | P53   |
|    | 5.6  | デジタル入力信号           | • | • | • | P56   |
|    | 5.7  | アナログ入力信号           | • | • | • | P 5 7 |
|    | 5.8  | 異常表示出力             | • | • | • | P 5 7 |
|    | 5.9  | 保存データの取扱い          | • | • | • | P 5 8 |
| 6. | 機能   | 說明                 |   |   |   |       |
|    | 6.1  | 負荷情報               | • | • | • | P 5 9 |
|    | 6. 2 | 負荷グラフ              | • | • | • | P60   |
|    | 6.3  | 保全情報               | • | • | • | P60   |
|    | 6.4  | 故障情報               |   | • | • | P62   |
| 7. | 接    | 続                  |   |   |   |       |
|    | 7.1  | 全体ブロック図 (付図-1)     | • | • | • | P66   |
|    | 7.2  | 総合接続図(付図-2)        |   | • | • | P66   |
| 8. | 構    | 造                  |   |   |   |       |
|    | 8. 1 | 情報計測装置 外形寸法図(付図-3) |   |   | • | P66   |
| 9. | 取付   | けおよび配線             |   |   |   |       |
|    | 9.1  | 取付け                |   | • | • | P66   |
|    | 9. 2 | 配線                 | • | • | • | P67   |
|    |      |                    |   |   |   |       |

10. エラー番号および異常表示一覧

|     | 10.1  | 装置内部の異常             | • | • | • | P68   |
|-----|-------|---------------------|---|---|---|-------|
|     | 10. 2 | 遠制装置へのデータ送量関係の異常    | • | • | • | P69   |
|     | 10.3  | 計測器の接続異常            | • | • | • | P69   |
| 11. | 異常    | 表示出力が出力された際の保全マニュアル |   |   |   |       |
|     | 11.1  | 異常表示システム            | • | • | • | P70   |
|     | 11. 2 | 異常表示出力              | • | • | • | P70   |
|     | 11.3  | 前面パネルでの確認           | • | • | • | P71   |
|     | 11.4  | 接続異常                | • | • | • | P79   |
| 12. | メン    | テナンスについて            | • | • | • | P 8 2 |

付属資料 情報計測装置(MDE-11-P)のMTBF

- 付図ー1 全体ブロック図
- 付図-2 総合接続図 (MDE-11-P)
- 付図-3 情報計測装置 外形寸法図 (MDE-11-P)

装置の概略

本装置は直流変電所等でのき電回線の負荷情報、故障情報、保全情報を計測・記録します。 計測された各種情報は装置本体のカラー液晶画面で表示して確認できます。また、各種情 報は装置内に記録され、遠制装置に伝送して確認できると共に、装置に具備されたスロット からUSBメモリに転送し、それを付属の再生ソフトがインストールされたパソコンで確認、 作表・作図および印刷することができます。

- 2. 特 徴
  - (1) 情報の表示に 8.4 インチのカラー液晶画面のタッチパネルを採用し、従来機(MEB-5A) に比べ本装置での情報表示機能が大きく向上しました。
    - 現在値の表示をき電 5 回線、総括電流、母線電圧の一括表示、変電所の負荷状態 を1画面で確認が可能。
    - 負荷情報の帳票表示機能、負荷グラフ表示機能の追加により、本装置にて近況の 確認が可能。
    - 故障波形の表示機能の追加により、き電回線故障の状況確認が本装置にて可能。
    - 装置の常時監視の結果を画面で確認でき、異常が発生した場合であっても異常発 生箇所が確認可能。
  - (2) 記録メディアには USB メモリを使用し、付属の再生ソフトをインストールした Windows
     XP, Vista, 7, 8, 10 のパソコンで作表・作図および印刷ができます。
     (再生ソフトについては、再生ソフトの取扱い説明書を参照)
  - (3) 遠制装置との通信仕様は従来機と同仕様のため、遠制設備の変更の必要がありません。
  - (4) 従来機とパネルカットの寸法が同じため、装置の更新が容易に行えます。
  - (5) 装置用の電源は2重化設計されているため、片側の電源に異常が発生しても装置の計 測機能を維持します。なお、装置用の電源は片側の電源に異常が発生した際、電源異 常表示用出力を出力すると共に、装置の表示灯にて点灯表示します。

#### 3. 構 成

- (1) 情報計測装置(DC-MDE)
   1 台
   (2) 直流電圧計測用装置
   1 台
   〔直流き電電圧計測装置(DCVT)または、直流変圧器(DCPT)〕
- (3) 直流電流計測用装置1台〔電流検出器(HCT)または、直流変流器(DCCT)〕
- (4) 電流検出器(HCT) き電用 最大5台

【情報計測装置の一般的な構成例です】

4. 仕様

| (1) | 型式            |                                                      |
|-----|---------------|------------------------------------------------------|
|     | 情報計測装置        | MDE-11-P                                             |
|     |               |                                                      |
| (2) | 回線数           |                                                      |
|     | a. 変電所負荷情報    | 1 回線                                                 |
|     | b. き電回線負荷情報   | 最大5回線                                                |
|     | c. き電回線故障情報   | 最大5回線                                                |
|     | d. 保全情報       | 2回線                                                  |
|     |               |                                                      |
| (3) | 計測範囲          |                                                      |
|     | a. 変電所負荷情報    |                                                      |
|     | 変電所母線電圧       | DC 0~2 k V                                           |
|     | 変電所総括電流       | DC $0 \sim 10 \text{ kA} / 0 \sim 20 \text{ kA}$     |
|     |               | RMS 0~6kA                                            |
|     | 変電所総括電力量      | DC $0 \sim 20 \text{ MW h} / 0 \sim 40 \text{ MW h}$ |
|     |               | (総括電流の計測範囲は出荷時に設定します)                                |
|     | b. き電回線負荷情報   |                                                      |
|     | き電回線電流        | DC - 4 ~ 8 k A                                       |
|     |               | RMS 0~4 k A                                          |
|     | き電回線電力量       | DC - 8~16MWh                                         |
|     | c. き電回線故障情報   |                                                      |
|     | き電回線故障電流波形    | DC - 5~20 k A                                        |
|     | き電回線遮断電流      | DC 0~20 k A                                          |
|     | き電回線推定短絡電流    | DC 0~50kA(計算値)                                       |
|     | d. 保全情報       |                                                      |
|     | 遮断回数          |                                                      |
|     | 遮断電流値によるランク   | 判定および評価値                                             |
|     | (イ) Aランク 15k  | A 以上 評価値 9                                           |
|     | (ロ) Bランク 10k  | A以上~15kA未満 評価値 3                                     |
|     | (ハ) Cランク ちょ   | A以上~10kA未満 評価値 1                                     |
|     | (二) Dランク ちょ   | A 未満 評価値 O                                           |
|     | コンプレッサ        |                                                      |
|     | (イ)動作回数 0~    | 6000回/1時間当り                                          |
|     | (口)動作時間    〇~ | 44640分(1ケ月連続に相当)                                     |

(4) 精 度

装置の精度は直流電圧計測用装置、直流電流計測用装置を含む総合精度として、記載 しています。

a. 変電所負荷情報

| 変電所母線電圧     | 土1.5%(スパンに対して)                      |
|-------------|-------------------------------------|
| 変電所総括電流     | ±1.5% ( ")                          |
| 変電所総括電力量    | ±1.5%(比誤差にて)                        |
|             | 但し、1.2~1.65kV、1~10kA/2~20kA の範囲において |
| b. き電回線負荷情報 |                                     |
| き電回線電流      | 土2.5%(スパンに対して)                      |
| き電回線電力量     | ±2.5% (スパンに対して)                     |
|             | 但し、1.2~1.65kV、0.5~5kA の範囲において       |
| c. き電回線故障情報 |                                     |
| キ雪同娘故陪雪法波形  | + 2 5% (スパンに対して)                    |

| さ電回線故障電流波形 | ±2.   | 5% | (スハン | に対して | () |
|------------|-------|----|------|------|----|
| き電回線遮断電流   | ± 2 . | 5% | (    | //   | )  |
| き電回線推定短絡電流 | ±2.   | 5% | (    | //   | )  |

- d. 保全情報
   遮断回数の遮断電流値によるランク判定 ±300A
- (5) サンプリング速度

   a.負荷情報
   b.故障情報
   c.保全情報
- (6) 情報の記録・転送機能a. 負荷および保全情報記録の保存箇所

記録容量

b. 故障情報

| 記録の保存箇所 |
|---------|
| 起動信号    |

記録容量

内蔵メモリ(2MB)

3ヶ月分(当月および過去2ヶ月)の負荷情報、保全 情報、1時間分および24時間分の負荷グラフの情 報を記録し、内蔵メモリに保存

- 内蔵メモリ(512kB)
- 54 Fの動作(開放)信号および 遮断電流300A以上
- 2 54 Fの動作(開放)信号および 50 F動作信号
- ③ 54Fの動作(開放)信号および
   64P動作信号

起動信号の入力前1.0秒から1.5秒間の故障波 形データを記録し、最大10回分内蔵メモリに保存

|     | c. 転送機能 |                              |
|-----|---------|------------------------------|
|     | 記録メディア  | USBメモリ(最大32GB)               |
|     | 転送方法    | 内蔵メモリに保存されている負荷情報、保全情報、      |
|     |         | 故障情報をタッチパネルの操作によりUSBメモ       |
|     |         | リに転送                         |
|     |         | (保存されている情報は何度でも転送可)          |
| (7) | 表示機能    |                              |
|     | a. 表示器  | 8. 4インチタッチパネル                |
|     |         | カラーTFT液晶(LEDバックライト)          |
|     |         | Power Save 機能を有し、パネルに触れると点灯し |
|     |         | ます。                          |
|     | b. 表示内容 |                              |
|     | 負荷情報    | 現在値、負荷グラフ(1時間)、負荷グラフ(24時間)   |
|     |         | 帳票(6 時間)、帳票(6 日間)            |
|     |         | 各項目に対し、母線電圧、総括電流、き電回線電流      |
|     |         | を表示                          |
|     | 故障情報    | 遮断電流値、推定短絡電流、故障波形            |
|     |         | 過去 10 回分の故障情報の表示と、回線毎の故障情    |
|     |         | 報を表示                         |
|     | 保全情報    | 遮断回数、コンプレッサ動作回数を表示           |

(8) 再生ソフトによる作表および作図(詳細は再生ソフトの取扱説明書参照)a. 下記事項については、指示によりパソコンにアナログ表示するとともにプリン

| ト記事項については、 | 指示によりパソコンにアナロク表示するとともにフリン |
|------------|---------------------------|
| タにより印刷します。 |                           |
| 母線電圧       | 指示された時刻から過去の1時間における、30秒   |
|            | 間毎の最大値及び最小値のプロット          |
|            | (1 秒間の平均値を使用)             |
| 総括電流       | 指示された時刻から過去の1時間における、30秒   |
|            | 間毎の最大値及び最小値のプロット          |
|            | 指示された時刻から過去の24時間における、10   |
|            | 分間毎の最大値及び最小値のプロット         |
|            | (1 秒間の平均値を使用)             |
| き電回線電流     | 指示された時刻から過去の1時間における、30秒   |
|            | 間毎の最大値及び最小値のプロット          |
|            | 指示された時刻から過去の24時間における、10   |
|            | 分間毎の最大値及び最小値のプロット         |
|            | (1 秒間の平均値を使用)             |
| き電回線故障電流   | 起動信号の入力前の1.0秒から1.5秒間の波形   |
|            | データのプロット                  |
|            |                           |

b. 下記事項については、指示によりパソコンにデジタル表示するとともにプリン タにより印刷します。 母線電圧 1時間毎の最大値、最小値、その発生時刻、平均値 同上値の日間、月間の最大値、最小値、平均値 指示された時刻から過去の1時間における、30秒 間毎の最大値及び最小値 (1秒間の平均値を使用) 総括電流 1時間毎の最大値、発生時刻 同上値の日間、月間の最大値 1時間毎の1時間RMS最大値 同上値の日間、月間の最大値 指示された時刻から過去の1時間における、30秒 間毎の最大値及び最小値 (1秒間の平均値を使用) 総括電力量 1時間毎の電力量値 同上値の日間、月間の合計値、最大値、平均値 (1秒間の平均値を使用) 1時間毎の各最大値、最小値、発生時刻 き電回線電流 同上値の日間、月間の最大値、最小値 1時間毎の20分間RMS最大値 同上値の日間、月間の各最大値、最小値 指示された時刻から過去の1時間における、30秒 間毎の最大値及び最小値 (1秒間の平均値を使用) き電回線電力量 1時間毎の正・負電力量値 同上値の日間、月間の合計値、最大値、最小値、 平均值 (1秒間の平均値を使用) 回線名、起動信号発生時刻、遮断電流値、推定短絡 故障情報 雷流 c. 保全情報の表示および作表・作図

下記事項については、指示によりパソコンに表示するとともにプリンタにより印刷します。

遮断回数および損耗評価値

デジタル記録 A・B・C・D各ランク毎の遮断回数および全体の 損耗評価値

コンプレッサの動作回数及び動作時間

デジタル記録

1日毎の動作回数及び動作時間の月合計

動作回数1回当りの動作時間

- (9) 遠制装置へのデータ伝送
  - a. き電回路故障電流データ

起動信号の入力から1秒間前にさかのぼって、最大値を中心に前150ms、 後50ms間の1ms刻みのサンプリング値 (合計200データ)

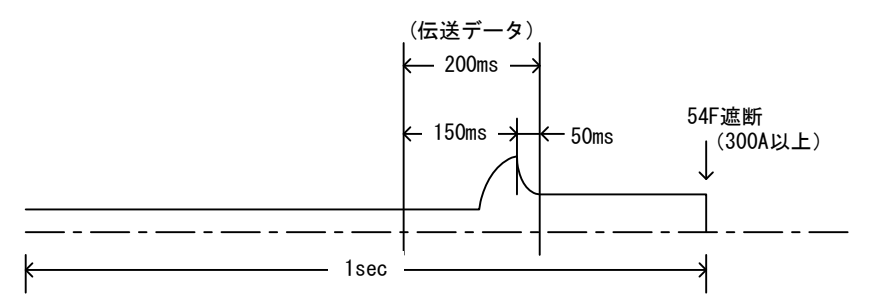

- b. 損耗評価値(保全管理データ(MD)) 高速度遮断器の損耗評価値
- (10) インターフェース

| a. | アナログ入力     |                    |     |
|----|------------|--------------------|-----|
|    | 直流電圧計測装置   | DC 1.5kV/5V        | 1回線 |
|    | 直流電流計測装置   | DC 10kA/10V        | 1回線 |
|    |            | または、DC 20kA/10V    | 1回線 |
|    | 電流検出器 き電用  | DC 20kA/10V 最大     | 5回線 |
| b. | デジタル入力     |                    |     |
|    | 50F動作信号    | 最大5回線(動作時a接点閉)     |     |
|    | 5 4 F 動作信号 | 最大 5 回線(開放時 a 接点閉) |     |
|    | 6 4 P動作信号  | 1 回線(動作時 a 接点閉)    |     |
|    | コンプレッサ動作信号 | 2 回線(動作時 a 接点閉)    |     |
| C. | 遠制装置       |                    |     |
|    |            |                    |     |

W3遠制装置(ただしFCを中継)

(11) 周囲温度 (12) 周囲湿度 30%~90%RH(ただし結露なきこと)

0°C~4 0°C

(13) 制御電源 DC 100V/110V (変動範囲 DC80V ~ 132V) (14) 絶縁抵抗および耐電圧端子一括と接地間

: AC1500V 1 分間、DC500V で 10MΩ以上

(但し、ZG端子は除く)

CNと接地間

: AC500V 1 分間、DC500V で 10MΩ以上

入力回路相互間(アナログ入力回路)

: AC500V 1分間、DC500Vで 10MΩ以上

- ※注 絶縁抵抗測定および耐電圧試験を行う場合はZG~G間の短絡バーを外して ください。
- ※注 試験は、CN1-CN2, CN3-CN4, CN5-CN6間を接続した状態で実施してください。

### 5. 取扱い方法

5.1 装置前面の説明

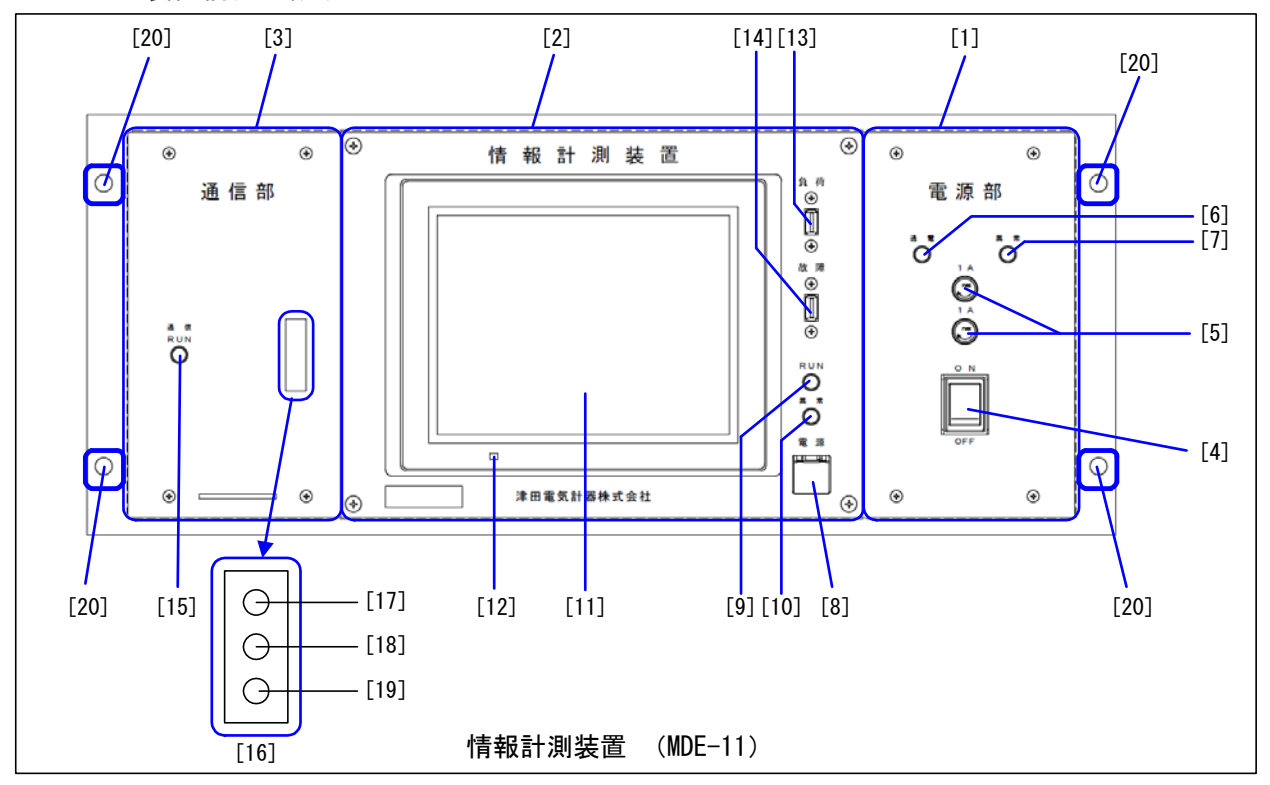

| [1] | 電源部                 | : | 制御電源を装置内部で使用する電圧に変換し、装置各部に電源                                                                                      |
|-----|---------------------|---|----------------------------------------------------------------------------------------------------|
| [2] | 計測部                 | : | を供給する部分です。<br>負荷情報、故障情報、保全情報を計測し、各種管理値を記録し、<br>その情報を保存・表示・USBメモリへの転送を行う部分です。<br>内部に負荷計測部分、故障計測部分、故障点標定部分がありま<br>す |
|     |                     |   | /。<br>(MDE-11 タイプは故障点標定部分を実装していません)                                                                               |
| [3] | 通信部                 | : | 計測部で記録した情報を遠制装置へ送るデータ形式に変換し、<br>伝送する部分です。                                                                         |
| [4] | 電源スイッチ              | : | 電源部の制御電源開閉用スイッチです。このスイッチの投入に<br>より、装置各部へ電源が供給されます。                                                                |
| [5] | 電源ヒューズ              | : | 電源用ヒューズ(タイムラグヒューズ1A)です。                                                                                           |
| [6] | 電源部用表示灯<br>(通電表示灯)  | : | 装置の内部電源(24V)を供給している場合緑点灯します。                                                                                      |
| [7] | 電源部用表示灯             |   | 電源部に異常がある場合赤点灯します。                                                                                                |
|     | (異常表示灯)             |   | (P71 に詳細な説明を記載しています)                                                                                              |
| [8] | 電源スイッチ              | : | 計測部の電源開閉用スイッチです。このスイッチの投入により<br>計測部へ電源が供給されます。計測部に電源が供給されている<br>場合緑点灯します。                                         |
| [9] | 装置用表示灯<br>(RUN 表示灯) | : | 計測部、通信部が正常に動作している場合緑点灯します。                                                                                        |

- [10] 装置用表示灯 計測部または、通信部に異常がある場合赤点灯します。 (異常表示灯) (P74 に詳細な説明を記載しています)
- [11] タッチパネル : 負荷情報、故障情報、保全情報、装置の状態、設定、試験を 表示する表示機能と、操作機能を持ったタッチパネルです。
- [12] タッチパネル用 : タッチパネルに電源が供給されている場合緑点灯します。 表示灯
- [13] USBスロット : 装置に保存されている負荷情報、負荷グラフのデータをUSB
   (負荷) メモリに転送するためのUSBスロットです。使用しない時は、
   異物混入を防ぐため付属のUSBスロット保護キャップを装着して下さい。
- [14] USBスロット 装置に保存されている故障情報をUSBメモリに転送するため (故障) のUSBスロットです。使用しない時は、異物混入を防ぐため 付属のUSBスロット保護キャップを装着して下さい。

[15] 通信部用表示灯 : 通信部が正常に動作している場合緑点灯します。
 (通信 RUN 表示灯) (P75 に詳細な説明を記載しています)

- [16] 動作確認窓 : イーサネット接続用の通信部を実装している場合、内部に実装 されている LED の点灯状態で、通信状態を確認することができ ます。
- [17] 電源表示灯 : イーサネットコンバータに電源が供給されている場合、赤点灯 (1-サネットコンバータ) します。
- [18] 接続表示灯 : イーサネットコンバータが TCP/IP を開設した場合、緑点灯しま (イーサネットコンバータ) す。また、イーサネットコンバータが異常の場合赤点灯します。
- [19] 通信状態表示灯 : イーサネットコンバータがパケットを送信または受信した場 (イーサネットコンバータ) 合、緑点滅します。また、イーサネットコンバータが異常の場 合赤点灯します。
- [20] 装置取付穴
   装置を配電盤等に取付けるために使用するネジ用の穴です。
   M8 のネジおよびナットにて配電盤等に固定します。
   (取付方法は P66 に記載しています。)

本装置の通信部はイーサネット接続用ではないため、[16]動作確認窓からは[17]~[19]を確認できません。

#### 5.2 装置背面の説明

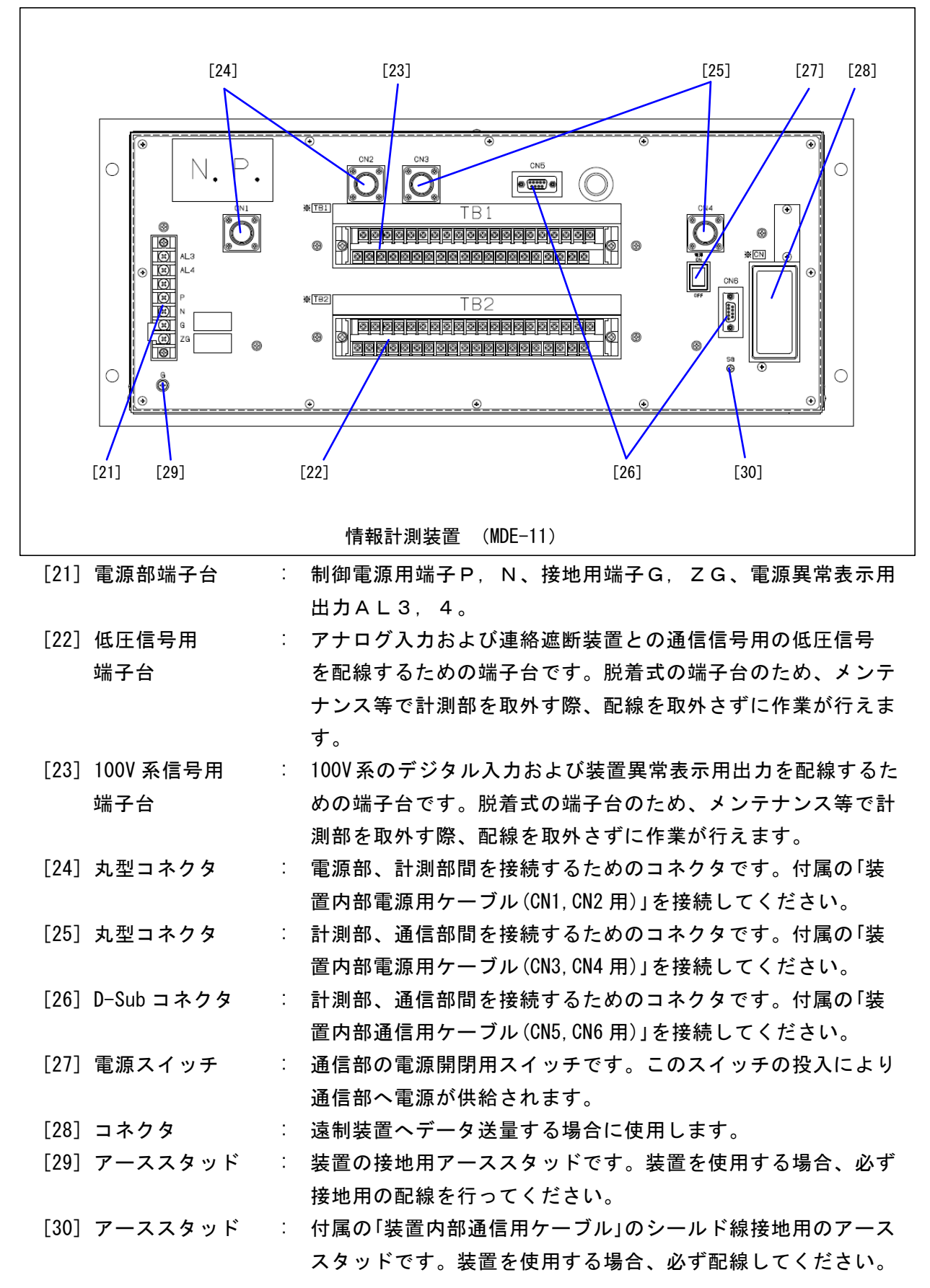

#### 5.3 付属品・予備品の説明

保護キャップ

表5-1に付属品・予備品の一覧を示します。

表5-1 付属品・予備品一覧

|   | 品名                      | 数量      | 備考                  |
|---|-------------------------|---------|---------------------|
| 1 | USB メモリ                 | 2 個/1 台 | 付属品                 |
| 2 | USB スロット保護キャップ          | 4 個/1 台 | 付属品                 |
| 3 | タッチパネル保護シート             | 2 枚/1 台 | 付属品、予備品<br>取扱説明書を付属 |
| 4 | 再生ソフト(CD-ROM)           | 1枚/1台   | 付属品                 |
| 5 | 装置内部電源用ケーブル(CN1, CN2 用) | 1 本/1 台 | 付属品                 |
| 6 | 装置内部電源用ケーブル(CN3, CN4 用) | 1 本/1 台 | 付属品                 |
| 7 | 装置内部通信用ケーブル(CN5, CN6 用) | 1本/1台   | 付属品                 |
| 8 | タイムラグヒューズ(1A)           | 2 本/1 台 | 予備品                 |

 (1) USB メモリ : 装置内部に保存されている負荷情報、故障情報、負荷グラフの データを転送する際に使用します。
 (2) USB スロット : 装置の USB スロットに USB メモリを挿入していない時に、空い

た USB スロットへの異物混入を防ぐための保護キャップです。

 (3) タッチパネル : タッチパネルの操作の繰返しによりタッチパネル表面にキズ 保護シート が付かないよう保護するためのシートです。出荷時にタッチパ ネルに1枚付属品を取付ています。
 (使用方法については保護シートの取扱説明書を参照願います。

取扱説明書は予備品に添付されています。)

- (4) 再生ソフト
   : USB に記録された負荷情報、故障情報、負荷グラフのデータから作表、作図するためのソフトです。再生ソフトをパソコンにインストールするためのデータをCD-ROMに収納しています。
- (5)装置内部電源用 : 電源部から計測部に装置内で使用する電源を供給するための ケーブル ケーブルです。装置の背面にある CN1, CN2 間に接続します。 (CN1, CN2 用)
- (6)装置内部電源用 : 計測部から通信部に装置内で使用する電源を供給するための ケーブル ケーブルです。装置の背面にある CN3、CN4 に接続します。 (CN3, CN4 用)
- (7)装置内部通信用 : 計測部と通信部間でのデータ通信を行うためのケーブルです。
   ケーブル 装置の背面にある CN5、CN6 に接続し、接地線をSG端子に接
   (CN5, CN6 用) 続します。
- (8) タイムラグ : 電源部にある保護用ヒューズ(1A)の予備品です。ヒューズ

#### 5.4 タッチパネルの操作説明

(1) 画面階層

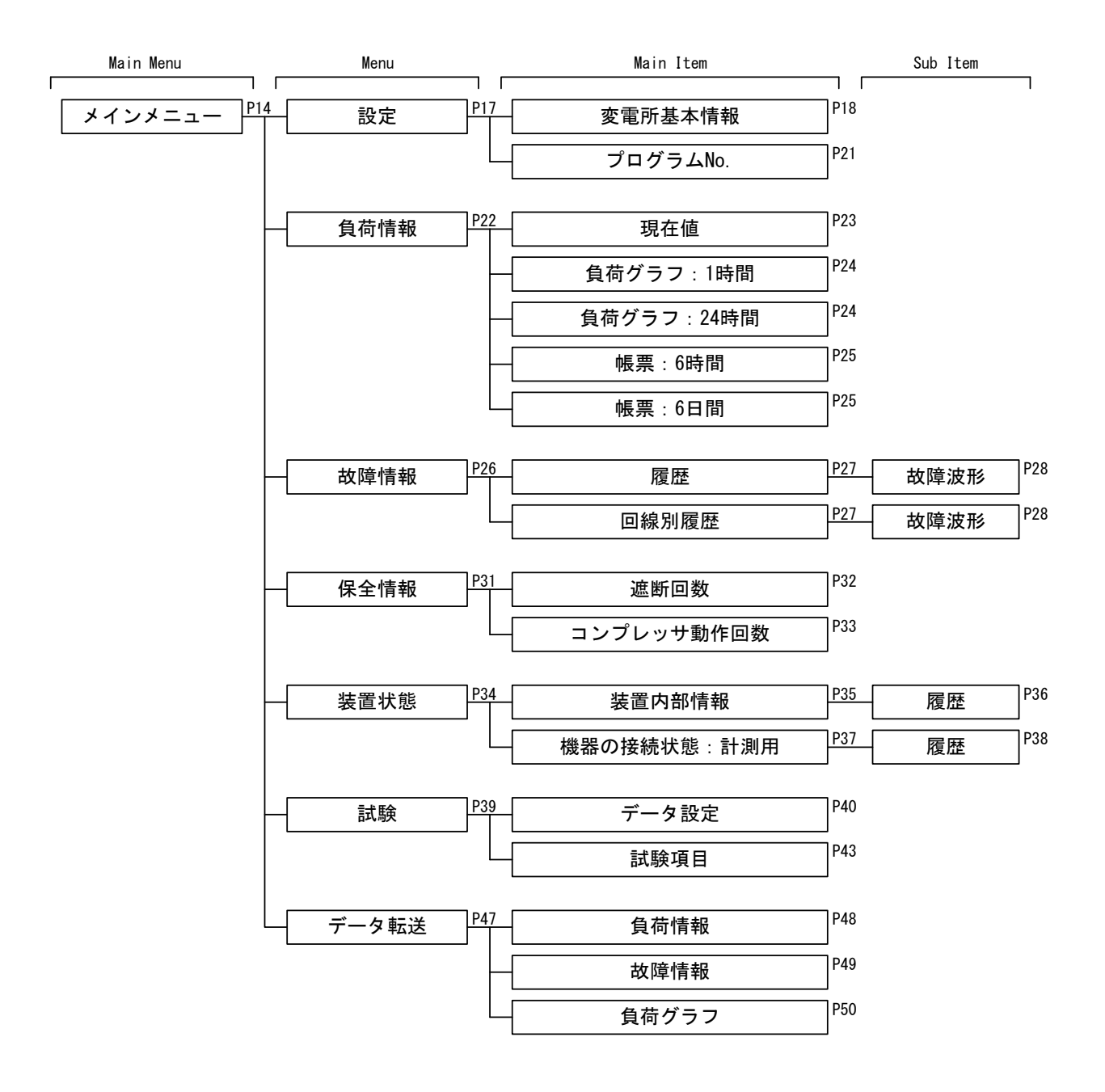

(2) メインメニュー

装置が起動するとメインメニューが表示されます。【負荷情報】、【故障情報】、【保 全情報】、【装置状態】、【設定】、【試験】、【データ転送】ボタンを押すと、各情 報のメニュー画面へ移動します。

画面左下に【消灯】ボタンがあります。このボタンを押すとタッチパネルのバックラ イトが消灯します。バックライトは画面を1度タッチすることで点灯させることができ ます。

(バックライトは【消灯】ボタン以外にも Power Save 機能(5.4項(3) P16参照)により消灯します。)

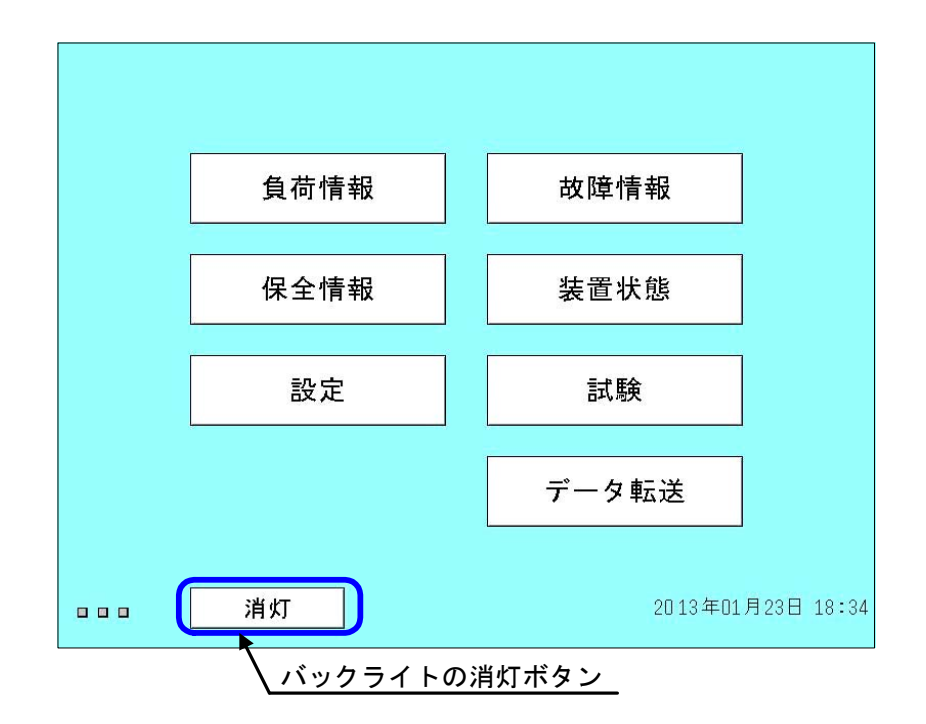

メインメニューの画面では、き電回線故障が発生すると、【故障情報】のボタンが黄 色になり、回線故障が発生したことを通知します(故障情報を確認すると通常状態に戻 ります)。また、接続異常が発生した場合【装置状態】ボタンが黄色に、また装置異常 が発生した場合、【装置状態】のボタンが赤色になり、異常が発生していることを通知 します(装置異常が回復するまで継続)。【装置状態】ボタンは接続異常と装置異常が 共に発生した場合、装置異常を示す赤色になります。

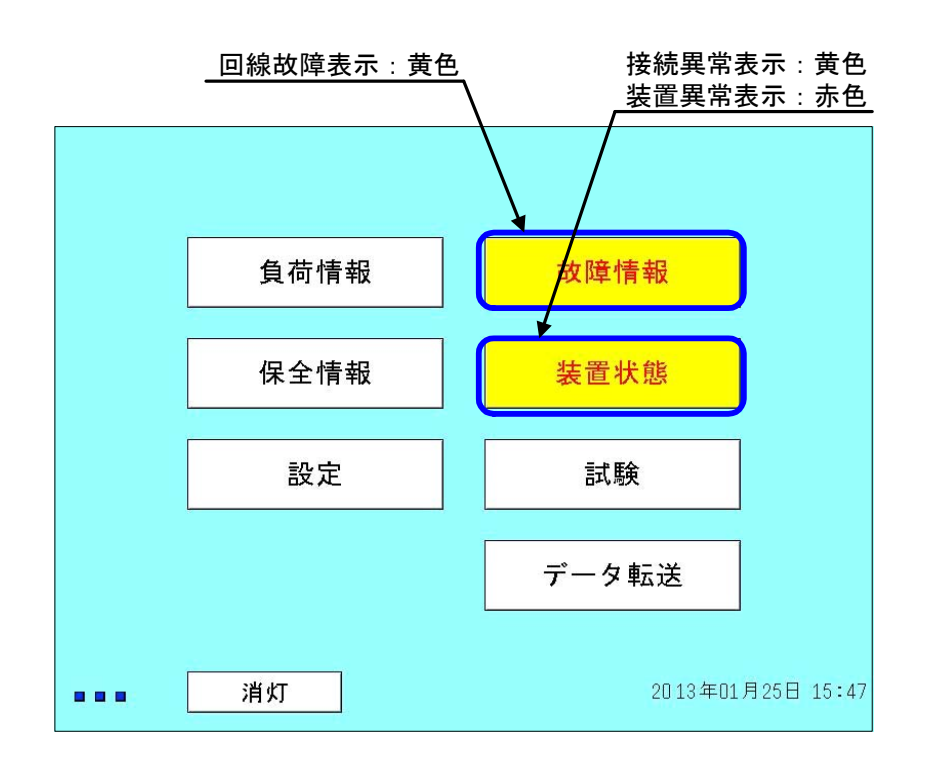

- (注)回線故障:起動信号により故障情報を取込んだことを示します。
- (注)装置異常:装置内部の異常を検出したことを示します。
  - (詳細は 10.1 項 P68 の装置内部の異常を参照)
    - ① 装置内部の通信異常
    - A/D コンバータ異常
    - ③ SRAM 異常
    - ④ EEPROM 異常
- (注) 接続異常:装置が外部との接続異常を検出したことを示します。

(詳細は 10.2 項 P69 の遠制装置へのデータ送量関係の異常、10.3 項 P69 の計 測器の接続異常を参照)

- ① 遠制装置へのデータ送量関係の異常
- ② 計測器の接続異常

(3) 共通事項

表示用のタッチパネルには Power Save 機能があり、タッチパネル操作が18時間(標準設定の場合)無いとバックライトを消灯させます。装置を使用される際、バックライトが消灯していれば、画面を1度タッチすることで点灯させることができます。この操作では、画面の移動等は発生しませんので、画面の任意の箇所をタッチしてください。 各画面に共通のボタン、表示を配置しています。

- 各画面の右下に日時を表示しています。
- 各画面の右上に回線故障および装置状態を表示します。回線故障が発生した 場合上段に黄色表示されます。接続異常または装置異常が発生した場合下段 に表示されます。接続異常は黄色、装置異常は赤色となり、装置異常が優先 されます。この表示はメインメニューへのショートカットボタンを兼ねてい ます。
- 各画面の左下に通信状態を簡易的に表示しています。左から順に通信部、故障計測部分、負荷計測分の RUN 状態を監視しています。白、青が交互に点灯している状態が正常です。異常の際には白または青が点灯状態で停止し、画面右上に装置異常が表示されますので、装置状態(P34)の画面から異常の詳細を確認し、P77 記載の処置を行ってください。
- 各画面の左下に【Main Menu】、【Menu】ボタンを配置しています。それぞ れメインメニュー画面へ移動、メニュー画面へ移動します。
   (メインメニュー、メニュー画面は画面階層(P13)を確認してください)

|          |                          | 127 - 4                     |                | Ψ                     |          |              |     |  |
|----------|--------------------------|-----------------------------|----------------|-----------------------|----------|--------------|-----|--|
|          | 装置言                      | 殳定(                         | 変電所            | 基本情報                  | 報) [     | 回線故障<br>接続異常 |     |  |
| 設置箇所 試験用 |                          |                             |                |                       |          |              |     |  |
|          | 被制御所区分                   |                             |                | 変電所                   |          |              |     |  |
|          | フォルダ名                    |                             |                | TEST001               |          |              |     |  |
|          | 同線名                      | F 1                         | F 2            | F 3                   | F 4      | F 5          |     |  |
|          | 回蒙白                      | 11H                         | 12H            | 13H                   | 14H      | 15H          |     |  |
|          | 総括電流                     | あり                          |                |                       |          |              |     |  |
|          | 母線電圧                     |                             |                | あり                    |          |              |     |  |
|          | 時定数                      |                             |                | 30ms                  |          |              |     |  |
|          | 時刻設定                     | 2013 :                      | 年 101月         | 25 日                  | 15       | 15:48        |     |  |
|          | 送量設定                     |                             |                | 送量する                  |          |              |     |  |
|          |                          |                             | -              |                       | 変更       | 表示           |     |  |
|          | Bain Menu                | Menu                        |                |                       | 2013年01. | 月25日 15:4    | .8  |  |
|          |                          | \ <u>+=</u> :               | ュー画面へ          | 移動する                  |          | 時を全画面        | こ表示 |  |
|          | $\sqrt{\frac{x+2}{x+2}}$ | /メニュー                       | 画面へ移動          | する                    |          |              |     |  |
|          | 通信部、故障<br>RUN状態を監視       | 計測部分、<br>見、正常な <sup>」</sup> | 負荷計測部<br>場合点滅す | <sup>服</sup> 分の<br>る。 |          |              |     |  |

回線故障、装置異常、接続異常の発生を 表示。メインメニューへ移動する。

#### (4) 設定

(i)メニュー画面

設定のメニュー画面です。【変電所基本情報】、【プログラム No.】ボタンを押す と、各情報を表示します。

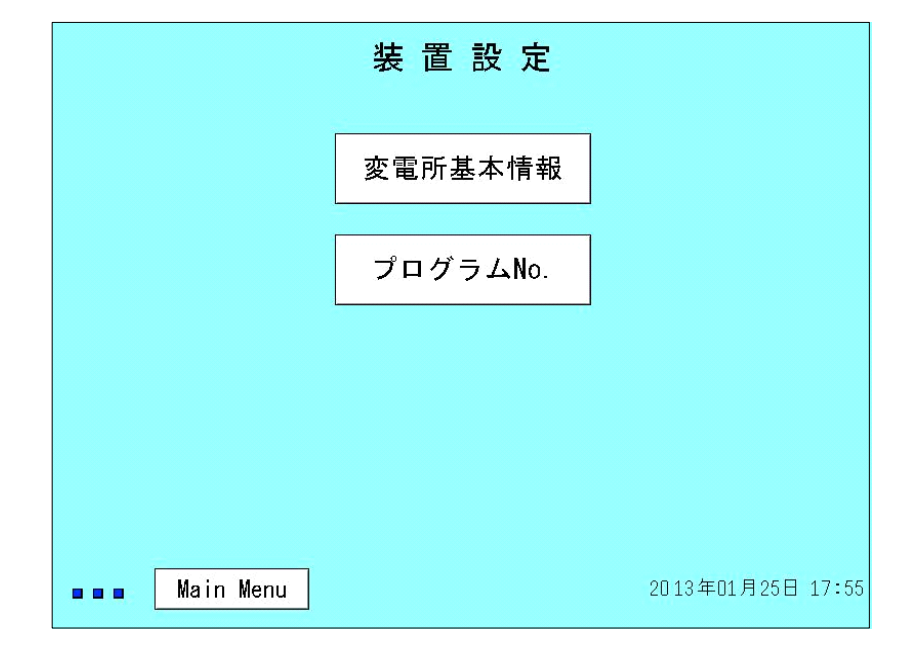

#### (ii) 変電所基本情報

装置に設定されている変電所の情報を確認できます。画面右下に「表示」、「変更」の選択を配置しており、「変更」に設定すると、時刻設定のみ変更が可能です。

| 装置言       | <b>殳 定</b> ( | 変電所    | 基本情報    | <b>報</b> ) |           |  |  |
|-----------|--------------|--------|---------|------------|-----------|--|--|
| 設置箇所      |              |        | 試験用     |            |           |  |  |
| 被制御所区分    |              |        | 変電所     |            |           |  |  |
| フォルダ名     |              |        | TEST001 |            |           |  |  |
| 回綽夕       | F 1          | F 2    | F 3     | F 4        | F 5       |  |  |
| 日素白       | 11H          | 12H    | 13H     | 14H        | 15H       |  |  |
| 総括電流      | あり           |        |         |            |           |  |  |
| 母線電圧      | あり           |        |         |            |           |  |  |
| 時定数       | 30ms         |        |         |            |           |  |  |
| 時刻設定      | 2013         | 年 01 月 | 25 日    | 15:08      |           |  |  |
| 送量設定      |              |        | 送量する    |            |           |  |  |
|           |              |        | (       | 変更         | 表示        |  |  |
| Main Menu | Menu         |        |         | 013年01.    | 月25日 15:0 |  |  |
|           |              |        |         | 時刻設定の      | )変更       |  |  |

● 設置箇所

変電所等の名称が表示されます。再生ソフトによる作表・作図で設置箇所 が表示されます。全角 13 文字(シフトJISコードにない漢字は入力で きません)まで設定できます。

(ご指示のとおり工場出荷時に設定済みです)

#### ● 被制御所区分

被制御所の区分を表示します。再生ソフトによる作表・作図で表示されま す。〔変電所〕〔き電区分所〕〔き電タイポスト〕の選択が可能です。(他 制御所名の場合、設置箇所にて設定します。被制御所名を含み13文字以 内となります)

(ご指示のとおり工場出荷時に設定済みです)

● フォルダ名 USBメモリにデータを転送したときに作成されるフォルダ名です。半角 英数8文字以内で設定します。

(ご指示のとおり工場出荷時に設定済みです)

● 回線名

回線名称の表示と、使用回線の表示をします。装置内での表示、再生ソフトによる作表・作図、遠制装置へのデータ伝送に使用します。空白に設定すると不使用回線として処理します。半角英数4文字以内で設定します。 (ご指示のとおり工場出荷時に設定済みです)

#### ● 総括電流・母線電圧

総括電流および母線電圧の計測器が設置されているか表示します。「あ り」に設定されている場合、機器の接続状態(計測用)で状態の監視をし ます。

(ご指示のとおり工場出荷時に設定済みです)

● 時定数

時定数を表示します。時定数は、き電回線の推定短絡電流の計算に使用す る定数で、下記の式より算出します。

(推定短絡電流については 6.4項(4) P63 参照)

|        | L (ma)                | 「 L:線路インダクタンス | 、特性( mH/km )  |
|--------|-----------------------|---------------|---------------|
| 可止奴(() | $-\frac{1}{R}$ (IIIS) | L R∶線路抵抗特性    | $(\Omega/km)$ |

(ご指示のとおり工場出荷時に設定済みです)

#### ● 時刻設定

装置が管理している現在の時刻を表示します。

※注 時刻設定の変更では、年月の変更、日時の変更が可能ですが、帳票作成の 関係上、内部のデータをクリアすることがあります。年月の変更、日時の 変更前にデータ転送(5.4項(10) P47参照)を実施してください。

#### ● 送量設定

遠制装置へのデータ送量の設定を表示します。「送量する」に設定されて いる場合、遠制装置へデータの送量を行い、通信部の監視機能が有効とな ります。「送量しない」に設定されている場合、遠制装置へデータの送量 を行わず、通信部の監視機能が無効となります。通信部の監視機能が無効 の場合、通信部関係の異常表示を行いません。

(ご指示のとおり工場出荷時に設定済みです)

- ※ 変電所基本情報はご指示のとおり工場出荷時に設定済みです。
- ※ 設定内容は納入仕様書にてご確認願います。
- ※ 納入後は時刻設定のみお願いします。
- ※ 時刻設定以外の変更が必要な場合、弊社までご連絡願います。

(iii) 時刻設定の変更

設定変更は下記の手順で行います。

- ① 「変更」を選択する。(確認メッセージが表示されるので「OK」を選択)
- 2 変更可能な項目の色が変わります。
- ③ 項目を選択すると入力画面へ移動します。
- ④ 入力画面で設定を変更したい項目を選択します。
- ⑤ 年、月、日、時、分の項目の中で変更する項目を選択し、10キーにより数 字を入力します。入力後に【ENT】を押して情報を設定します。
- ⑥ 設定が完了した場合、【決定】ボタンを押します。装置の設定が変更され、 前の画面に戻ります。【キャンセル】ボタンを押すと、設定変更をせずに 前の画面に戻ります。

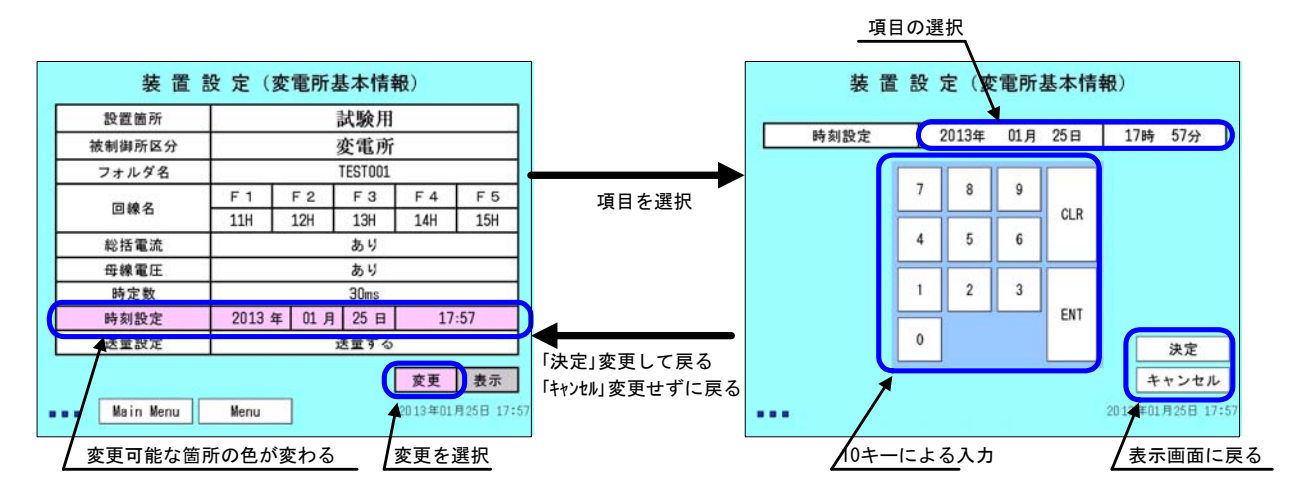

### (iv)プログラムNo.

装置に使用しているプログラムの情報を確認できます。

メンテナンス等で計測部を交換する場合に必要な情報です。

MDE-11 タイプでは故障点標定部分を実装していません。画面内の故障点標定部の プログラム No. は「未実装」と表示されます。

| プログラムNo.      |                                       |  |  |  |  |  |  |  |
|---------------|---------------------------------------|--|--|--|--|--|--|--|
|               | · · · · · · · · · · · · · · · · · · · |  |  |  |  |  |  |  |
| タッチパネル        | MDE01C0101-01                         |  |  |  |  |  |  |  |
| 負荷計測部         | MDE02C0101-01                         |  |  |  |  |  |  |  |
| 故障計測部         | MDE03C0101-01<br>未実装                  |  |  |  |  |  |  |  |
| 故障点標定部        |                                       |  |  |  |  |  |  |  |
| 通信部           | MDE05A0101-02                         |  |  |  |  |  |  |  |
|               |                                       |  |  |  |  |  |  |  |
|               |                                       |  |  |  |  |  |  |  |
|               |                                       |  |  |  |  |  |  |  |
|               |                                       |  |  |  |  |  |  |  |
|               |                                       |  |  |  |  |  |  |  |
|               |                                       |  |  |  |  |  |  |  |
| 💶 🛛 Main Menu | Menu 2013年01月25日 19:54                |  |  |  |  |  |  |  |
| ••• Main Menu | Menu 2013年01月25日 19:5                 |  |  |  |  |  |  |  |

#### (5) 負荷情報

#### (i)メニュー画面

負荷情報のメニュー画面です。【現在値】、【負荷グラフ:1時間】、【負荷グラフ:24時間】、【帳票:6時間】、【帳票:6日間】ボタンを押すと、各情報を表示します。

| 負荷情報 |           |                   |  |  |  |  |  |  |  |  |
|------|-----------|-------------------|--|--|--|--|--|--|--|--|
|      | 現在値       |                   |  |  |  |  |  |  |  |  |
|      | 負荷グラフ∶1時間 | 負荷グラフ:24時間        |  |  |  |  |  |  |  |  |
|      | 帳票∶6時間    | 帳票∶6日間            |  |  |  |  |  |  |  |  |
|      |           |                   |  |  |  |  |  |  |  |  |
|      | Main Menu | 2013年08月27日 10:40 |  |  |  |  |  |  |  |  |

(ii)現在値

き電回線電流、母線電圧、総括電流の現在値を表示します。現在値は画面中央にレベルメータで表示し、画面上方にデジタル表示しています。表示内容は1秒ごとに更新されます。

き電回線電流の表示には下方に最大値、最小値を表示する機能があります。母線電 圧、総括電流の表示には下方に最大値の表示および変電所の1時間(0分~59分)の電 力量の最大値を表示する機能があります。

最大値、最小値の部分をタッチすると、き電回線電流の最大値、最小値、母線電圧、 総括電流、変電所電力量の最大値が一括で選択され、枠の色が赤色に変わり選択され たことを示します。【Clear】ボタンで一括クリアできます。最大値、最小値は【Clear】 ボタンでクリアされた時点からの継続的な表示となります。

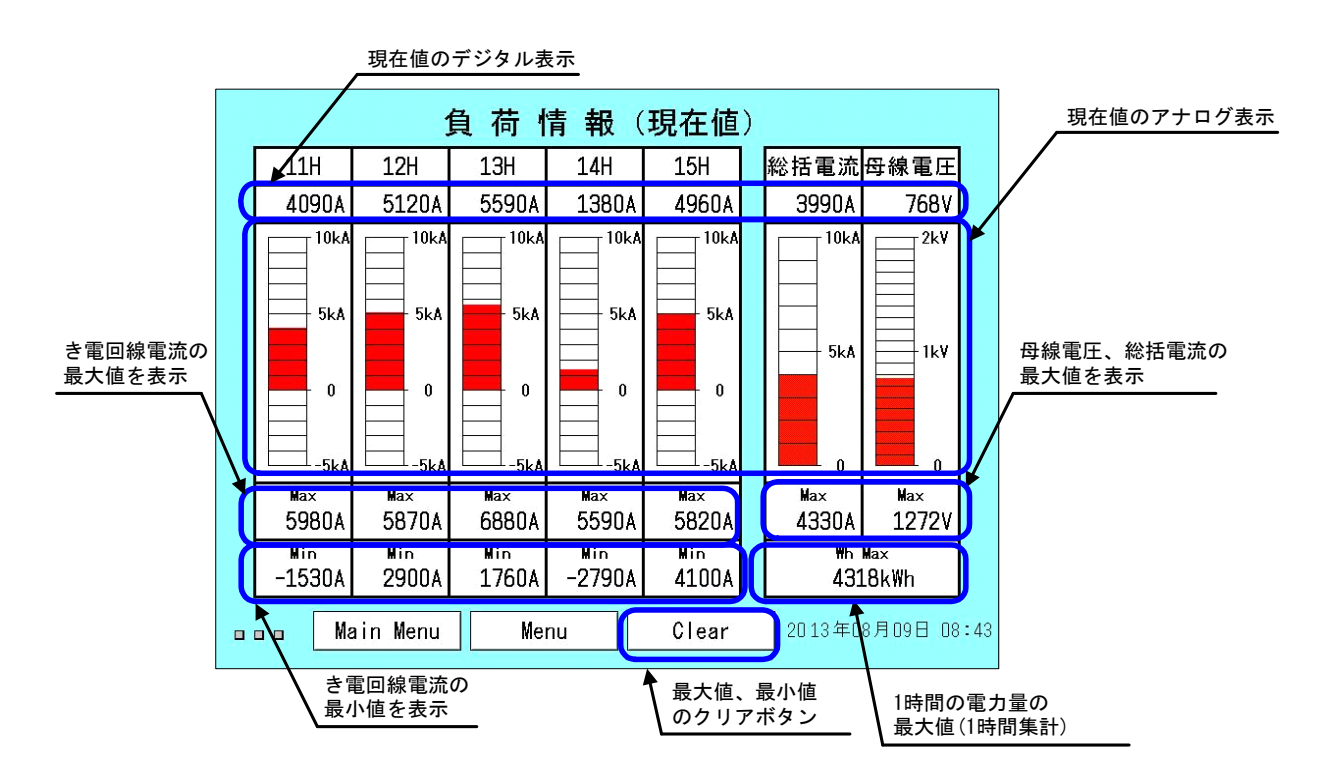

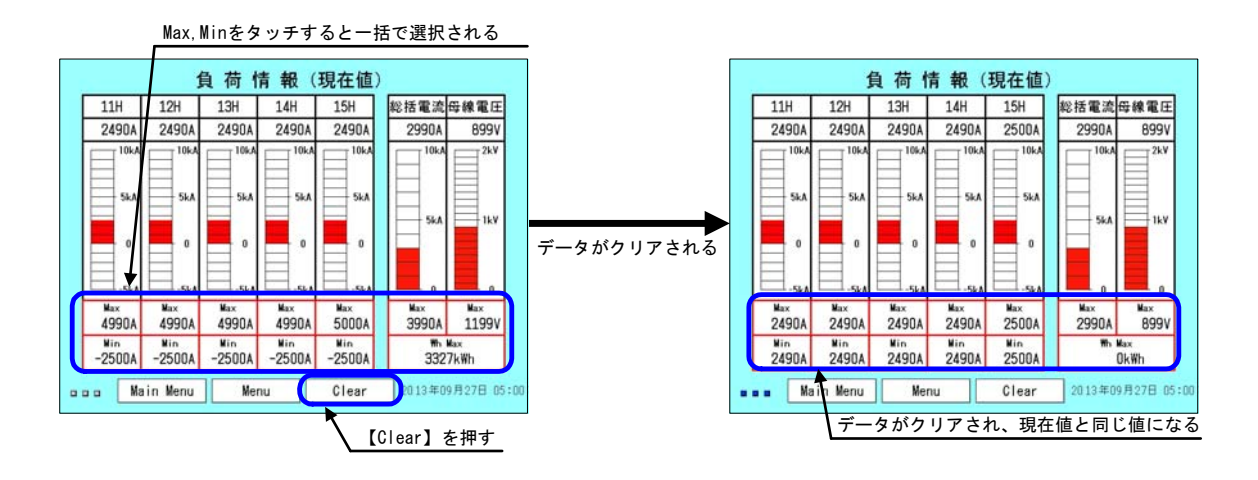

(iii) 負荷グラフ

き電回線電流、母線電圧、総括電流の負荷グラフを表示します。負荷グラフは 1 時間のグラフ表示と 24 時間のグラフ表示機能があります。右下に記録終了時間が表 示されており、この時刻から過去 1 時間(24 時間)のグラフが表示されます。グラ フの時間軸側の 0 は記録開始の時間になり、記録終了時間が 1 時間(24 時間)の位 置になります。

き電回線を選択するか、総括電流または、母線電圧を選択するとその履歴グラフ が表示されます。き電回線については、複数の選択が可能で、最大5回線分の表示 が可能です。現在選択されている項目は枠が赤く表示されます。また、回線名の表 示色とグラフの色が対応しています。

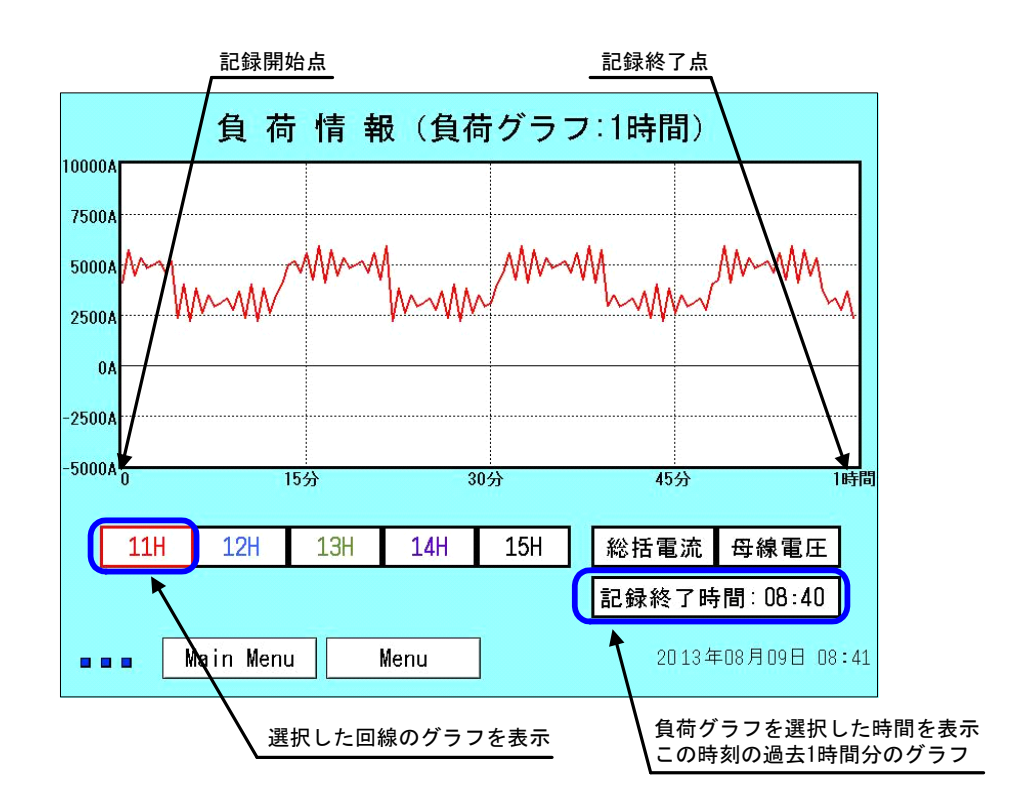

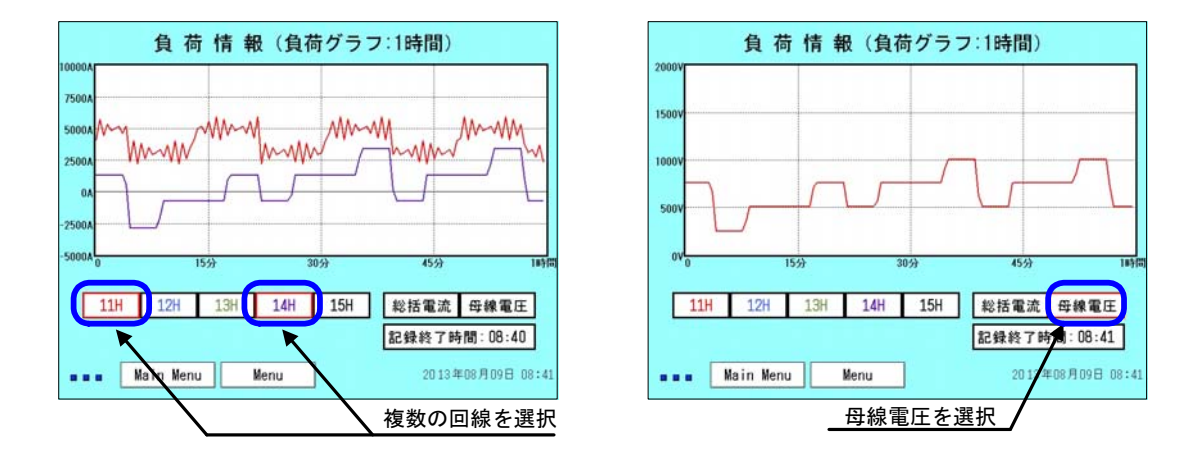

(iv)帳票

き電回線、母線、総括の帳票を表示します。帳票は1時間集計6時間分の表示と 1日集計6日間分の表示機能があります。

帳票を表示するには、き電回線を選択するか、総括電流、母線電圧を選択することで対応した帳票が表示されます。

各き電回線の表示では、最大値、最小値およびこれらの発生時刻、20分 RMS(6.1 項(2) P59 参照)の最大値、正電力量、負電力量を表示します。

総括電流の表示では、最大値、最小値およびこれらの発生時刻、1 時間 RMS(6.1 項(3) P59 参照)の最大値、電力量を表示します。

母線電圧の表示では、最大値、最小値およびこれらの発生時刻、平均値、電力量 を表示します。

| 山  | き電回る                                                                                                    | 線電流   | 11     | 1     | 20分RMS | }RMS き電回線電力量 |         |  |  |  |
|----|----------------------------------------------------------------------------------------------------|-------|--------|-------|--------|--------------|---------|--|--|--|
| μη | 最大                                                                                                    | 〔值    | 最小値    |       | 最大値    | 正電力量         | 負電力量    |  |  |  |
| 5  | 4090A                                                                                                    | 05:59 | 330A   | 05:12 | 2820A  | 1362kWh      | Ok₩h    |  |  |  |
| 4  | 2210A                                                                                                    | 04:10 | -1530A | 04:00 | 1480A  | 440kWh       | -130kWh |  |  |  |
| 3  | 2220A                                                                                                    | 03:23 | -1530A | 03:31 | 1400A  | 695k₩h       | -215kWh |  |  |  |
| 2  | 5970A                                                                                                    | 02:12 | -1530A | 02:39 | 4410A  | 2043kWh      | -143kWh |  |  |  |
| 1  | 5970A                                                                                                    | 01:35 | 2210A  | 01:09 | 4410A  | 2609kWh      | Ok₩h    |  |  |  |
| 0  | 5960A                                                                                                    | 00:57 | 4080A  | 00:57 | 1780A  | 2594kWh      | Ok₩h    |  |  |  |
|    | 11H       12H       13H       14H       15H       総括電流 母線電圧         Main       Menu       Menu       20 13 年01月01日 06:1 |       |        |       |        |              |         |  |  |  |
|    |                                                                                                    | J ٿ   | 選択した回約 | 線の帳票  | を表示    |              |         |  |  |  |

負荷情報(帳票:6時間)

|       | at   | 総括          | 電流              | 1時間RMS<br>最大値 | 総括      |              |
|-------|------|-------------|-----------------|---------------|---------|--------------|
|       | 547  | 最大          | :値              |               | 電力量     |              |
|       | 5    | 3990A       | 90A 05:06 3860A | 3860A         | 2061kWh |              |
|       | 4    | 3990A 04:16 |                 | 3830A         | 1908kWh |              |
|       | 3    | 3990A       | 03:06           | 3910A         | 3008kWh |              |
|       | 2    | 4160A 02:02 |                 | 4000A         | 2979kWh |              |
|       | 1    | 4160A       | 01:00           | 3970A         | 2407kWh |              |
|       | 0    | 4160A       | 00:58           | 840A          | 2244kWh |              |
| _     |      |             |                 |               |         |              |
| 11H 1 | 2H   | 13H         | 14H             | 15H           | 総括電流    | 母線電圧         |
| Main  | Menu |             | lenu            | ]             | 20 134  | ≖01月01日 06:1 |

| at                             | 総括    |             |      |       |      |          |  |  |  |
|--------------------------------|-------|-------------|------|-------|------|----------|--|--|--|
| 10-17                          | 最大    | 最大値 最小      |      | 値     | 平均值  | 電力量      |  |  |  |
| 5                              | 768V  | 05:58       | 264V | 05:08 | 538V | 2061kWh  |  |  |  |
| 4                              | 1019V | 04:00       | 264V | 04:00 | 497V | 1908kWh  |  |  |  |
| 3                              | 1020V | 1020V 03:23 |      | 03:27 | 785V | 3008kiin |  |  |  |
| 2                              | 1019V | 02:10       | 515V | 02:14 | 761V | 2979kWh  |  |  |  |
| 1                              | 1019V | 01:52       | 264V | 01:04 | 606V | 2407k%h  |  |  |  |
| 0                              | 768V  | 00:59       | 516V | 00:57 | 547V | 2244kiin |  |  |  |
|                                |       |             |      |       | -    |          |  |  |  |
| 1H                             | 12H   | 13H         | 14H  | 15H   | 総括電法 | 3 母線電    |  |  |  |
| ■ Main Menu Menu 2/13年01月01日 ( |       |             |      |       |      |          |  |  |  |

#### (6)故障情報

(i)メニュー画面

故障情報のメニュー画面です。【履歴】、【回線別履歴】ボタンを押すと、各情報 を表示します。

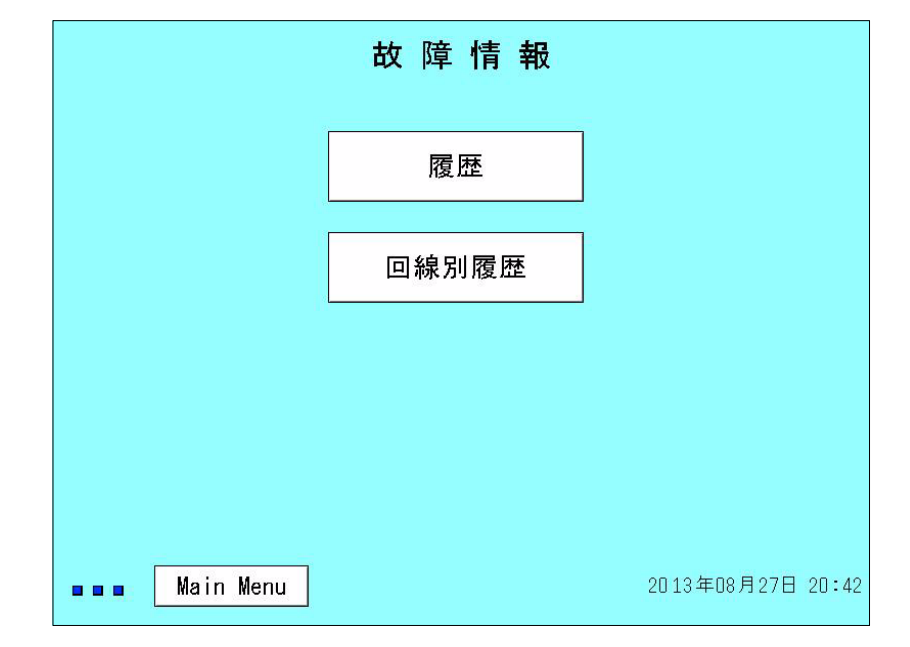

(ii) 履歴

過去 10 回分の故障情報を最新の情報から順に表示します。故障情報が 10 回分を超 えた場合、最新の情報から順に過去 10 回分のみ表示します(USB メモリに転送でき るデータも同様に過去 10 回分となります)。表示内容は、遮断回線、発生日時、遮 断電流、推定短絡電流です。

故障波形を表示する場合、表示させたい故障情報(N0.1~No.10)を選択し、画面 右下の【故障回線】または、【全回線】ボタンを押します。

| 故障情報(履歴)      |           |            |        |        |                 |  |  |  |  |
|---------------|-----------|------------|--------|--------|-----------------|--|--|--|--|
| No.           | 遮斷回線      | 発生日日       | 寺<br>一 | 遮断電流   | 推定短絡電流          |  |  |  |  |
| 1             | F3        | 2013/01/25 | 20:21  | 12120A | 12520A          |  |  |  |  |
| 2             | F3        | 2013/01/25 | 20:21  | 2550A  | 2770A           |  |  |  |  |
| 3             | F5        | 2013/01/25 | 20:20  | 2490A  | 6320A           |  |  |  |  |
| 4             | F4        | 2013/01/25 | 20:20  | 7250A  | 10040A          |  |  |  |  |
| 5             | F2        | 2013/01/25 | 20:19  | 10510A | 12700A          |  |  |  |  |
| 6             | F1        | 2013/01/25 | 20:13  | 12130A | 12110A          |  |  |  |  |
| 7             | F3        | 2013/01/25 | 20:12  | 6460A  | 8380A           |  |  |  |  |
| 8             | F1        | 2013/01/25 | 20:09  | 2580A  | 2770A           |  |  |  |  |
| 9             | F3        | 2013/01/25 | 20:07  | 4920A  | 6260A           |  |  |  |  |
| 10            | F3        | 2013/01/25 | 20:07  | 8170A  | 9740A           |  |  |  |  |
| 波形表示 故障回線 全回線 |           |            |        |        |                 |  |  |  |  |
|               | Main Menu | ı Menu     |        | 20:    | 13年01月25日 20:22 |  |  |  |  |
| 故障波形を表示するボタン  |           |            |        |        |                 |  |  |  |  |

選択した回線を赤枠で表示

(iii)回線別履歴

各き電回線の最新の故障情報を1回分表示します。表示内容や操作方法は(ii)の履 歴と同様です。

| 故障情報(回線別履歴)   |            |       |        |                 |  |  |  |  |
|---------------|------------|-------|--------|-----------------|--|--|--|--|
| 回線名           | 発生日日       | 寺     | 遮断電流   | 推定短絡電流          |  |  |  |  |
| F1            | 2013/01/25 | 20:13 | 12130A | 12110A          |  |  |  |  |
| F2            | 2013/01/25 | 20:19 | 10510A | 12700A          |  |  |  |  |
| F3            | 2013/01/25 | 20:21 | 12120A | 12520A          |  |  |  |  |
| F4            | 2013/01/25 | 20:20 | 7250A  | 10040A          |  |  |  |  |
| F5            | 2013/01/25 | 20:20 | 2490A  | 6320A           |  |  |  |  |
| 波形表示 故障回線 全回線 |            |       |        |                 |  |  |  |  |
| Main Menu     | J Menu     |       | 20 :   | 13年01月25日 20:23 |  |  |  |  |

(iv) 故障波形(故障回線)

履歴または回線別履歴の画面において【故障回線】ボタンを押すと表示される故障 波形です。故障電流の波形を表示すると共に、起動信号である50F、54F、64 Pの動作状況を示すマーカーを表示します。

波形表示のレンジは、-2kA~8kAの表示(8kA)と-5kA~20kAの表示(20kA)があり ます。画面左下の【20kA】、【8kA】を選択することで、表示の切替ができます。 前の画面に戻る場合は、【履歴】ボタンを押します。

※ MDE-11 タイプでは 85F の情報を取込んでいません。

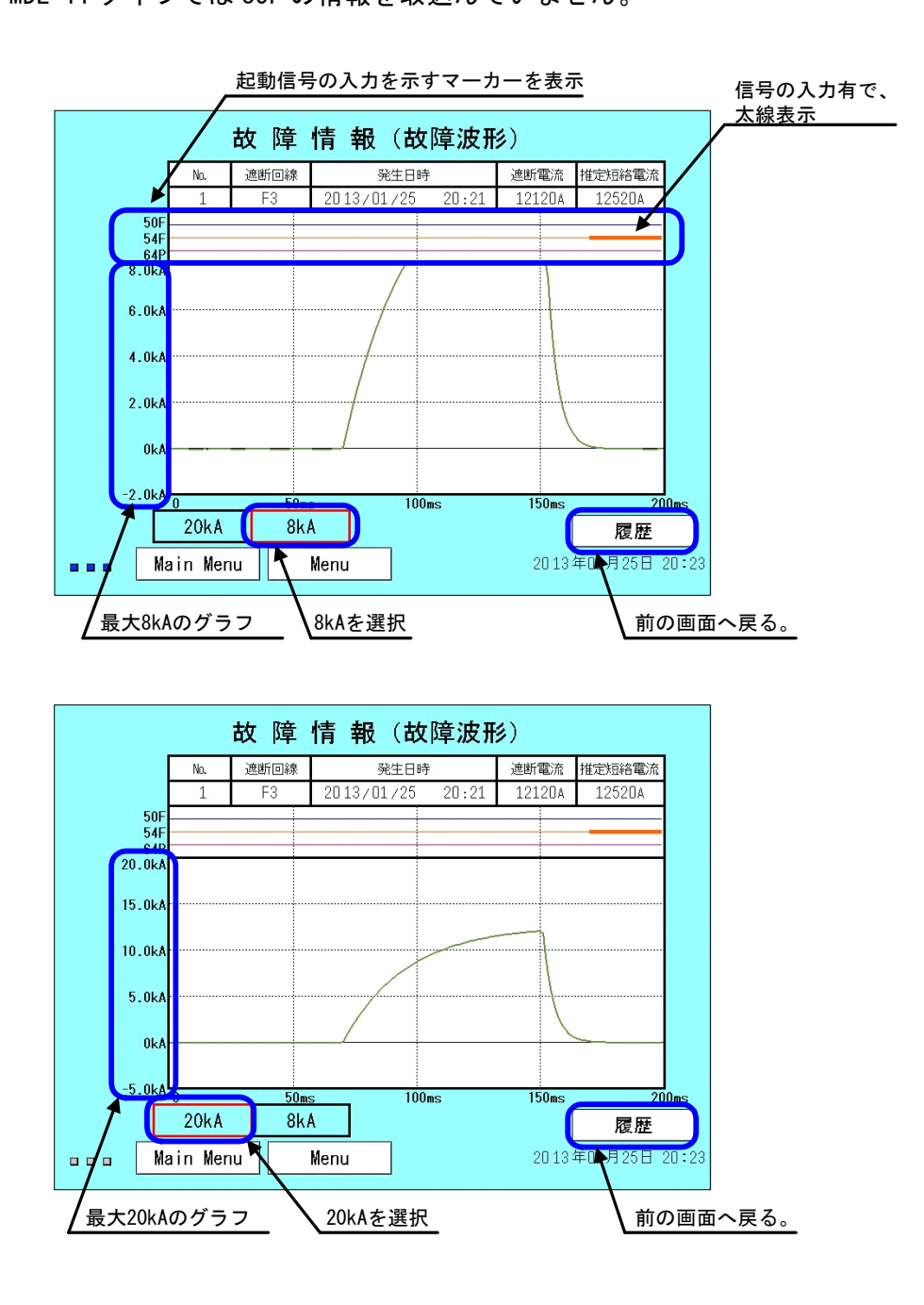

#### (v) 故障波形(全回線)

履歴または回線別履歴の画面において【全回線】ボタンを押すと表示される故障波 形です。表示内容は故障回線の場合と同様ですが、すべて5回線一括表示となります。 画面左に表示/非表示選択用の回線名を配置していますので、波形表示に必要な回線 を選択し、【再表示】ボタンで再表示することができます。枠が赤く表示されている 回線が表示回線、黒く表示されている回線が非表示となります。また、回線名の表示 色と波形の表示色が対応しています。

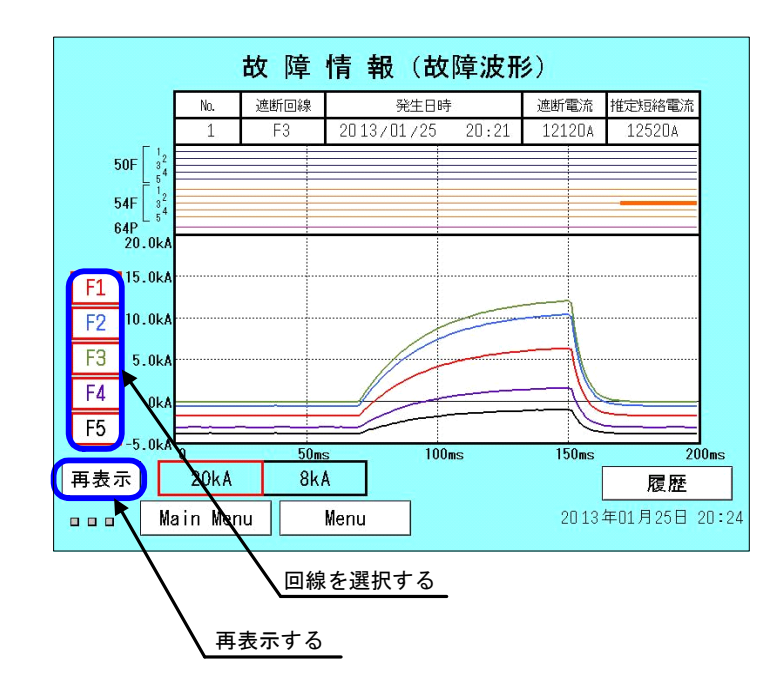

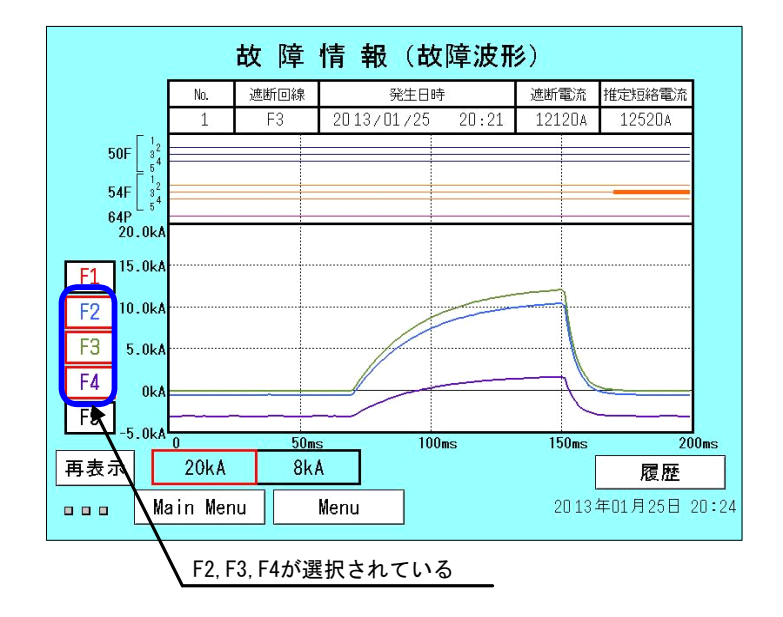

〔 起動信号のマーカーについての補足 〕

故障波形および起動信号のマーカーについての補足です。例として、11H回線において短絡故障が発生した場合の表示を使用しています。

- 短絡電流の立ち上がり点
- ② 50F マーカー
- ③ 高速度遮断器の開極により電流が減少し始めた点
- ④ 54F マーカー

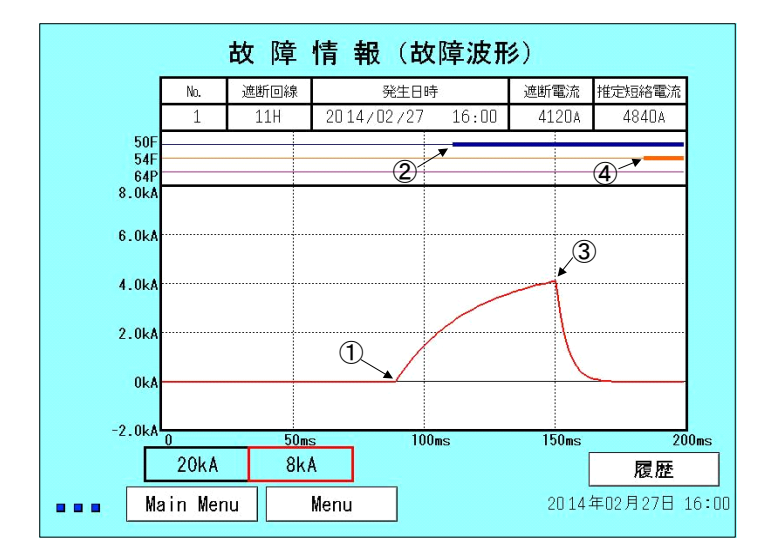

【起動信号のマーカーについて】

起動信号のマーカーは、50F, 54F, 64P の3種類あり、本装置の50F, 54F, 64P 端子 に 100V が印加された場合に表示します。そのため、50F, 54F, 64P が動作した場合 であっても本装置への入力がない場合、表示することができません。

【50F および 64P のマーカーについて】

起動信号の中で50Fおよび64Pの信号はそれぞれ対応する機器のトリップ信号が 入力されますので、高速度遮断器の開極により電流が減少し始める前にマーカーが 表示されます。そのため、これらのマーカーにより回線の遮断が50Fによるものか、 64Pによるものかを確認することができます。

連絡遮断または過負荷等による自動遮断の場合、高速度遮断器の開極により電流 が減少し始める前にマーカーは表示されません。

【54F のマーカーについて】

54Fの開放信号は、高速度遮断器が開極した際にメークする信号です。そのため、 高速度遮断器の開極により電流が減少し始め、その後遅れて 54F のマーカーが表示 されます。補助リレーなどを介して入力されている場合、リレーの応答速度により ますが、この遅れが 50ms を超える場合もあります。このような変電所においては 54F のマーカーを本装置の画面で確認することができません。

54F 開放信号が表示されなかった場合、故障情報を USB メモリに転送し、付属の 再生ソフトにより PC 画面上に故障波形を表示させると 54F 開放信号を確認するこ とができます。
## (7) 保全情報

(i)メニュー画面

保全情報のメニュー画面です。【遮断回数】、【コンプレッサ動作回数】ボタンを 押すと、各情報を表示します。

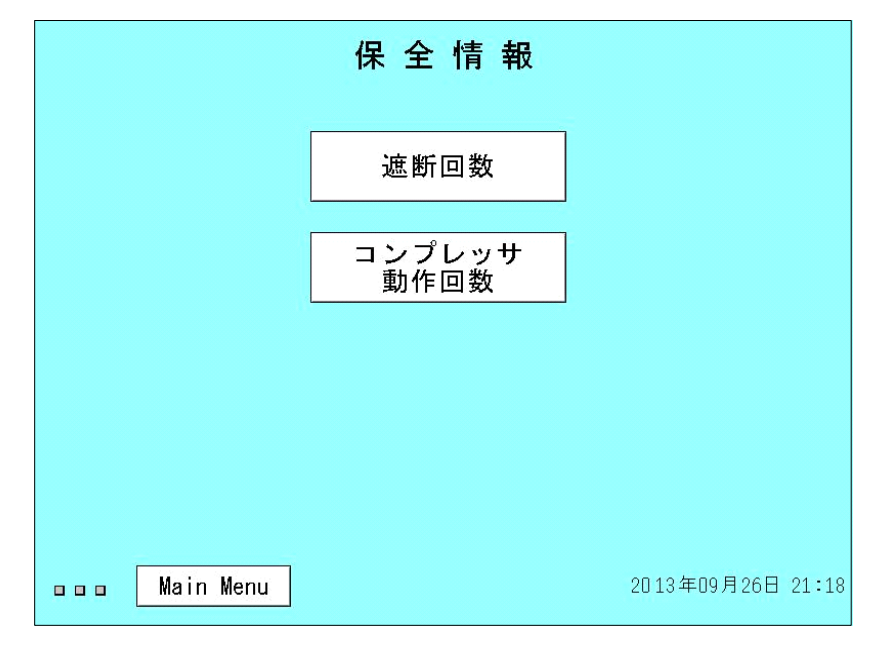

(ii)遮断回数

A~Dランクに分類された高速度遮断器の遮断回数および損耗評価値(ΣI)を表示します。データは下方の【Clear】ボタンを押すと全データがOになります。遮断 回数はクリアされた時点からの累積回数となります。

データをクリアした場合【Clear】ボタンが【Restore】ボタンに変わり、【Restore】 を押すとデータが復元できます。

ただし、新たな遮断が発生した場合、または装置の電源を OFF にした場合データが 自動更新されるため、以前のデータは復元できなくなります。このとき【Restore】 ボタンは消え【Clear】ボタンに戻ります。

| 保全情報(遮断回数) |                                                          |        |        |        |          |            |
|------------|----------------------------------------------------------|--------|--------|--------|----------|------------|
|            | 回線名                                                      |        | 遮断     | 回数     |          | 損耗<br>評価値  |
|            |                                                          | A (x9) | B (x3) | C (x1) | D (x0)   | ΣΙ         |
|            | 11H                                                      | 1      | 4      | 7      | 6        | 28         |
|            | 12H                                                      | 1      | 0      | 11     | 5        | 20         |
|            | 13H                                                      | 7      | 11     | 20     | 3        | 116        |
|            | 14H                                                      | 3      | 0      | 7      | 6        | 34         |
|            | 15H                                                      | 1      | 4      | 10     | 3        | 31         |
|            | A: 15000A~ B: 10000A~15000A<br>C: 5000A~10000A D: ~5000A |        |        |        |          |            |
|            | na a Main Menu                                           | Menu   |        | lear   | 2013年09, | 月26日 21:18 |
|            | データをクリア(一括)する                                            |        |        |        |          |            |

データがクリアされた状態

| 保全情報(遮断回数)                                           |               |     |        |       |        |          |            |  |
|------------------------------------------------------|---------------|-----|--------|-------|--------|----------|------------|--|
|                                                      | 回線名           | 回線名 |        |       | 回数     |          | 損耗<br>評価値  |  |
|                                                      |               |     | A (v9) | B (v) | C (x1) | D (x0)   | 21         |  |
|                                                      | 11H           |     | 0      | 0     | 0      | 0        | O          |  |
|                                                      | 12H           |     | 0      | 0     | 0      | 0        | 0          |  |
|                                                      | 13H           |     | 0      | O     | O      | 0        | 0          |  |
|                                                      | 14H           |     | 0      | 0     | 0      | 0        | 0          |  |
|                                                      | 15H           |     | 0      | 0     | 0      | 0        | 0          |  |
| A:15000A~ B:10000A~15000A<br>C:5000A~10000A D:~5000A |               |     |        |       |        | 0 0 0 A  |            |  |
|                                                      | 🗖 🗖 Main Menu |     | Menu   | Re    | store  | 2013年09。 | 月26日 21:18 |  |
|                                                      | ↓ データを復元する    |     |        |       |        |          |            |  |

# (iii)コンプレッサ動作回数表示

先月(先月1日~末日までの集計)コンプレッサの動作回数および動作時間の管理 値を表示します。毎月1日の午前0:00 にデータが自動更新されます。

| 保全情報(            | コンプレッサ | <b>動作回数</b> ) |       |
|------------------|--------|---------------|-------|
|                  | CMP1   | CMP 2         |       |
| 動作回数合計(回)        | 2      | 3             |       |
| 動作時間合計(分)        | 10     | 2             |       |
| 時間/回数(分/回)       | 5      | 0             |       |
|                  |        |               |       |
|                  |        |               |       |
| <br>Main Menu Ma | enu    | 2013年08月01日   | 00:01 |

### (8) 装置状態

(i)メニュー画面

装置状態のメニュー画面です。【装置内部情報】、【機器の接続状態(計測用)】 ボタンを押すと、各情報を表示します。

装置異常が発生している場合、項目が赤色表示され、接続異常が発生している場合 は黄色表示されます。

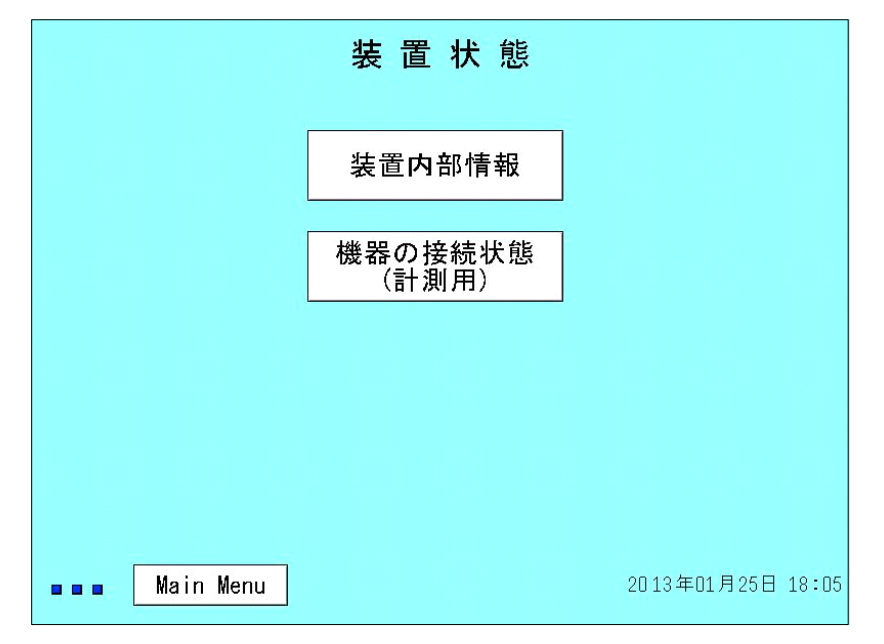

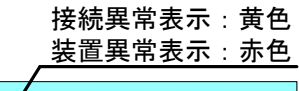

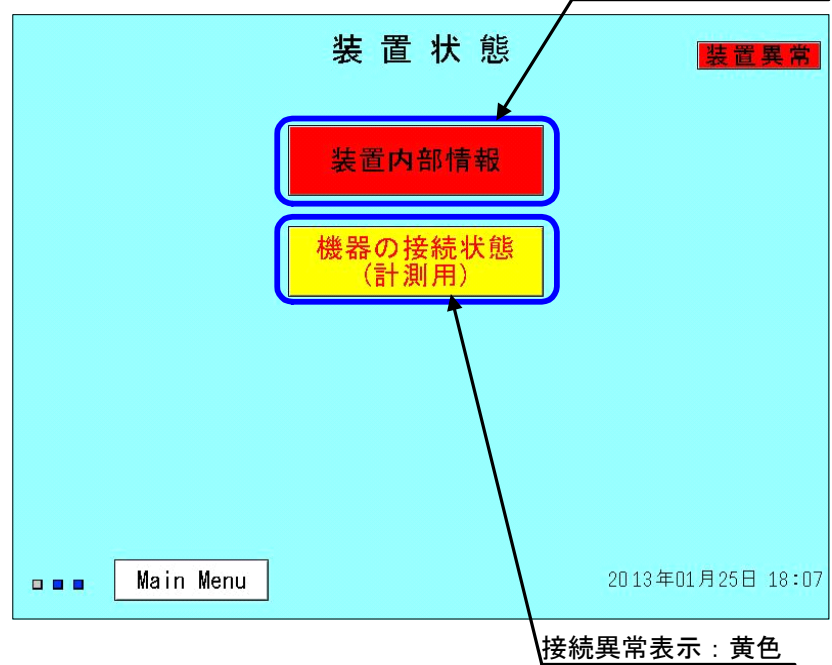

#### (ii)装置内部情報

装置内部の通信状態および監視結果を表示します。正常な場合、緑色で表示し、異常箇所を赤表示します。赤表示の箇所がある場合、外部へ装置異常表示用出力 (AL1, AL2)を出力します。画面右下の【履歴】ボタンで過去の履歴を表示します。 MDE-11 タイプでは故障点標定部分を実装していません。画面内の故障点標定部分 および故障点標定部分との通信は「未実装」と表示され、異常表示および履歴の表示 をしません。

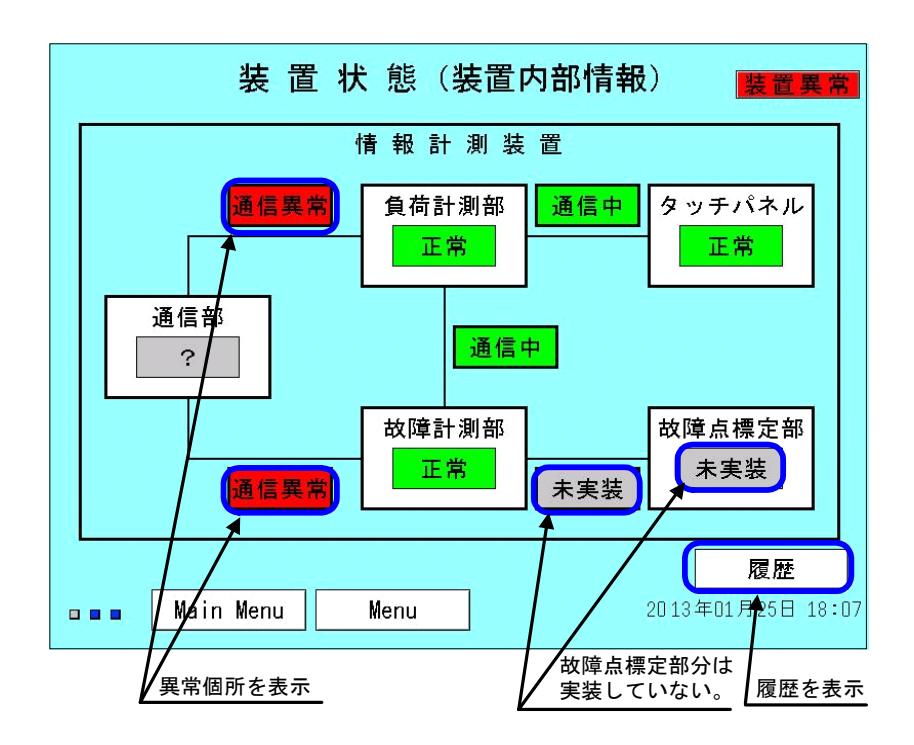

### (iii) 履歴(装置内部情報)

装置異常の履歴を表示します。異常の内容を示すエラー番号を表示し、発生日時、 復帰日時を表示します。復帰日時が空白の箇所は現在異常の発生している箇所にな ります。履歴は過去10回分を最新の情報から順に表示します。10回分を超えた場合、 最新の情報から順に過去10回分のみ表示します。

(エラー番号は 10.1 項 P68 参照)

| No.        異常        発生日時        復帰日時          1        E:001        2013/01/01        09:22        2013/01/01        09:23          2        E:002        2013/01/01        09:22        2013/01/01        09:23          3        / / /        :        / /        :        / /        :          4        / / /        :        / /        :        :        :          5        / /        :        / /        :        :        :          6        / /        :        / /        :        :        :          7        / /        :        / /        :        :        :          9        / /        :        / /        :        :        :          10        / /        :        / /        :        :        : | 装置状態(装置内部情報) |       |            |       |            |       |
|----------------------------------------------------------------------------------------------------|--------------|-------|------------|-------|------------|-------|
| 1      E:001      2013/01/01      09:22      2013/01/01      09:23        2      E:002      2013/01/01      09:22      2013/01/01      09:23        3      / /      :      / /      :      / /      :        4      / /      :      / /      :      :      :        5      / /      :      / /      :      :      :        6      / /      :      / /      :      :      :        7      / /      :      / /      :      :      :      :        9      / /      :      / /      :      :      :      :      :        10      / /      :      / /      :      :      :      :      :                                                                                                    | No.          | 異常    | 発生日間       | 寺     | 復帰日日       | 時     |
| 2      E:002      2013/01/01      09:22      2013/01/01      09:23        3      / / /      :      / /      :      / /      :        4      / / /      :      / /      :      / /      :        5      / /      :      / /      :      :      :        6      / /      :      / /      :      :      :        7      / /      :      / /      :      :      :        8      / /      :      / /      :      :      :        9      ///      :      / /      :      :      :        10      / /      :      / /      :      :      :        状態      :      / /      :      :      :      :                                                                                                    | 1            | E:001 | 2013/01/01 | 09:22 | 2013/01/01 | 09:23 |
| 3      / / / :      / / :      / / :        4      / / / :      / / :      / / :        5      / / :      / / :      / / ::        6      / / :      / / :      / / ::        7      / / :      / / ::      / / ::        8      / / :      / / ::      / / ::        9      / / ::      / / ::      :        10      / / :      / / ::      :        状態                                                                                                    | 2            | E:002 | 2013/01/01 | 09:22 | 2013/01/01 | 09:23 |
| 4      / / / ::      / / ::      ::        5      / / / ::      / / ::      ::        6      / / / ::      / / ::      ::        7      / / ::      / / ::      ::        8      / / ::      / / ::      ::        9      / / ::      / / ::      ::        10      / / ::      / / ::      ::        状態                                                                                                    | 3            |       | 11         |       | 1.1        | :     |
| 5      / / / :      / / ::      / / ::        6      / / / ::      / / ::      / / ::        7      / / ::      / / ::      / / ::        8      / / ::      / / ::      ::        9      / / ::      / / ::      ::        10      / / ::      / / ::      ::        状態                                                                                                    | 4            |       | 11         | :     | 11         | :     |
| 6      / / /      :      / /      :        7      / /      :      / /      :      / /      :        8      / /      :      / /      :      / /      :        9      / /      :      / /      :      :      :        10      / /      :      / /      :      :      :        状態      ///      :      / /      :      :      :                                                                                                    | 5            |       |            | ÷     | 11         | :     |
| 7      / / : / :      / / :        8      / / :      / / :        9      / / :      / / :        10      / / :      / / :        状態                                                                                                    | 6            |       | 11         | :     |            | ÷     |
| 8      / / : / :        9      / / : / :        10      / / : / :        状態                                                                                                    | 7            |       |            |       | / /        | :     |
| 9    / / : / / :      10    / / : / :      状態                                                                                                    | 8            |       | 11         |       |            | :     |
| 10    / / : / / :      状態                                                                                                    | 9            |       | 11         | :     | 11         | :     |
| 大態                                                                                                    | 10           |       | 11         | :     | 11         | :     |
| Image: Main Menu  Menu  20 13 年01月01日 09 3                                                                                                    |              |       |            |       |            |       |

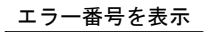

(iv) 機器の接続状態(計測用)

計測関係の機器接続状態を表示します。正常な場合、緑色で表示し、異常箇所を黄 色で表示します。

き電回線の計測は、電流値が-4600A以下の状態が1分以上継続した場合に接続異常 を表示します。母線電圧、総括電流の計測は24時間0Aの状態が継続すると「計測な し」と表示されますが、黄色表示にはなりません。

き電回線の回線名を設定しない場合、空き回線として空白で表示します。 画面右下の【履歴】ボタンで過去の履歴を表示します。

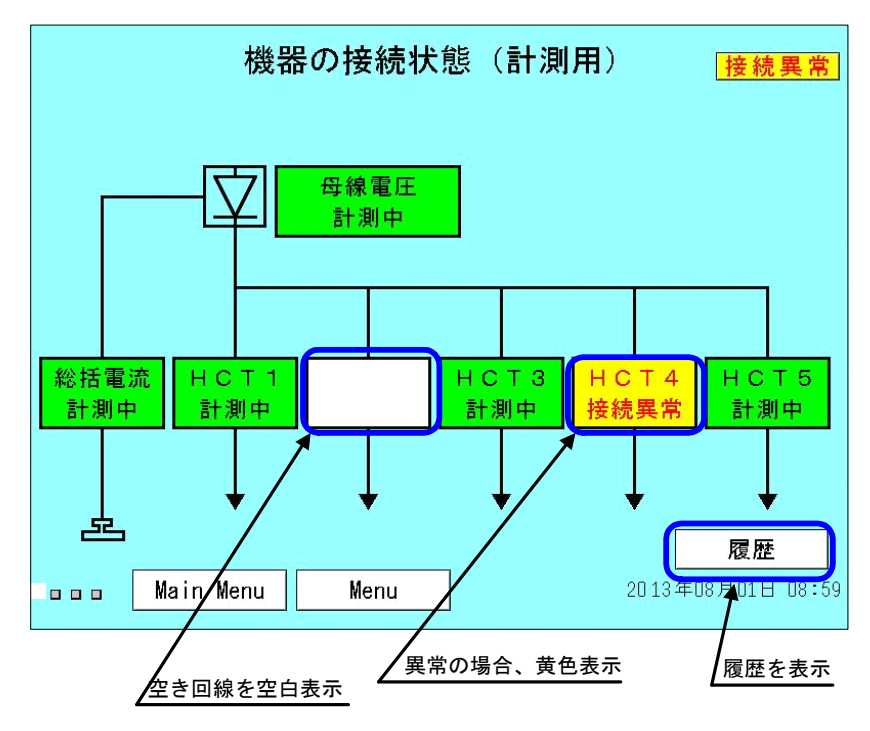

(v)履歴(機器の接続状態)

接続異常の履歴を表示します。異常の箇所を示す異常表示し、発生日時、復帰日時 を表示します。履歴は過去10回分を最新の情報から順に表示します。10回分を超え た場合、最新の情報から順に過去10回分のみ表示します。

|     |             |                |       | 復帰日時 <i>た</i><br>_ 異常継続る | <sup>i</sup> 空白は<br><u>F示す</u> |
|-----|-------------|----------------|-------|--------------------------|--------------------------------|
|     | 機器の接        | <b>接続状態(</b> ) | 計測用   | 1) 接                     | 続異常                            |
| No. | 単常          | 発生日日           | 寺     | ▶ 復帰日日                   | ŧ                              |
| 1   | HCT4        | 2013/08/01     | 08:59 | 11                       | :                              |
| 2   |             | 11             | :     | //                       | :                              |
| 3   |             | 11             |       | 1.1                      | :                              |
| 4   |             | 11             | :     | / /                      | :                              |
| 5   |             | / /            | ÷     | 11                       | :                              |
| 6   |             | 11             | :     | / /                      | :                              |
| 7   |             | / /            | :     | / /                      | :                              |
| 8   |             |                | ÷     | 11                       | :                              |
| 9   |             | 11             | :     | 11                       | :                              |
| 10  |             | / /            | :     | 11                       | :                              |
|     | Main Menu M | enu            |       | <b>水</b><br>2013年08月0    | <b>悲</b><br>1日 08:59           |

(異常表示は 10.3 項 P69 参照)

## (9) 試験

### (i)メニュー画面

試験のメニュー画面です。【試験】、【データ設定】ボタンを押すと、各情報を表示します。

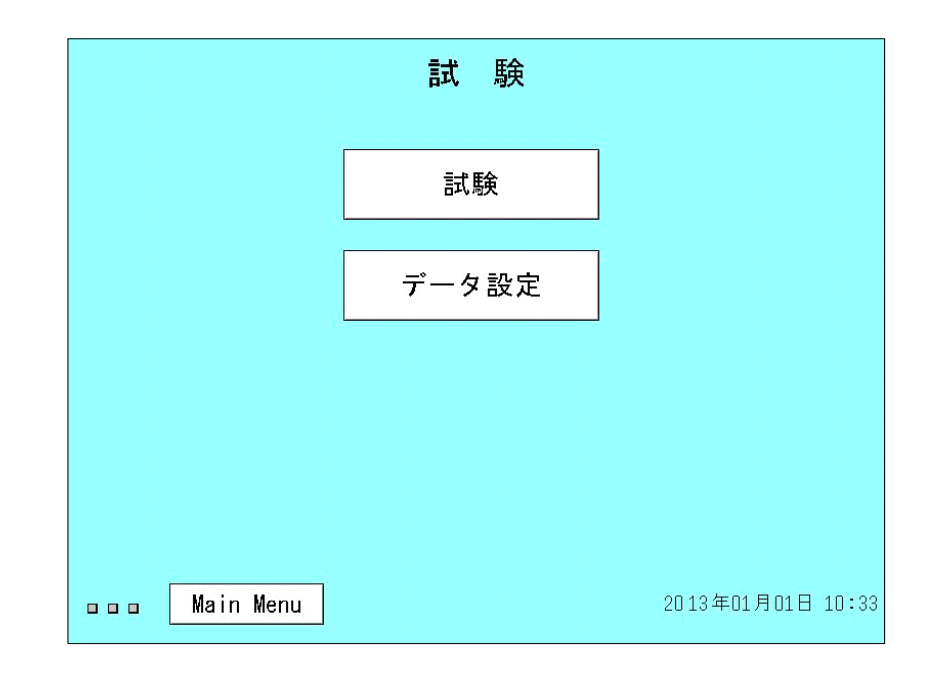

(ii) データ設定

試験に使用するテストデータの確認および変更用の画面です。画面に表示されてい るデータがテストデータとして遠制装置へ送量されます。データ設定は故障波形と保 全情報があり、画面右下の【保全情報】【故障波形】ボタンを押すと画面を切替表示 します。出荷時に初期値(故障波形データ:パターン1、ΣIデータ:00)が設定さ れています。

表示されているテストデータの項目を選択すると、試験に使用するデータの変更が 可能です。

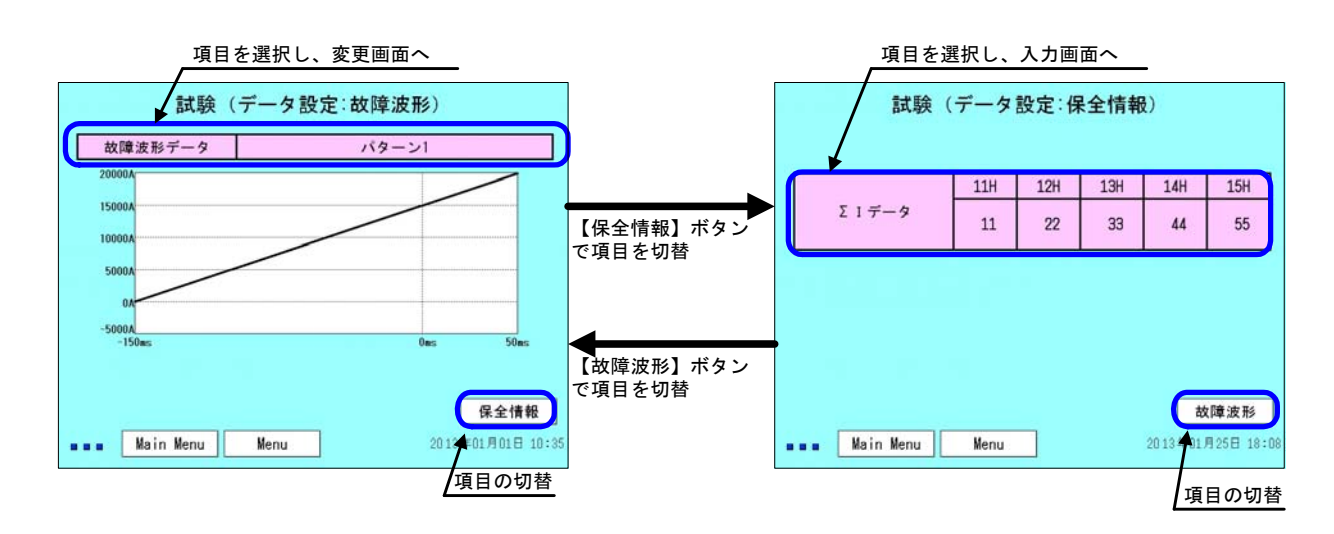

(データの変更手順は(iii)P41 および(iv) P42 参照)

(iii) 故障波形データの変更手順

故障波形データの変更は下記の手順で行います。

- ① テストパターンの項目を選択します。
- テストパターンの選択画面が表示されます。
- ③ テストパターン1, 2から送量するテストパターンを選択します。
- ④ テストパターンを選択後、【決定】ボタンを押します。テストパターンが変 更され、表示画面に戻ります。【キャンセル】ボタンを押すと、テストパタ ーンを変更せずに表示画面に戻ります。
  - パターン1:0A~19900A(100A間隔)の200 データ
  - パターン2:-5000A~14900A(100A間隔)の200データ
  - パターン3:-5000A~4990A(10A 間隔)の 200 データ
  - (本装置では、100A単位での送信となりますので、10A間隔のパターン3 は使用しないでください。パターン3を選択し、試験を行った場合、遠 制側では 10A単位を切捨て処理した階段状の波形となります。装置の画 面に表示されている直線状の波形にはなりません。)

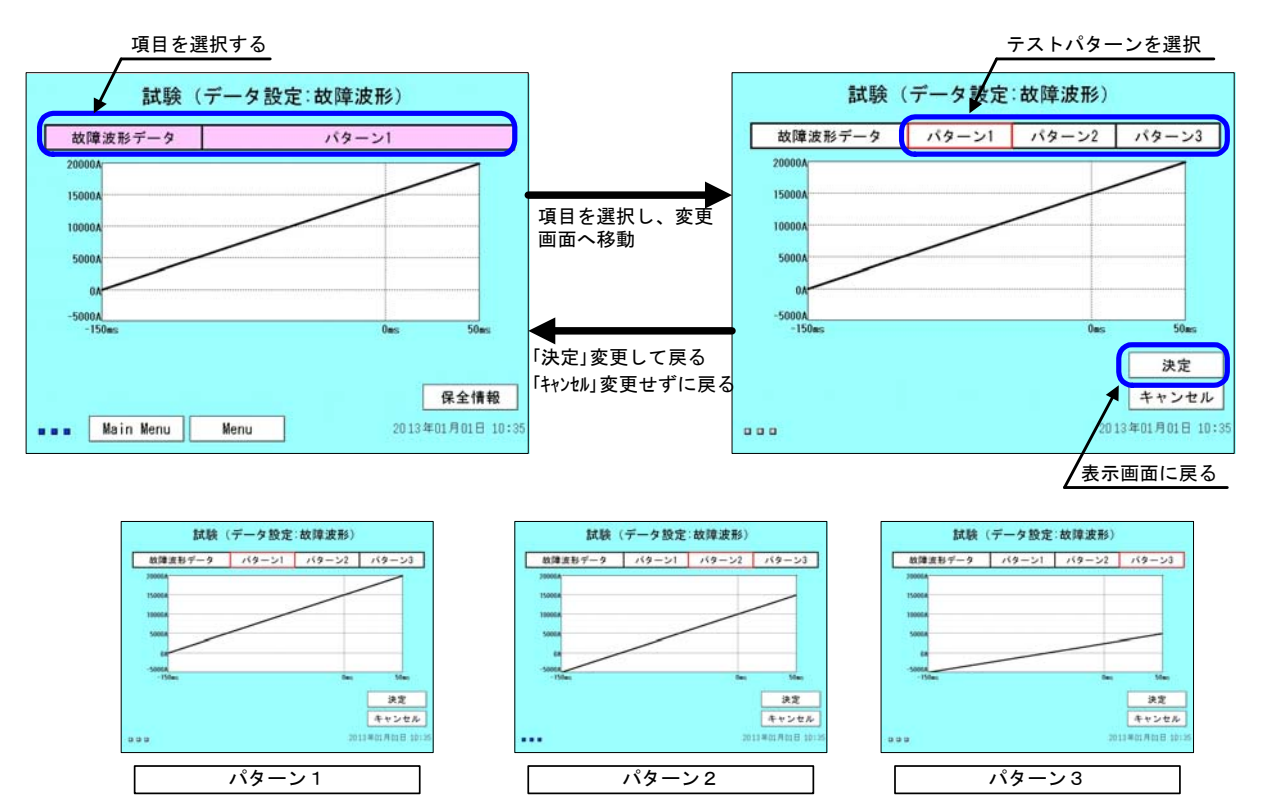

(iv) 保全情報データの変更手順

保全情報データの変更は下記の手順で行います。

- ① 表内を選択すると入力画面へ移動します。
- ② 入力画面で設定を変更したい項目の数値を選択します。
- ③ 10 キーにより数値を入力し、【ENT】を押して値を設定します。
- ④ 複数箇所の変更を行う場合、②、③の順で操作を繰返し、値を設定します。
- ⑤ 設定が完了した場合、【決定】ボタンを押します。テストデータが変更され、 表示画面に戻ります。【キャンセル】ボタンを押すと、テストデータを変更 せずに表示画面に戻ります。
- (例) 11HのΣI データを変更する場合

入力画面の 11H の下の値(画面上 11 が表示されている箇所)を選択し、 【1】【1】【1】の順で 10 キーを押します。画面に 111 と表示されたこと を確認し、【ENT】を押します。その後、【決定】ボタンを押すと 11H のΣI データが 111 に変わります。

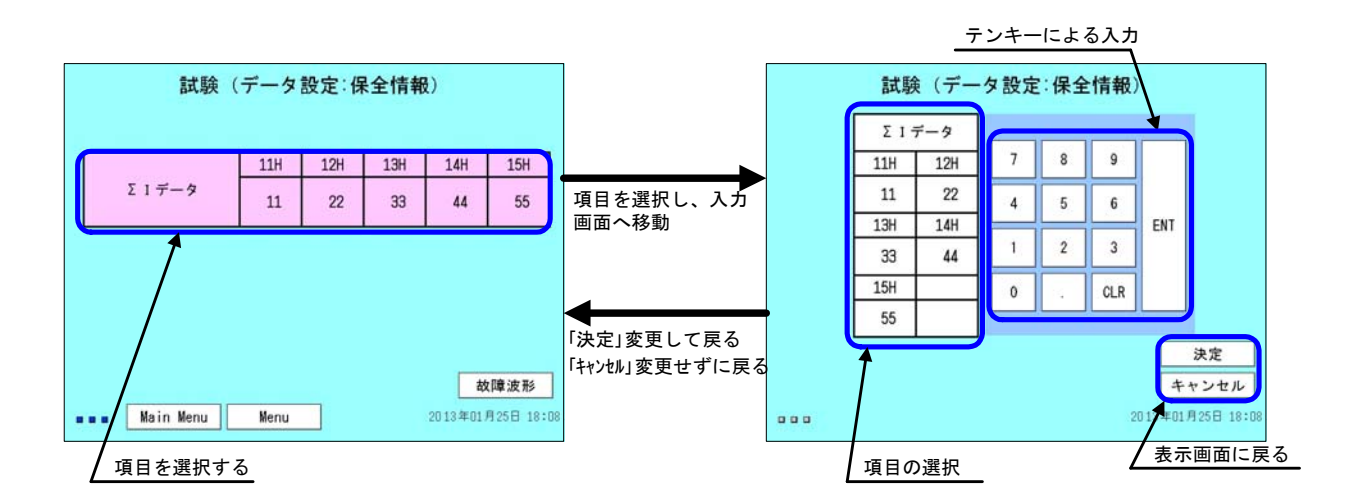

### (v) 試験項目

装置の試験項目を選択し、試験を開始する画面です。実施したい試験項目を選択し、 対応するボタンを押してください。

|           | 試験項目             |                   |
|-----------|------------------|-------------------|
|           | 故障波形データ<br>送量試験  |                   |
|           | 保全情報(ΣΙ)<br>送量試験 |                   |
|           |                  |                   |
|           |                  |                   |
|           |                  |                   |
| Main Menu | Menu             | 2013年01月25日 18:08 |

● 故障波形データ送量試験
 故障波形データのテストデータを遠制装置へ送量します。

● 保全情報(ΣI)送量試験
 保全情報(ΣI)(損耗評価値)のテストデータをセットします。テスト
 データセット中に遠制装置からの呼出があるとテストデータを遠制装置
 へ送量します。

(vi) 故障波形データ送量試験

試験は下記の手順で行います。

- ① 【故障波形データ送量試験】ボタンを押します。
- ② 試験回線の選択画面が表示されます。
- ③ 試験を行う回線を選択します。(選択すると枠が赤く表示されます)
- ④ 【試験開始】ボタンを押し、試験を開始します。
- ⑤ 試験が正常に終了した場合、正常終了の確認画面が表示され、試験前の画面に戻ります。異常が検出された場合、異常内容が表示されます。また、この場合装置状態の項目(5.4項(8)(iii)P36参照)内の異常履歴に記録されます。
- ※ 試験で異常が検出された場合は接続ケーブルに問題が無いかを確認すると共に遠 制装置側の状況を確認してください。(11.4 項 P79 参照)

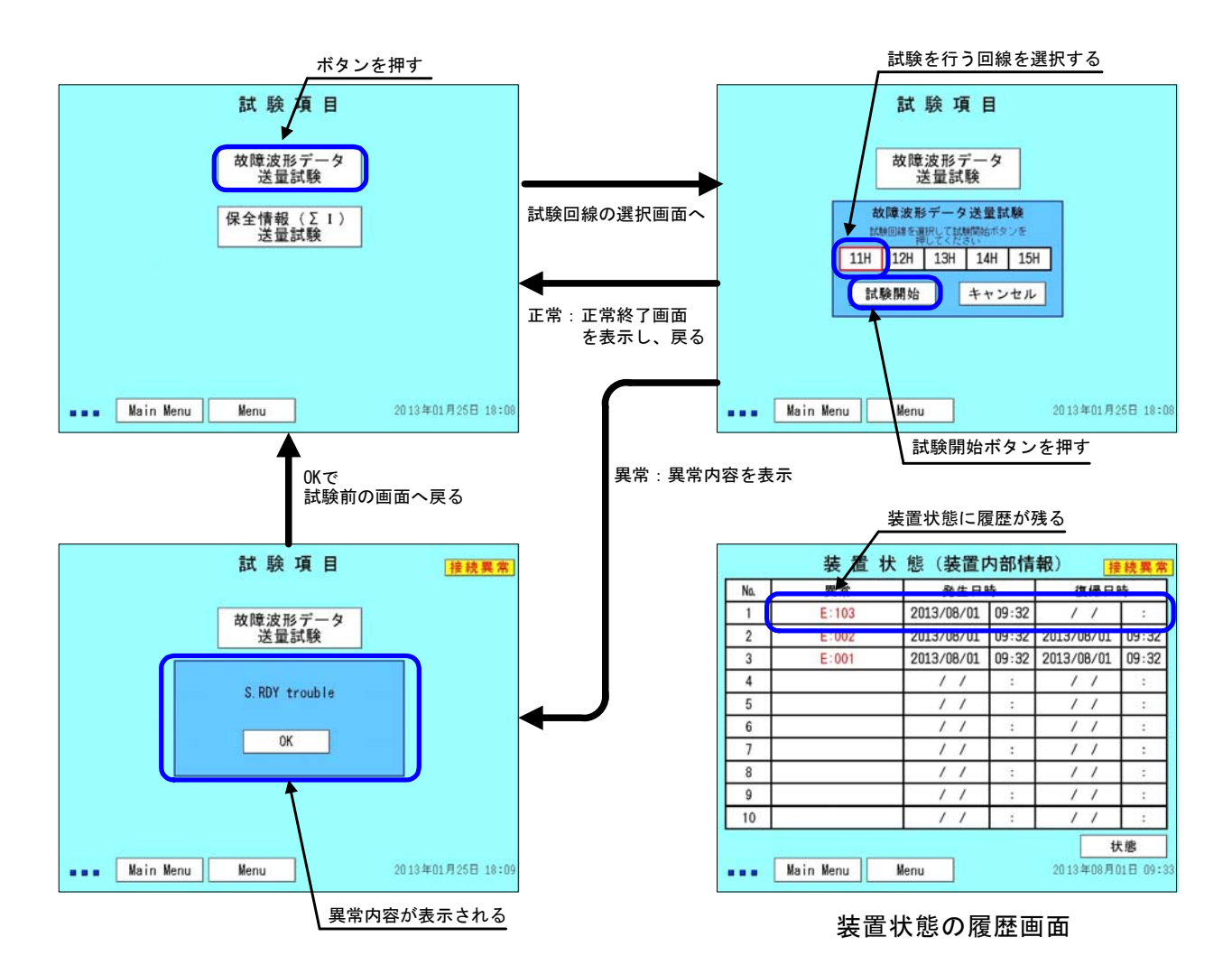

(vii)保全情報  $(\Sigma I)$  送量試験

保全情報(ΣI)の送量試験です。この試験は遠制装置からの呼出に応じてテスト データを送量するものです。送量するデータは、データ設定の項目で設定されている ものになります。試験中 MDE は1分間テストデータをセットした状態で待機します。 試験時は、試験開始から1分以内に遠制装置から呼出を行ってください。

試験は下記の手順で行います。

- ① 【保全情報 (ΣI)送量試験】ボタンを押します。
- ② 試験開始の確認画面が表示されます。
- ③ 【試験開始】ボタンを押すと、テストデータがセットされます。
- ④ 遠制装置から試験内容に対応する呼出を行います。
- ⑤ 試験が正常に終了した場合、正常終了の確認画面が表示され、試験前の画面に戻ります。異常が検出された場合、異常内容が表示されます。また、異常が検出された場合、装置状態の項目(5.4項(8)(iii) P36 参照)内で異常履歴に記録されます。
- ⑥ 1分間遠制装置からの呼出がない場合、テストデータのセットが解除され、 「試験データ呼出し無し」を表示します。(この後呼出があった場合、テストデータではなく実際のデータを送量します)
- ※ 試験で異常が検出された場合は接続ケーブルに問題が無いかを確認すると共に遠 制装置側の状況を確認してください。(11.4 項 P79 参照)
- ※ 試験で「試験データ呼出し無し」が表示された場合は遠制装置からの呼出が行われたかを確認してください。呼出があった場合は故障波形データ送量試験(5.5 項(9)(vi) P44 参照)を実施してください。

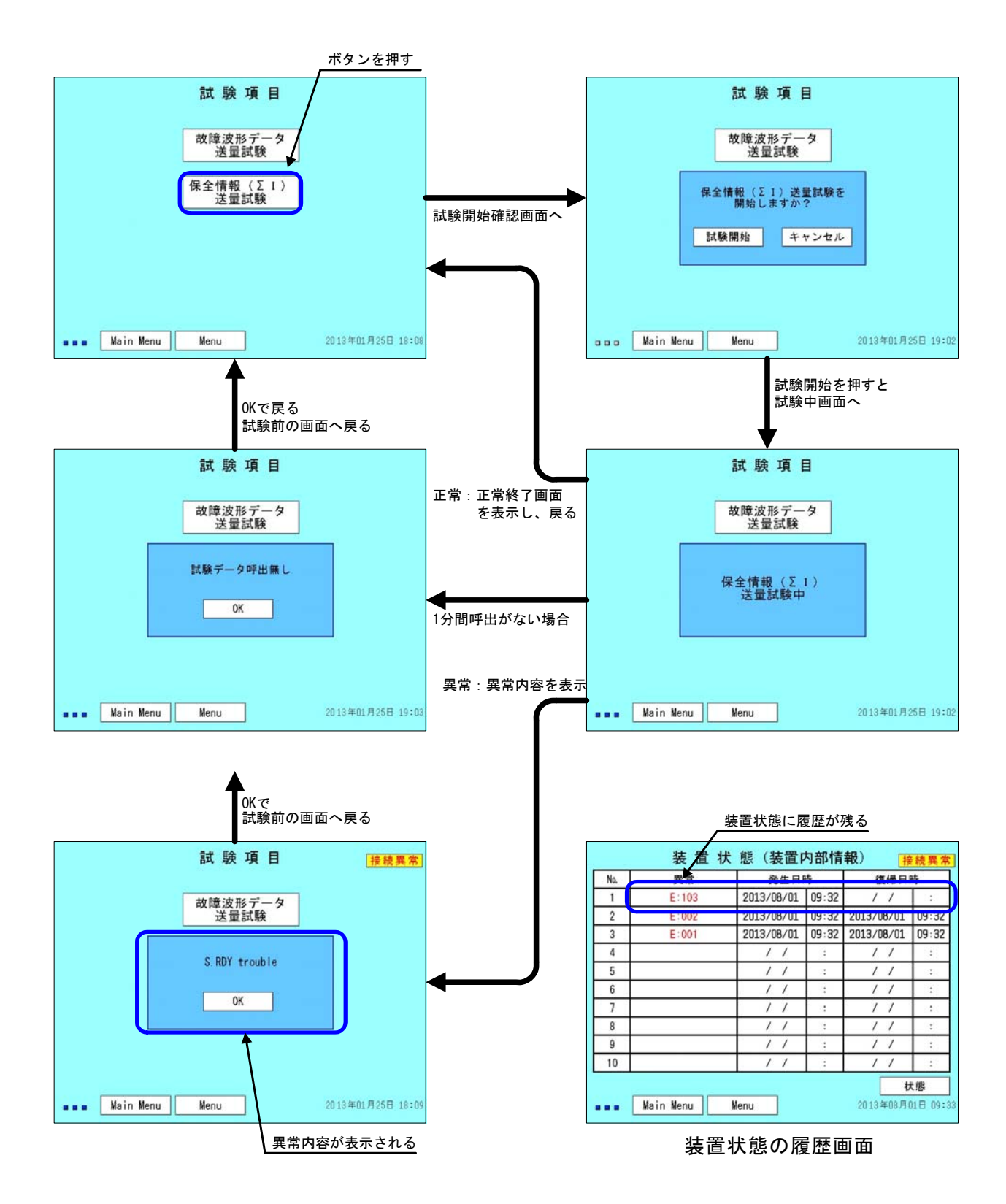

- (10) データ転送
  - (i)メニュー画面

データ転送のメニュー画面で、USB メモリへ装置に保存されているデータを転送す る際に使用します。【負荷情報】、【故障情報】、【負荷グラフ】ボタンを押すと、 各情報を表示します。【負荷情報】および【負荷グラフ】のデータ転送には負荷側の USB スロットを使用します。【故障情報】のデータ転送には故障側の USB スロットを 使用します。

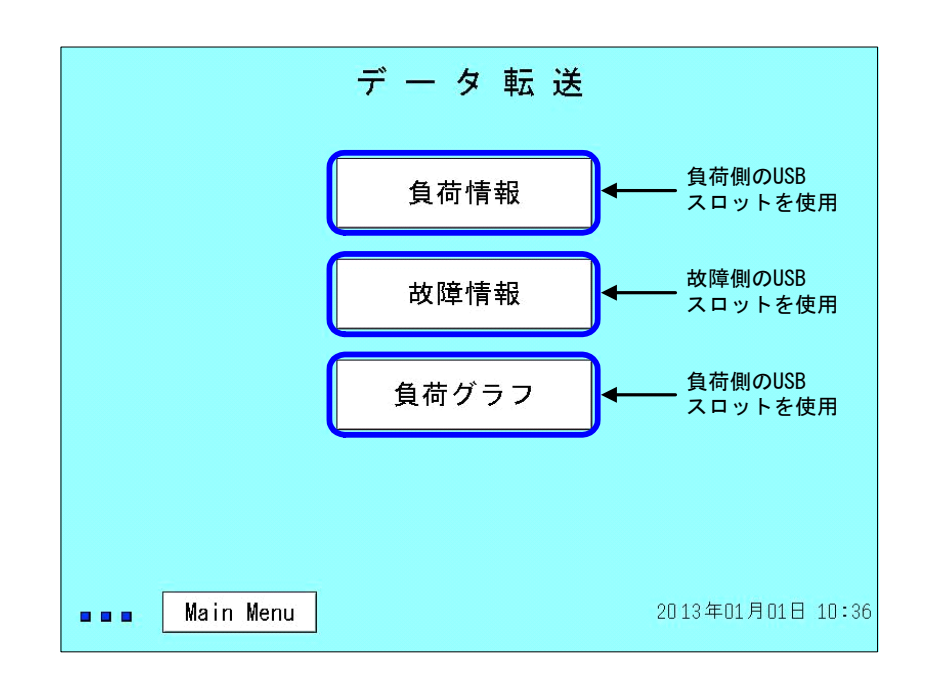

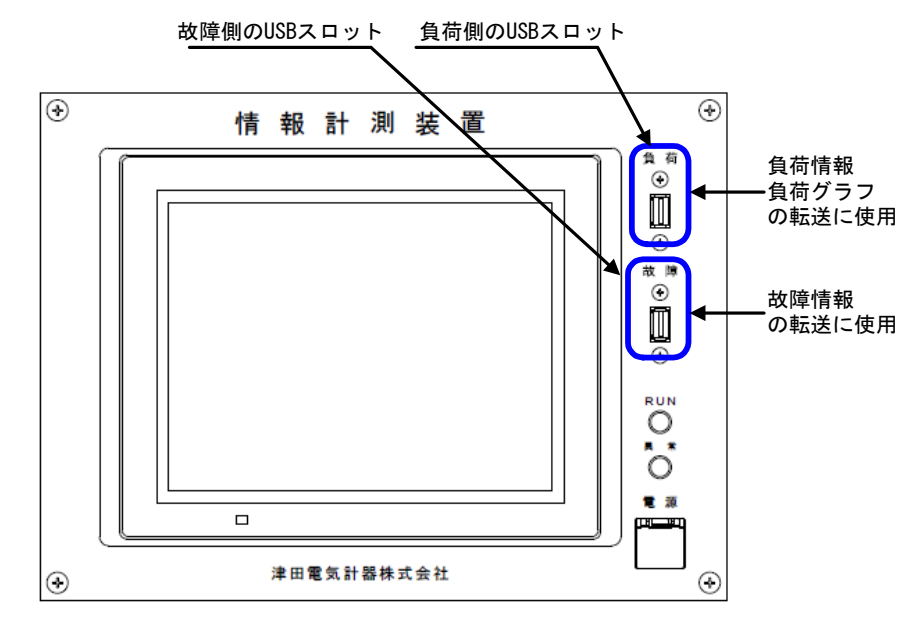

装置の前面(計測部)

### (ii)負荷情報

再生ソフトで作図・作表するための負荷情報のデータおよびコンプレッサ動作回数 を USB メモリヘ転送するための画面です。

| デ ー タ 転 送(負荷情報       | 報)                |
|----------------------|-------------------|
| USBの状態 転送可           | 8                 |
| 先月分 転送               |                   |
| 先月・先々月分 転送           |                   |
|                      |                   |
| 当月分 転送               |                   |
| 🚥 🖬 Main Menu 🛛 Menu | 2013年09月26日 21:15 |

● USB の状態

負荷情報を転送するための USB メモリが転送可能な状態かを表示します。 USB メモリが負荷側に挿入されていない場合や USB メモリを認識できない 場合、「未接続」と表示されます。USB メモリに転送する準備が完了する と「転送可」と表示されます。

- 先月分 転送
   先月(1日~末日)の1ヶ月分のデータを転送します。
- 先月・先々月分 転送
   先月(1日~末日)および先々月(1日~末日)の計2ヶ月分のデータを転送します。
- 当月分 転送
   当月(1日~昨日まで)記録されたデータを転送します。

### (iii)故障情報

再生ソフトで作図・作表するための故障情報および遮断回数のデータを USB メモリへ 転送するための画面です。

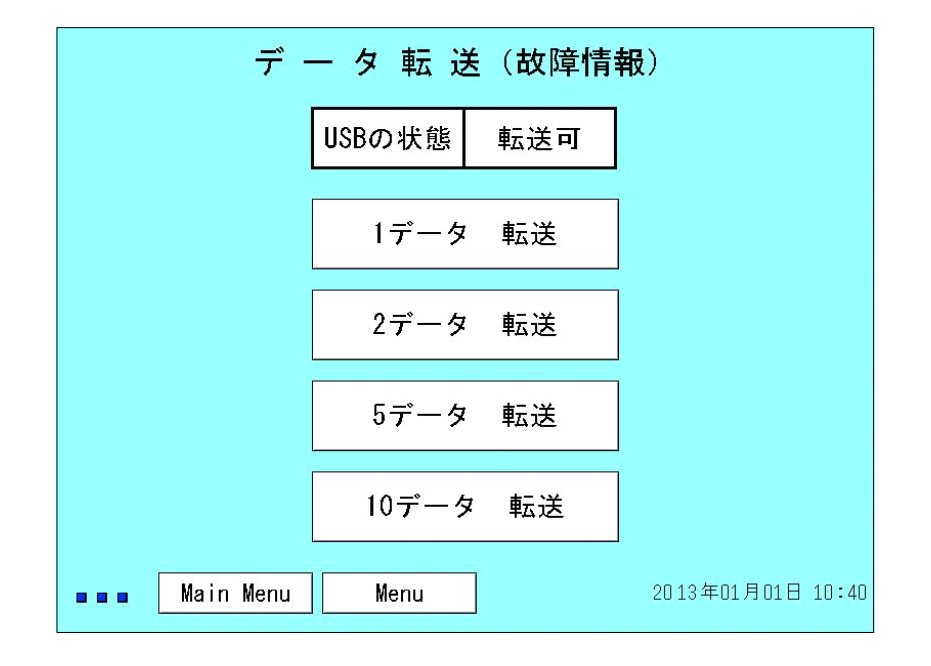

#### ● USB の状態

故障情報を転送するための USB メモリが転送可能な状態かを表示します。 USB メモリが故障側に挿入されていない場合や USB メモリを認識できない 場合、「未接続」と表示されます。USB メモリに転送する準備が完了する と「転送可」と表示されます。

- 1 データ 転送
   最新の1回分の故障情報を転送します。
- 2 データ 転送 最新の2回分の故障情報を転送します。
- 5 データ 転送
   最新の5回分の故障情報を転送します。
- 10データ 転送
   10回分の故障情報を全て転送します。

### (iv) 負荷グラフ

再生ソフトで作図・作表するための負荷グラフのデータを USB メモリへ転送するための画面です。

| デ ー タ 転 送(負荷グラフ)                    |
|-------------------------------------|
| USBの状態 転送可                          |
| 1時間データ 転送                           |
| 24時間データ 転送                          |
|                                     |
|                                     |
| ■■■ Main Menu Menu 2013年01月01日 10:4 |

● USB の状態

負荷グラフを転送するための USB メモリが転送可能な状態かを表示しま す。USB メモリが負荷側に挿入されていない場合や USB メモリを認識でき ない場合、「未接続」と表示されます。USB メモリに転送する準備が完了 すると「転送可」と表示されます。

- 1時間データ 転送
   負荷グラフの1時間データを転送します。転送を開始する時点から過去1
   時間分のデータを転送します。
- 24時間データ 転送
   負荷グラフの 24時間データを転送します。転送を開始する時点から過去
   24時間分のデータを転送します。

(v) USB メモリへのデータ転送手順

USBメモリへのデータ転送は下記の手順で行います(画面は故障波形データの転送時のものです)。

USBメモリは本装置で動作確認しているものを使用してください。そのため、付属 品のご使用をお勧めします。

他の USB メモリをご使用の際は、予め動作を確認することをお勧めします。

参考としまして、USBメモリに記録されるデータの容量および転送に要する時間を 記載します。

| 項目           | データ容量 | 転送時間 |
|--------------|-------|------|
| 負荷情報1ヶ月(31日) | 218kB | 40 秒 |
| 故障情報 10 データ  | 600kB | 60 秒 |
| 負荷グラフ1データ    | 16kB  | 25 秒 |

- USB スロットに USB メモリを挿入します。USB メモリを挿入すると、USB メモ リがアクセス中であることを示す青色点滅します。 (USB メモリの認識に数分かかる場合があります) (USB メモリの容量によって、USB メモリの認識にかかる時間が変化します)
- ② USBの状態が「転送可」になっていることを確認します。
- ③ 転送する項目を選択し、対応するボタンを押します。
- ④ 転送の確認画面が表示されるので、【YES】ボタンを押します。
- ⑤ USBメモリへの転送が開始し、転送中の画面が表示されます。
- ⑥ 画面に USB メモリに作成されるファイル数が〔作成中のファイル/総ファイル 数〕の形で表示されます。また、作成中のファイルの進行状況を%表示します。 100%に達すると次のファイル作成へと移ります。
- ⑦ 全てのデータの転送を終えると確認画面が表示され、表示画面へ戻ります。
- ⑧ 転送が終了すると、USBの状態が「未接続」になります。USBメモリの準備が 完了すると「転送可」になります。
- ⑨ USBの状態が「転送可」になったことを確認後、USBメモリを取外します。
  - ※ 注 データの転送中は USB メモリを取外さないで下さい。データが破損す る可能性があります。

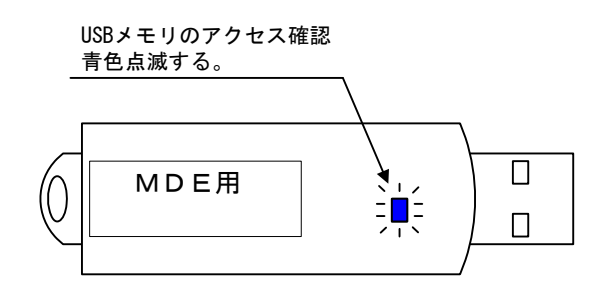

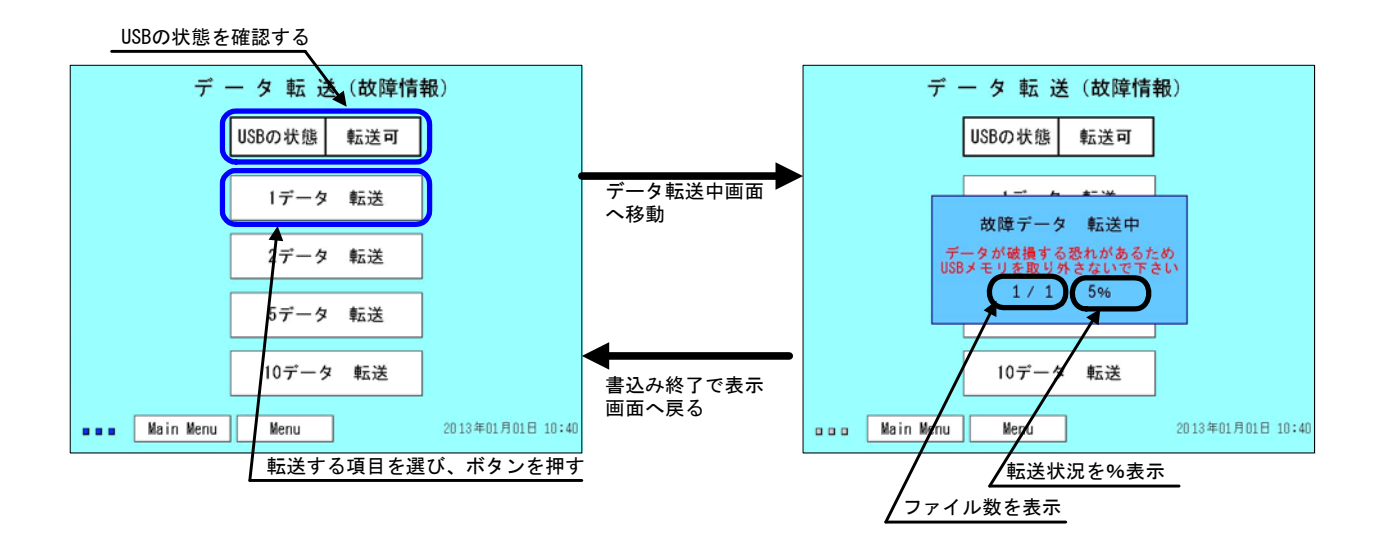

- 5.5 USBメモリのデータ
  - (1) USB メモリのデータ構造

USB メモリを装置に挿入すると、フォルダ(DC-MDE)が作成されます。複数の装置の データを1つのUSBメモリに転送する場合、このフォルダの下にデータが作成されます。 データ転送を実施すると、変電所名フォルダ(変電所基本情報の「フォルダ名」に設 定した名称で作成される)が作成され、その下にLOADDATA(負荷情報)、FLTDATA(故障 情報)、GRAPH(負荷グラフ)のデータ名フォルダが作成されます。

各データ名フォルダの下には転送年月日および同日に転送された場合の No. で構成される転送日フォルダが作成されます。また、LOADDATA は月単位で集計されるため集計月 フォルダが作成されます (FLTDATA, GRAPH には集計月フォルダはありません)。

各データはこれらのフォルダの下に CSV 形式で作成されます。

※注 再生ソフトで作図・作表する際、これらの構造を基にフォルダ探索、ファイル探索 を行いますので、フォルダ名、ファイル名の変更、削除、移動などの操作を行わな いで下さい。

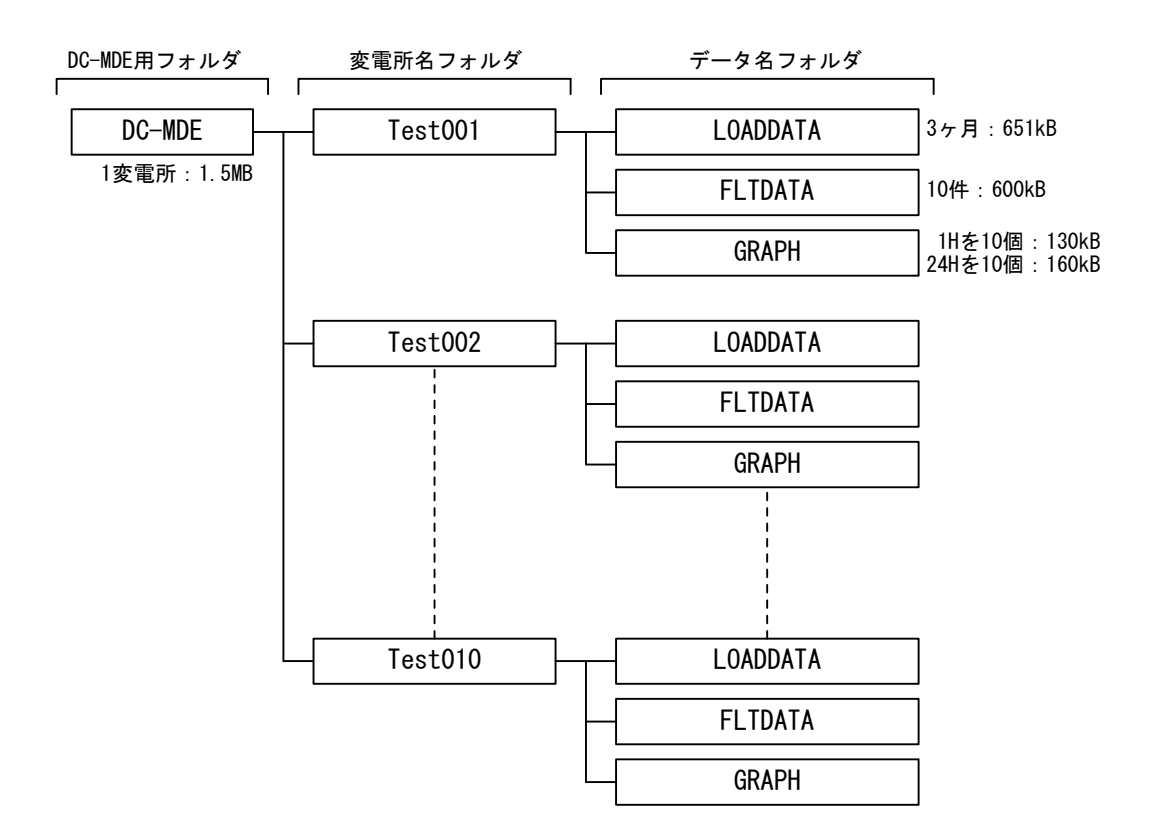

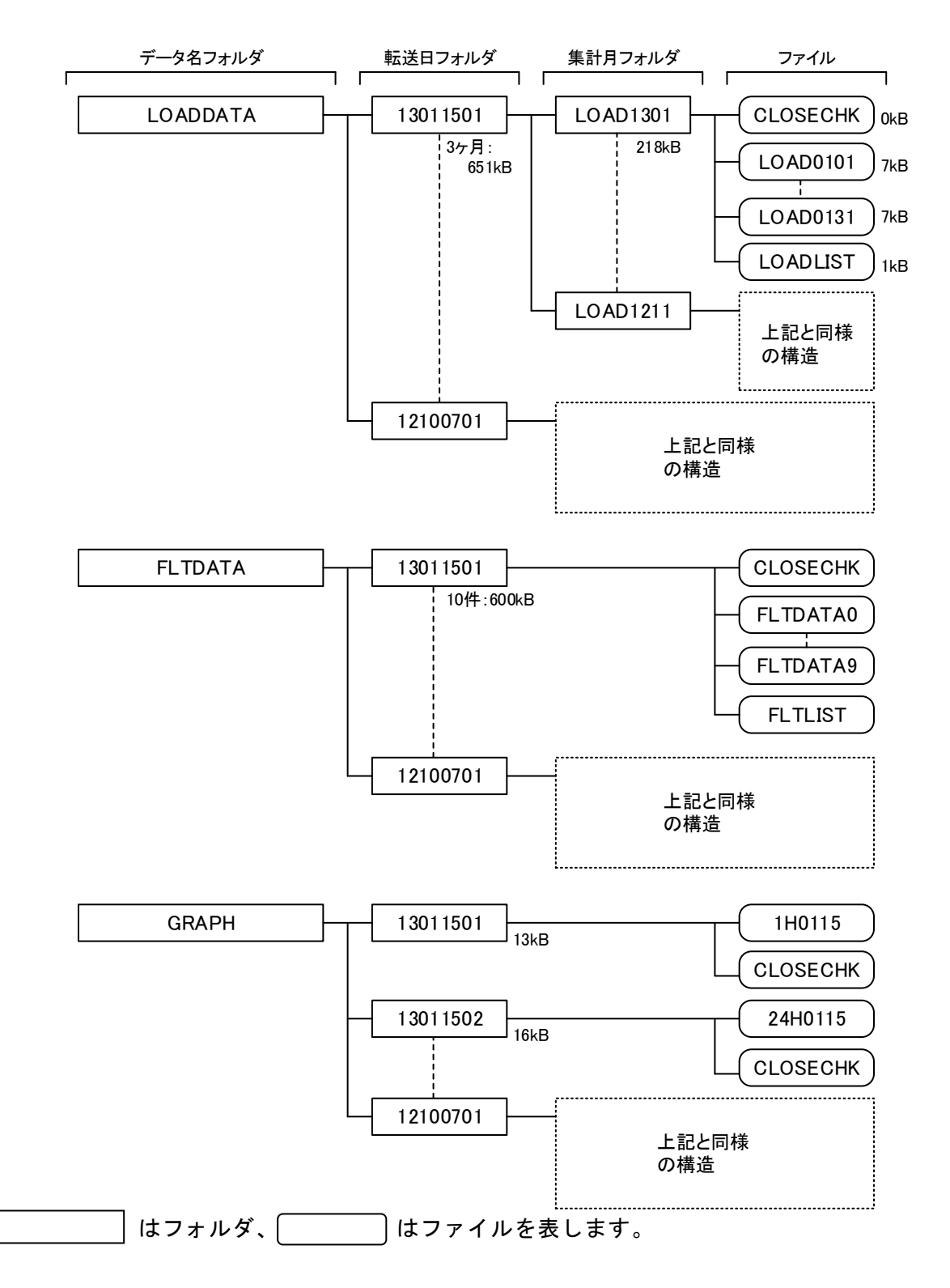

- (2) フォルダ名、ファイル名の説明
  - (i)転送日フォルダ

転送日フォルダのフォルダ名は下記のような構成になります。下記の例では 2013 年1月15日の1回目の転送となります。No.はLOADDATA、FLTDATA、GRAPHで個別に 付加されるもので、同日にLOADDATA と FLTDATA を転送しても共に No.1 からになりま す。

(ii)集計月フォルダ

集計月フォルダのフォルダ名は下記のような構成になります。下記の例では 2013 年1月の負荷情報となります。

(iii) LOADDATA のファイル名

LOADDATA のファイル名は下記のような構成になります。下記の例では1月1日の 負荷情報となります。

また、ファイル名が LOADLIST のファイルが作成されます。このファイルは再生ソフトで再生する際に必要な変電所基本情報や、フォルダ内のファイル数などのデータになります。

また、ファイル名が CLOSECHK のファイルが作成されます。このファイルは USB メ モリのデータ欠損に対する予防保全として、ファイルクローズ操作の確認用のために 作成するファイルになります。

(iv) FLTDATA のファイル名

FLTDATA のファイル名は下記のような構成になります。No. は 0~9 の 10 パターン で、10 回分の故障波形データを示します。下記の例では 1 回目の故障情報となります。

また、ファイル名が FLTLIST のファイルが作成されます。このファイルは再生ソフトで再生する際に必要な変電所基本情報や、フォルダ内のファイル数および遮断電流値や推定短絡電流などの故障情報のデータになります。

また、ファイル名が CLOSECHK のファイルが作成されます。このファイルは USB メ モリのデータ欠損に対する予防保全として、ファイルクローズ操作の確認用のために 作成するファイルになります。

(v) GRAPH のファイル名

GRAPH のファイル名は下記のような構成になります。種別は1Hが1時間、24Hが 24時間のデータを示します。下記の例では1月15日の1時間データを示します。

また、ファイル名が CLOSECHK のファイルが作成されます。このファイルは USB メモ リのデータ欠損に対する予防保全として、ファイルクローズ操作の確認用のために作 成するファイルになります。

- 5.6 デジタル入力信号(100V入力信号)
  - (1) 起動信号

装置が故障情報を取込むための起動条件に関する端子(54F、50F、64P)への入力は 100V/110V で入力します。信号はCOM端子をN側として、入力します。100V での入力時には 10mA 以下の電流が流れます。

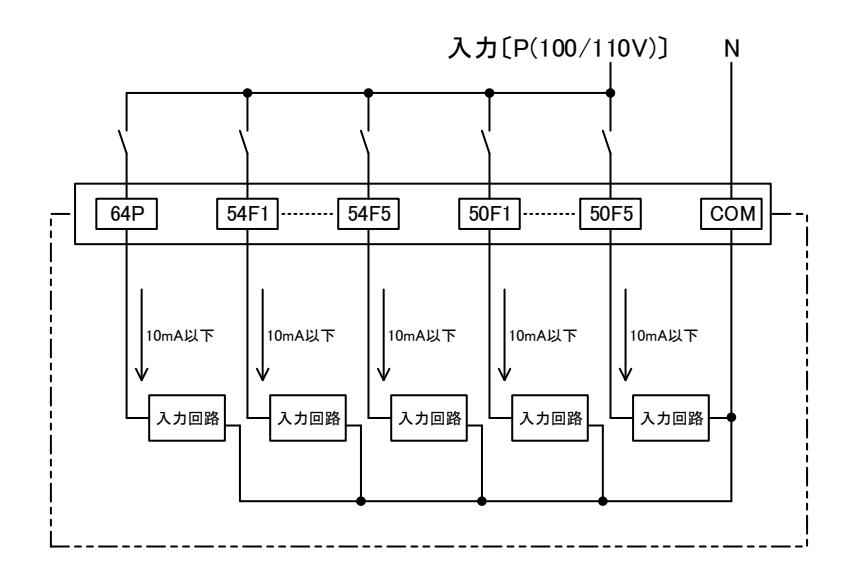

(2) コンプレッサ動作信号

装置がコンプレッサの動作状態の情報を取込むための端子(CP1、CP2)への入力は 100V/110V で入力します。信号はCP1端子に信号を、CP2端子をN側として入力します。100V での入力時には 10mA 以下の電流が流れます。

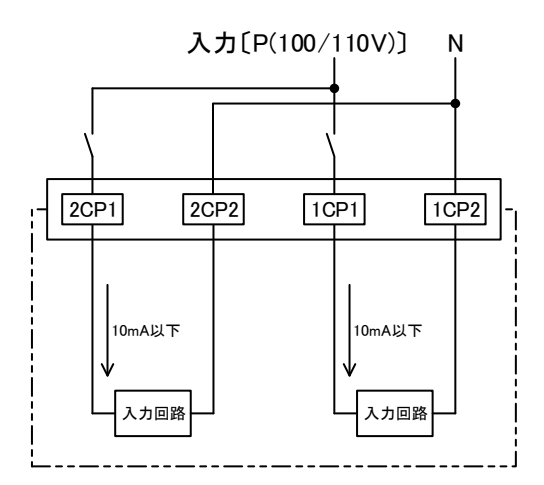

#### 5.7 アナログ入力信号

装置のき電回線電流入力端子(1F+,1F-~5F+,5F-)への入力はHCTから -5kA~0~20kA/0~2V~10Vで入力します。接続異常により0Vとなった場合、装置では-5kA となり、1分間-4kA以下の状態が継続すると接続異常を表示します。

装置の母線電圧入力端子(E+,E-)への入力は、DCVT または、DCPT から 1.5kV/5V で入 力します。

装置の総括電流入力端子(I+I-)への入力は、HCT または、DCCT から 10kA/10V で入力 します。

これらのアナログ入力信号は入力抵抗 100kΩの入力回路に入力され、その後絶縁アン プにて各回線が絶縁処理されています。

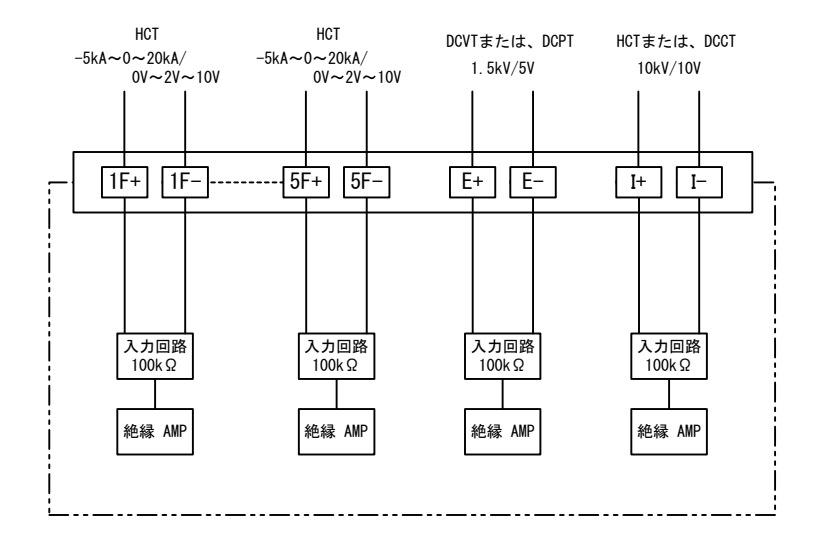

5.8 異常表示出力

(1)装置異常表示用出力(AL1, AL2端子)

計測部および通信部に異常が発生した場合に表示用出力を接点(異常時メーク)にて 出力します。接点容量は DC100V, 100mA(抵抗負荷)です。以下の異常を検出し、表示出力 します。

① 装置の内部電源断(電源部のスイッチ「切」、計測部のスイッチ「切」を含む)

- ② 計測部のプログラムRUN異常
- ③ タッチパネルとの通信異常
- ④ 通信部との通信異常(通信部の電源スイッチ「切」を含む)

(2) 電源異常表示用出力(AL3, AL4端子)

電源部に異常が発生した場合に表示用出力を接点(異常時メーク)にて出力します。 接点容量は DC100V, 100mA(抵抗負荷)です。電源部は内部で2重化されており、その片方 または両方に出力異常が発生した場合に表示出力します。電源部のスイッチ「切」の場合 も表示出力します。

2重化されている電源の片方に異常が発生した場合、電源異常表示用出力は出力され ますが、計測部および通信部には電源供給されていますので、装置異常表示用出力は出 力されず、装置は計測機能を維持しています。

### 5.9 保存データの取扱い

画面表示用のデータ、再生ソフトでの作図・作表するためのデータは装置の内蔵メモリ に保存されています。内蔵メモリのバックアップ用の電源は5日間のデータ保存が可能で す。

装置の電源を長期間「切」の状態にする場合、データ消失の恐れがありますので USB メモリへの転送を実施してください。

#### 6. 機能説明

- 6.1 負荷情報
  - (1) 現在値データ

き電回線電流、母線電圧、総括電流の1秒間の平均値を算出し、1秒間隔で更新 します。

【使用箇所】

- ① 現在値データの表示
- 2 各種帳票の作成
- ③ 負荷グラフの作成
- (2) 20分RMS

き電回線電流の 20 分間の RMS で、現在値データを基に過去 20 分間のデータから 算出されます。例えば、13 分~32 分までの計算結果が 32 分のデータとなります。 【使用箇所】

- ① 帳票(6時間)の表示
- 1. 1
  2. 帳票(6日間)の表示
- ③ 再生ソフトでの再生用データ(USBメモリに転送)
- (3) 1時間 RMS

総括電流の1時間のRMSで、現在値データを基に過去1時間のデータから算出されます。例えば、10時13分~11時12分までの計算結果が11時12分のデータとなります。

【使用箇所】

- 帳票(6時間)の表示
- (2) 帳票(6日間)の表示
- ③ 再生ソフトでの再生用データ(USBメモリに転送)
- (4) 1時間単位の帳票

き電回線電流、母線電圧、総括電流および、き電電力量、変電所電力量の1時間 の帳票です。

き電回線電流、母線電圧、総括電流は現在値データを基に1分間の最大値、最小 値、平均値が算出され、そのデータを基に1時間の最大値、最小値、平均値が算出 され、その結果を1時間の帳票に使用します。

き電電力量はき電回線電流と母線電圧との積算、変電所電力量は総括電流と母線 電圧との積算を現在値データを基に算出し、1時間分の合計を帳票に使用します。 【使用箇所】

- ① 定刻1時間の変電所電力量(現在値データの表示画面)
- 1. 100
  2. 帳票(6時間)の表示
- ③ 再生ソフトでの再生用データ(USBメモリに転送)
- ④ 1日単位の帳票作成

(5) 1日単位の帳票作成

き電回線電流、母線電圧、総括電流および、き電電力量、変電所電力量の1日間 の帳票です。

き電回線電流、母線電圧、総括電流は1時間単位の帳票を基に、1日間の最大値、 最小値、平均値が算出され、その結果を1日間の帳票に使用します。

き電電力量はき電回線電流と母線電圧との積算、変電所電力量は総括電流と母線 電圧との積算を1時間単位の帳票を基に算出し、1日分の合計を帳票に使用します。 【使用箇所】

帳票(6日間)の表示

- 6.2 負荷グラフ
  - (1)1時間データ

き電回線電流、母線電圧、総括電流の1時間分の波形データです。現在値データを 基に30秒間の最大値、最小値、平均値を算出し、1時間分のデータをグラフ作成用に 記録します。負荷グラフの表示では、表示を選択した時点から過去1時間のデータを グラフ表示し、再生ソフトでの再生用データはUSBメモリへのデータ転送を開始した 時点から過去1時間のデータをUSBメモリに保存します。

(2) 24 時間データ

き電回線電流、母線電圧、総括電流の24時間分の波形データです。現在値データを 基に10分間の最大値、最小値を算出し、24時間分のデータをグラフ作成用に記録し ます。負荷グラフの表示では、表示を選択した時点から過去24時間のデータをグラフ 表示し、再生ソフトでの再生用データはUSBメモリヘデータ転送を開始した時点から 過去24時間のデータをUSBメモリに保存します。

- 6.3 保全情報
  - (1)遮断回数

起動信号が入力された際、54Fの動作信号から過去1秒間き電回線電流の値を探査 し、その最大値を遮断電流値とします。遮断電流値からA~Dランクに分類し、対応 するランクの遮断回数を1カウント加算しますので、遮断回数のデータは累積値とな ります。

また、A~Dのランクの評価値と遮断回数の積算により、回線毎の遮断器の損耗評価値を算出します。

遮断回数と損耗評価値のデータは、遮断回数の表示および再生ソフトでの再生用デ ータに使用します。

| Aランク    | 15 k A 以上         | 評価値       | 9        |
|---------|-------------------|-----------|----------|
| Bランク    | 10kA以上~15kA未満     | 評価値       | 3        |
| Cランク    | 5kA以上~10kA未満      | 評価値       | 1        |
| Dランク    | 5 k A 未満          | 評価値       | 0        |
| 損耗評価値(2 | Σ I)= 遮断回数(A ランク) | X9+遮断回数(B | ランク) X3+ |
|         | 遮断回数(C ランク)       | X1        |          |

(2) コンプレッサ動作回数

コンプレッサ動作信号の入力回数と入力時間を記録し、1 ヶ月間のコンプレッサの 動作状態を、動作回数合計(回)、動作時間(分)、動作時間/動作回数(分/回)の 表示および再生ソフトでの再生用データに使用します。

#### 6.4 故障情報

起動信号が入力されたことを条件に、き電回線に故障が発生した際に、各種情報を算 出・記録します。

#### (1) 起動信号

起動信号は、装置がき電回線の故障が発生したことを判断するための条件になりま す。そのため、54Fの開放が必要条件となります。

- 54Fの動作(開放)信号および遮断電流300A以上
   54Fの動作信号から200ms前までに300A以上の電流値が検出された場合、
   故障情報を取込みます。
- ② 54Fの動作(開放)信号および50F動作信号
   54Fの動作信号が入力された際、50F動作信号が検出された場合、故障情報を取込みます。
- ③ 54Fの動作(開放)信号および64P動作信号 54Fの動作信号が入力された際、64P動作信号が検出された場合、故 障情報を取込みます。本装置では、64P動作の場合であってもき電回線故 障として扱っています。
- (2) 故障電流波形

起動信号が入力されると、装置は故障電流波形の記録を行います。記録内容は用途 により異なり、再生ソフトでの再生用データには起動信号の入力前1.0秒から1. 5秒間の故障波形データを記録し、故障電流波形の表示、遠制装置へのデータ伝送に は起動信号の入力から1秒間前にさかのぼって、最大値を中心に前150ms、後5 0ms間のデータを記録します。

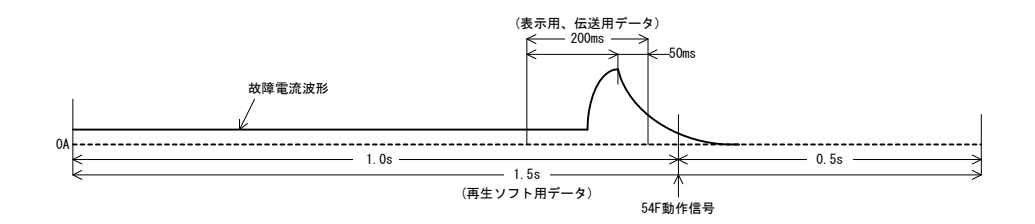

(3)遮断電流值

起動信号が入力されると、起動信号の入力から1秒間前にさかのぼって、最大値を 探索します。その最大値を遮断電流値として記録します。 (4) 推定短絡電流

推定短絡電流は、き電回線において短絡故障が発生した際に、遮断器が開放しなか った場合流れたと予想される電流の最大値です。本装置で表示する値は、遮断器が開 極する前の波形から推定演算を行った計算結果です。推定演算は下記のように行って います。

① 短絡故障モデル

推定演算に使用する短絡故障モデルを図6-1に示します。

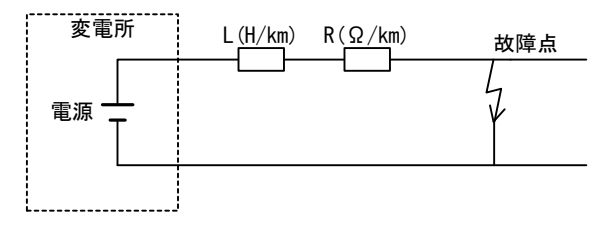

図 6-1 短絡故障モデル

2 故障電流波形

短絡故障が発生した時点を t=0 とし、t(s) 経過したときの故障電流 I(t) は下記の式で計算でき、この時の Im が本装置で表示する推定短絡電流となります。

 $I(t) = Im \{1 - \exp(-t/\tau)\}$   $\cdot \cdot \cdot \vec{t} = 6-1$ 

時定数(
$$\tau$$
) =  $\frac{L}{R}$  (ms)  $\begin{bmatrix} L:線路インダクタンス特性(mH/km) \\ R:線路抵抗特性 ( $\Omega/km$ )$ 

③ 推定演算

推定演算には、t=0 から規定時間経過した区間(t1~t2)の電流平均値を使用 します。装置には Im=1000A の時の電流平均値を記録させていますので、装置に入 力された故障電流波形の電流平均値との比から推定短絡電流を算出することが できます。

(例)

故障波形の(t1~t2)の電流平均値:3000A 時定数τの(t1~t2)の電流平均値: 200A

故障波形の(t1~t2)の電流平均値が15倍のため、推定短絡電流 Im=15000A

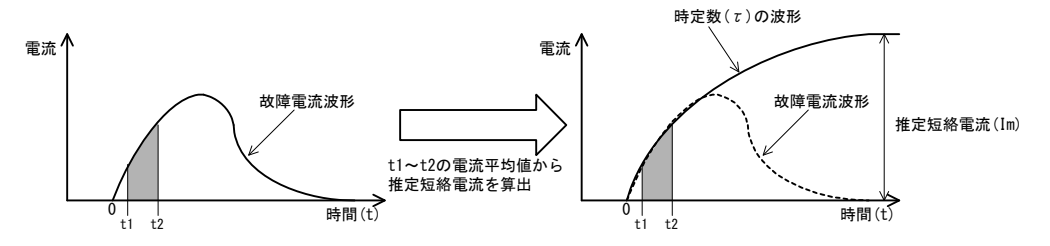

推定演算には時定数 τ を使用しますので、予め装置に設定しておく必要があります。 なお、変電所の内部抵抗や故障点での短絡抵抗の影響により故障波形の時定数が装置 に設定した値から外れると誤差が生じますので、推定短絡電流は参考値となります。

【推定短絡電流の補足】

推定演算に使用する短絡故障モデルでは、変電所の整流装置の特性により発生する変 電所の内部抵抗,直列リアクトルにより発生する変電所の内部インダクタンスなど、変電 所設備に依存するパラメータや、故障点での短絡抵抗など故障状況に起因するパラメー タを考慮していません。これらのパラメータをある程度考慮した短絡故障モデルを図6 -2に示します。

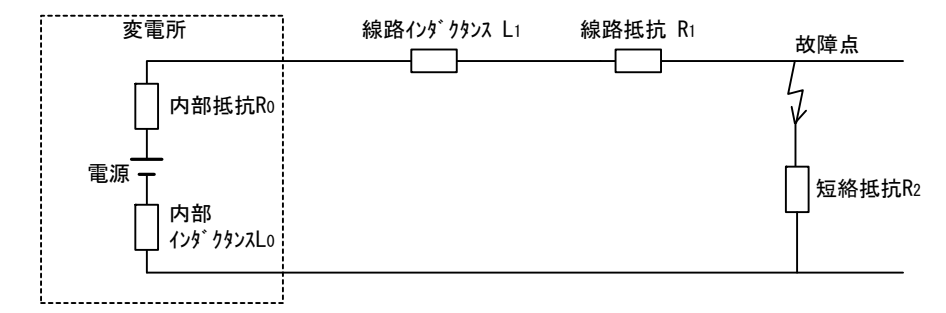

図6-2 短絡故障モデル

図6-1の短絡故障モデルでは、時定数 *t* を線路インダクタンス特性(L)と線路抵抗特性(R)で表すことができましたが、図6-2のモデルでは、下記のような式で表すことになります。

時定数( $\tau$ ) =  $\frac{L_0 + L_1}{R_0 + R_1 + R_2}$  (ms)  $\begin{pmatrix} L_1 : L X D \\ R_1 : L X D \end{pmatrix}$  D:故障点までの距離

変電所の内部抵抗、内部インダクタンスは変電所設備に依存するパラメータで、定数 として扱えますが、時定数 τ は故障点までの距離 D と短絡抵抗 R₂の値により変化するこ とになります。

例として下記のような変電所において短絡故障が発生した場合について推定短絡電流 について説明します。

| 内部インダクタンス L₀ | : | 0. 2mH   | 内部抵抗 R <sub>o</sub> | : | 0. 035 Ω        |
|--------------|---|----------|---------------------|---|-----------------|
| 線路インダクタンス特性L | : | 1.OmH/km | 線路抵抗特性 R            | : | $0.03\Omega/km$ |
| 短絡抵抗 R₂      | : | 0. 01 Ω  |                     |   |                 |

故障点が変電所近端 (D=0km)の場合においては、 $L_1, R_1$ が0となるため、時定数 $\tau$ は内部インダクタンス、内部抵抗、短絡抵抗により計算でき、

時定数 *τ* =0.2mH/(0.035Ω+0.01Ω)=4.4ms

となります。また、故障点が変電所遠方 (D=5km) の場合においては、L<sub>1</sub>=5mH, R<sub>1</sub>=0.15Ω となり、

時定数 *τ* = (0. 2mH+5. 0mH) / (0. 035 Ω +0. 15 Ω +0. 01 Ω) = 26. 7ms

となります。故障点が変電所から離れると線路インダクタンス、線路抵抗の値が大きく なり、時定数 r は線路の特性(L/R=33.3ms)に近い値となります。

このように算出された時定数  $\tau$  を基に、推定短絡電流を計算した結果を図 6 - 3 に示 します。図は、変電所の電圧が 1500V の時に短絡故障が発生したものとして、装置の設 定を  $\tau$  =16ms, 22ms, 33ms とした場合の推定短絡電流の計算結果です。 $\tau$  =16m, 22ms は故障 点までの距離がそれぞれ 1.0km, 2.5km のもので、 $\tau$  =33ms は L/R による計算結果になり ます。

(時定数の設定範囲:1ms~99ms、1ms 間隔のため、小数点以下を四捨五入しています)

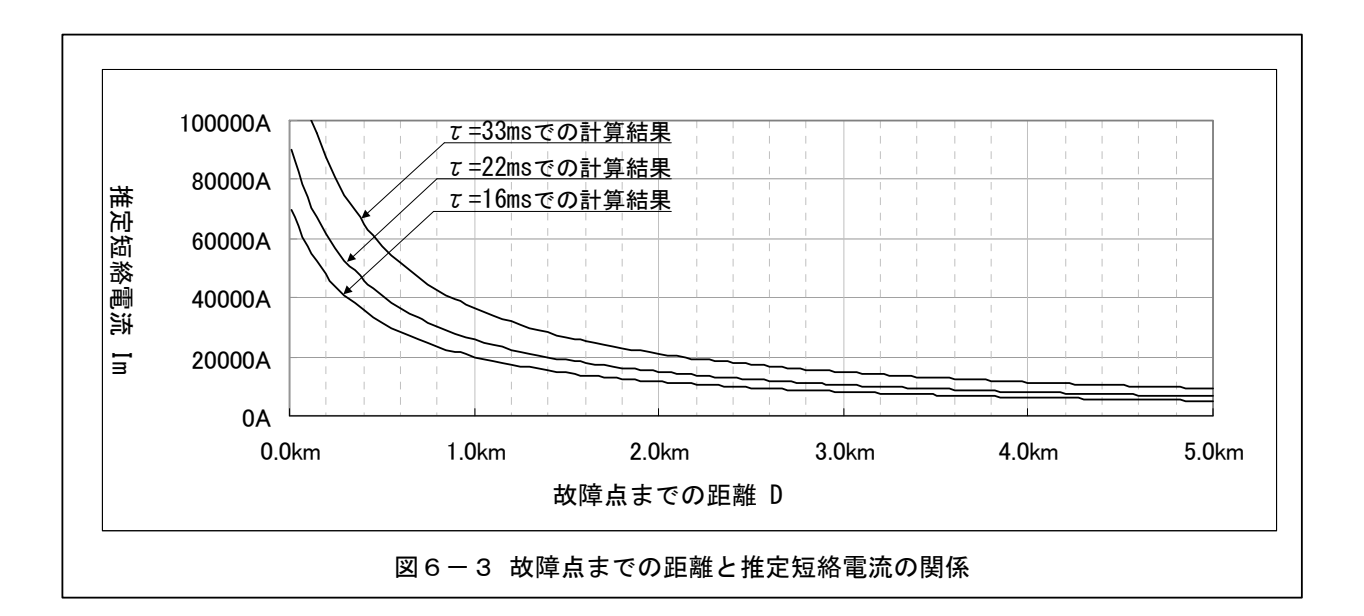

図6-3に示すように、装置に設定した時定数により、推定短絡電流の計算結果が変わります。そのため、推定短絡電流の機能をご使用の際は、変電所設備に依存するパラメータや故障点での短絡抵抗などの故障状況に起因するパラメータを考慮した設定を行うことをお勧めします。

7. 接続

| 7.1 | 全体ブロック図 | 付図 1 |
|-----|---------|------|
| 7.2 | 総合接続図   | 付図 2 |

- 8. 構造
  - 8.1 情報計測装置 外形寸法図 付図3
- 9. 取付けおよび配線
  - 9.1 取付け
    - (1) 装置は振動が少なく、操作性の良いところに取付けて下さい。
    - (2) 装置を配電盤等に取付ける場合、M8のネジおよびナット(フラットワッシャー、スプ リングワッシャー付)で確実に固定してください。

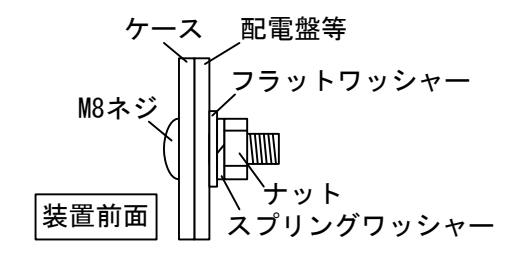
- 9.2 配 線
  - (1) 配線は付図2の総合接続図の通りに行って下さい。
  - (2) 制御電源用の端子 P,N間および、P,ZG 間、N,ZG 間にはサージ吸収用のサージアブソー バを取付ています。絶縁抵抗測定および耐電圧試験を行う場合は、ZG,G 間の接続を外 し、G 端子を接地側(ZG 端子には試験電圧が印加されない状態)として試験を行ってく ださい。また、試験終了後は ZG,G 間を接続してください。

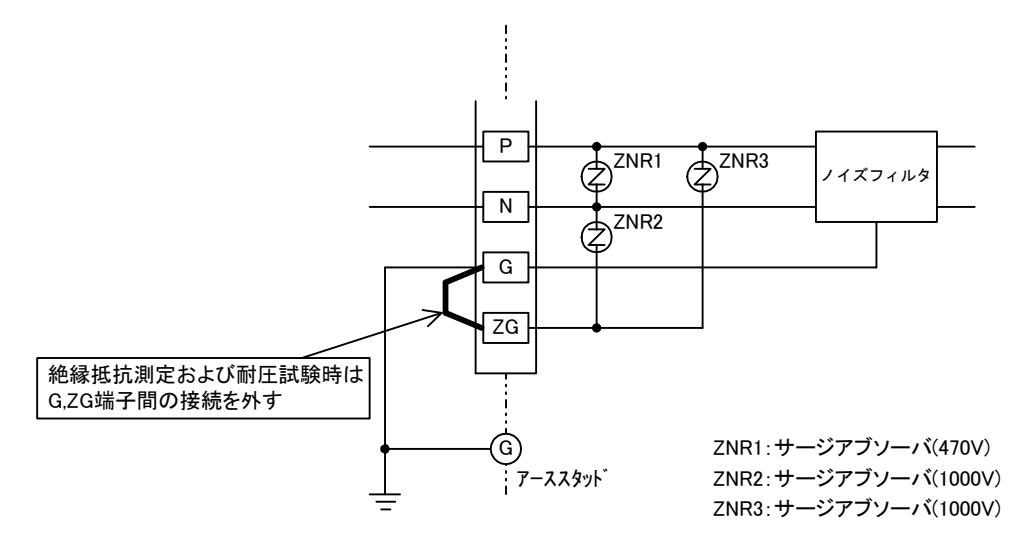

- (3) 装置の CN1-CN2 間の接続および CN3-CN4 間の接続は、付属の装置内部電源用ケーブル を使用してください。付属の装置内部電源用ケーブルには接続先 (CN1, CN2, CN3, CN4) を示すシールを貼付けていますので、対応するコネクタに接続してください。
- (4) 装置の CN5-CN6 間の接続には、付属の装置内通信ケーブルを使用してください。付属の装置内通信ケーブルには接続先(CN5, CN6)を示すシールを貼付けていますので、対応するコネクタに接続してください。コネクタ部分には固定用のネジがありますので、そのネジを締めて固定してください。接地線はアーススタッド(SG)に接続してください。
- (5) ネジのゆるみは発熱、焼損、断線の原因となります。配線の端子部分は確実に締めて ください。

- 10. エラー番号および異常表示一覧
  - 10.1 装置内部の異常

装置内部の異常は、装置のタッチパネルで装置異常が表示され、装置用異常表示出力 (AL1, AL2)を出力します。

(負荷計測部または、タッチパネルに異常がある場合、タッチパネルで装置異常が表示で きないことがあります)

| エラー番号 | 内容                                   |
|-------|--------------------------------------|
| E:001 | 負荷計測部分と通信部間の通信異常                     |
| E:002 | 故障計測部分と通信部間の通信異常                     |
| E:003 | 負荷計測部分と故障計測部分間の通信異常                  |
| E:004 | 負荷計測部分とタッチパネル間の通信異常                  |
| E:005 | 故障計測部分と故障点標定部分間の通信異常                 |
| E:006 | 負荷計測部分の A/D コンバータ異常 または、アナログ回路用電源異常  |
| E:007 | 負荷計測部分の A/D コンバータ異常 または、アナログ回路用電源異常  |
| E:008 | 負荷計測部分の SRAM 異常                      |
| E:009 | 負荷計測部分の EEPROM 異常                    |
| E:010 | 故障計測部分の A/D コンバータ異常 または、アナログ回路用電源異常  |
| E:011 | 故障計測部分の A/D コンバータ異常 または、アナログ回路用電源異常  |
| E:012 | 故障計測部分の SRAM 異常                      |
| E:013 | 故障計測部分の SRAM 異常                      |
| E:014 | 故障計測部分の EEPROM 異常                    |
| E:015 | 故障点標定部分の A/D コンバータ異常 または、アナログ回路用電源異常 |
| E:016 | 故障点標定部分の A/D コンバータ異常 または、アナログ回路用電源異常 |
| E:017 | 故障点標定部分の SRAM 異常                     |
| E:018 | 故障計測部分のハードリセット                       |

### 10.2 遠制装置へのデータ送量関係の異常

遠制装置へのデータ送量関係の異常は、装置のタッチパネルで接続異常が表示されます。 (装置用異常表示出力(AL1, AL2)は出力しません。)

| エラー番号 | 内容                                               |
|-------|--------------------------------------------------|
| E:101 | 点検パケット異常 (遠制装置からの点検パケットが確認できない)                  |
| E:102 | 応答パケット異常 (遠制装置からの応答パケットが確認できない)                  |
| E:103 | S. RDY 異常 (遠制装置からの S. RDY 信号が確認できない)             |
| E:104 | ACK 異常 (遠制装置から ACK 信号が返信されない)                    |
| E:105 | D.REQ1 異常 (遠制装置から DTCT.1 信号に対するリクエスト信号が返信されない)   |
| E:106 | D.REQ2 異常 (遠制装置から DTCT.2 信号に対するリクエスト信号が返信されない)   |
| E:107 | D.REQ3 異常 (遠制装置から DTCT.3 信号に対するリクエスト信号が返信されない)   |
| E:108 | D. REQ4 異常 (遠制装置から DTCT. 4 信号に対するリクエスト信号が返信されない) |
| E:109 | D.REQ5 異常 (遠制装置から DTCT.5 信号に対するリクエスト信号が返信されない)   |
| E:110 | D.REQ6 異常 (遠制装置から DTCT.6 信号に対するリクエスト信号が返信されない)   |
| E:111 | D. REQ7 異常 (遠制装置から DTCT. 7 信号に対するリクエスト信号が返信されない) |

10.3 計測器の接続異常

計測器の接続異常は、装置のタッチパネルで接続異常が表示されます。

| (装置用異常表示出力 | (AL1, AL2) | は出力し | ません。) |
|------------|------------|------|-------|

| 異常表示       | ٩             | 内 | 容 |
|------------|---------------|---|---|
| HCT1異常     | 1回線目のHCTの接続異常 |   |   |
| H C T 2 異常 | 2回線目のHCTの接続異常 |   |   |
| HCT3異常     | 3回線目のHCTの接続異常 |   |   |
| HCT4異常     | 4回線目のHCTの接続異常 |   |   |
| HCT5異常     | 5回線目のHCTの接続異常 |   |   |

11. 異常表示出力が出力された際の保全マニュアル

11.1 異常表示システム

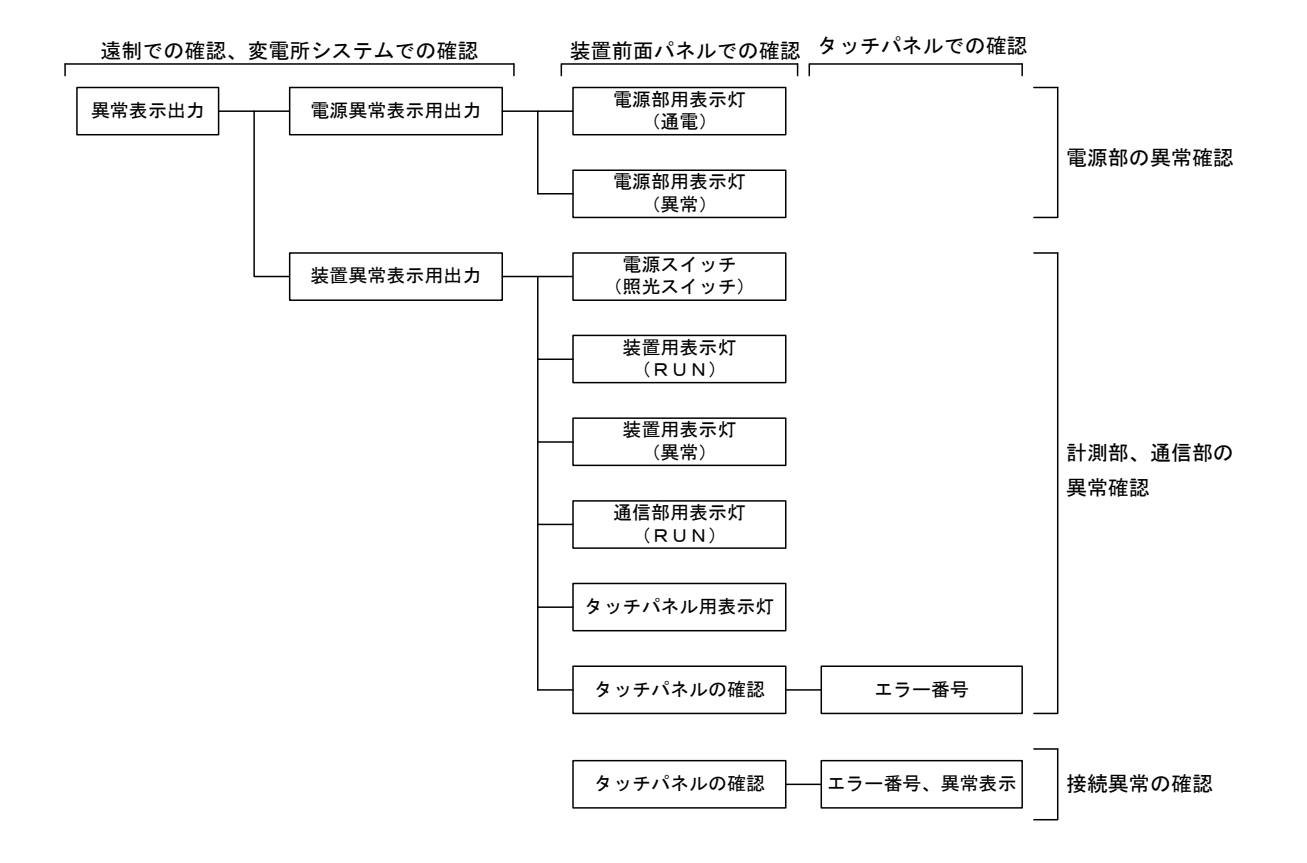

11.2 異常表示出力

本装置には、異常表示出力を2種備えています。1つは装置異常表示用出力(AL1, AL2端子)で、出力された場合装置の機能の一部または全てが停止状態であることを示 します。もう1つは電源異常表示用出力(AL3,AL4端子)で、出力された場合2重化 された電源の片方または両方が停止状態であることを示します。

これらの異常表示出力が確認された場合の装置の状態を下記に示します。

| 出力の                 |                     |                               |
|---------------------|---------------------|-------------------------------|
| 電源異常表示用出力(AL3, AL4) | 装置異常表示用出力(AL1, AL2) | 装直の状態                         |
| 無                   | 無                   | 正常動作                          |
| 有                   | 無                   | 電源部 : 片方の電源異常<br>装置の機能 : 正常動作 |
| 無                   | 有                   | 装置の機能停止<br>(一部または全て)          |
| 有                   | 有                   | 装置の機能停止<br>(全て機能停止の可能性大)      |

11.3 装置前面パネルでの確認

異常表示出力が出力された場合に、現地にて装置の前面パネルに配置された表示灯やタ ッチパネルの操作により異常箇所の詳細が確認できます。

(1) 電源部の状態確認

電源異常表示用出力が出力された場合下記のように前面パネルの確認と処置を行っ てください。

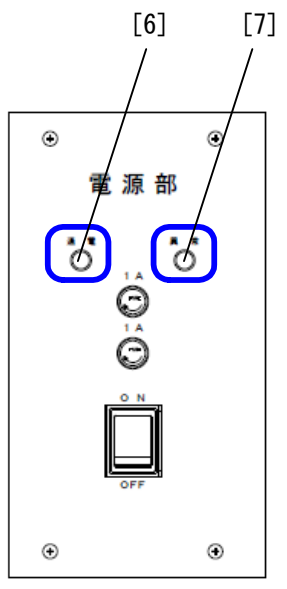

[6] 電源部用表示灯(通電表示灯)

: 装置へ内部電源(24V)を供給している場合緑点灯します。

[7] 電源部用表示灯(異常表示灯)

: 電源部に異常がある場合赤点灯します。

| No  | 電源部用表示灯の点灯状態 |       | 電道なの生態  | hn 栗 + :+                                                  |  |
|-----|--------------|-------|---------|------------------------------------------------------------|--|
| NO. | 通電表示灯        | 異常表示灯 | 电源部の状態  | 处直力法                                                       |  |
| 1   | 緑点灯          | 消灯    | 正常      |                                                            |  |
| 2   | 緑点灯          | 赤点灯   | 片側の電源異常 | (1) 電源部の電源スイッチの「切」「入」操作を行ってください。                           |  |
| 3   | 消灯           | 消灯    | 両側の電源異常 | (2) 表示灯の点灯状態が正常の状態に復帰しな<br>い場合は電源部の交換が必要です。弊社ま<br>でご連絡下さい。 |  |

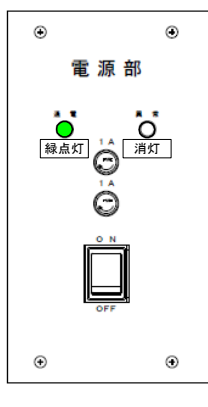

No.1 (正常)

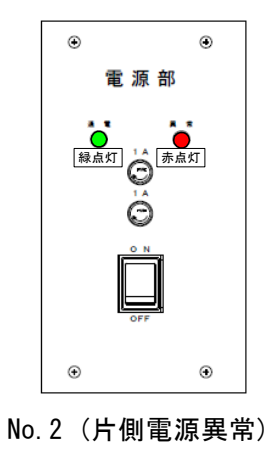

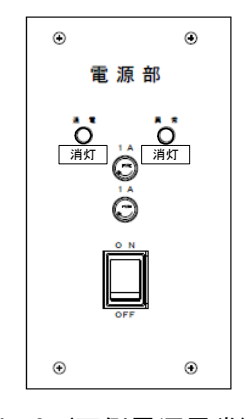

No.3 (両側電源異常)

(2) 計測部・通信部の状態確認

装置異常表示用出力が出力された場合(i)~(vi)のように前面パネルの確認と処置を行ってください。

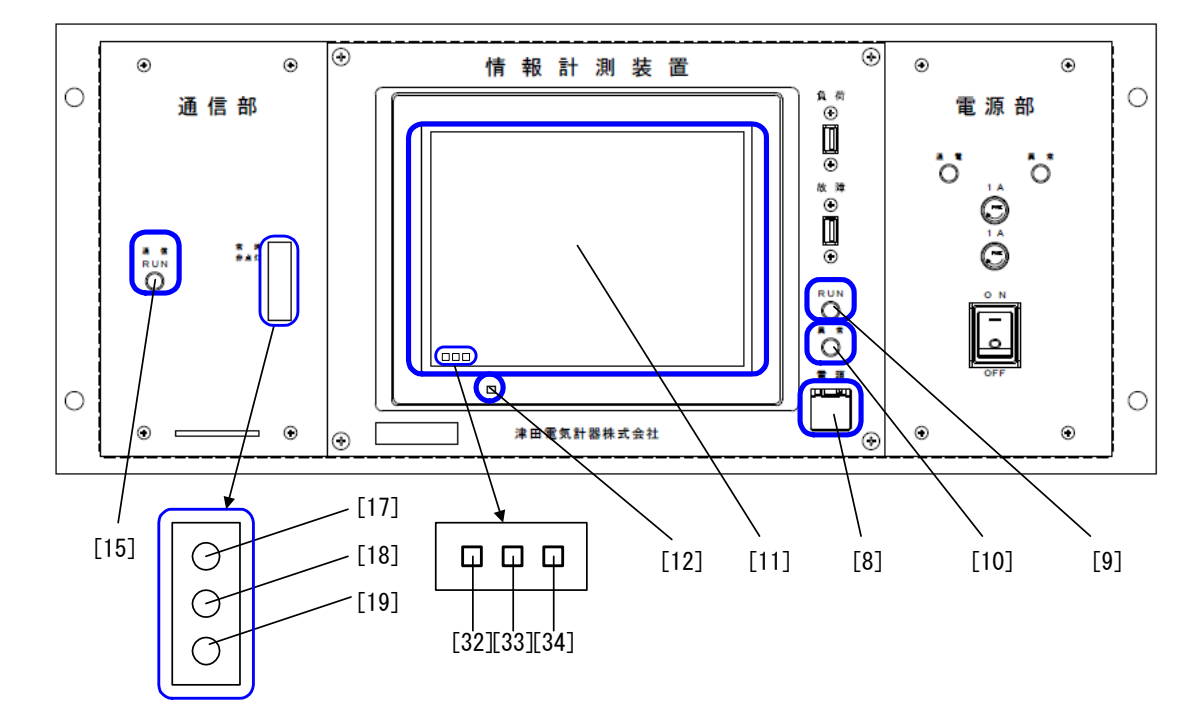

- [8] 電源スイッチ : 計測部に電源が供給されていると緑点灯します。 [9] 装置用表示灯(RUN 表示灯) : 計測部、通信部が正常に動作していると緑点灯しま す。 [10] 装置用表示灯(異常表示灯) : 計測部、通信部に異常があると赤点灯します。 [11] タッチパネル : 装置状態の画面でエラー番号を確認します。 : タッチパネルに電源が供給されていると緑点灯しま [12] タッチパネル用表示灯 す。 [15] 通信部用表示灯(通信 RUN 表示灯) : 通信部が正常に動作していると緑点灯します。 [32] 通信部との通信状態表示 : 通信部との通信状態を表示します。通信が確認できた 場合、青、白が交互に点灯します。 [33] 故障計測部分との通信状態表示 : 故障計測部分との通信状態を表示します。通信が確認 できた場合、青、白が交互に点灯します。
- [34] 負荷計測部分との通信状態表示
- 負荷計測部分との通信状態を表示します。通信が確認 できた場合、青、白が交互に点灯します。

# (i)計測部の電源スイッチの点灯状態

| No. | 計測部の電源スイッチ[8] | 計測部・通信部の状態 | 処置方法                                                                                                    |
|-----|---------------|------------|----------------------------------------------------------------------------------------------------|
| 1   | 緑点灯           | 正常         |                                                                                                    |
| 2   | 消灯            | 電源供給されていない | <ul> <li>(1) 電源部の状態確認(11.3 項(1) P71 参照)を<br/>行い、異常がある場合その処置を行ってく<br/>ださい。</li> <li>(2) 電源部が正常な場合、計測部の電源スイッ<br/>チ[8]が入っているか確認してください。</li> <li>(3) 装置背面の CN1 と CN2 間の接続ケーブルの<br/>接続状態を確認してください。</li> <li>(4) 上記確認で異常が復帰しない場合、装置背<br/>面の CN1 と CN2 間の接続ケーブルの断線や<br/>計測部の故障が考えられますので、弊社ま<br/>でご連絡ください。</li> </ul> |

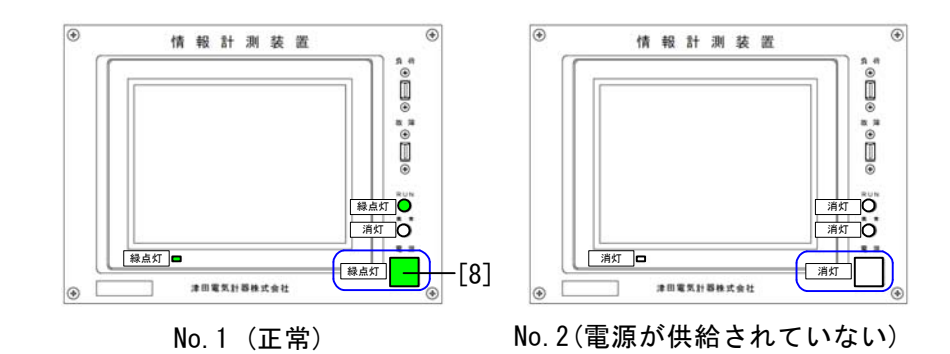

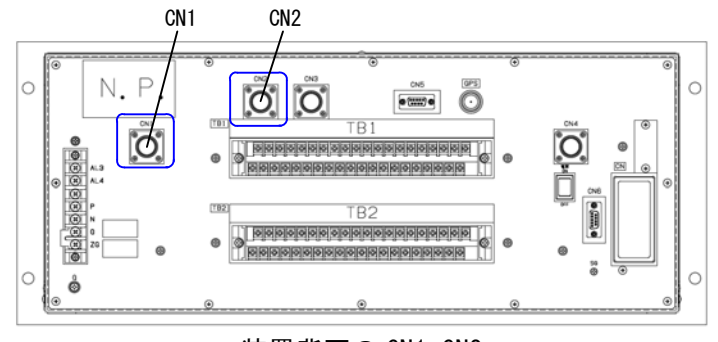

装置背面の CN1, CN2

(ii) 装置用表示灯の点灯状態

| No  | 装置用表示灯の点灯状態 |           | 計測却、落后如の状態               | hn 폭구 :+                                                                                                    |  |
|-----|-------------|-----------|--------------------------|----------------------------------------------------------------------------------------------------|--|
| NO. | RUN 表示灯[9]  | 異常表示灯[10] | 計測部・通信部の状態               | 处直力法<br>                                                                                                    |  |
| 1   | 緑点灯         | 消灯        | 正常                       |                                                                                                    |  |
| 2   | 消灯          | 赤点灯       | 計測部または、通信部の<br>異常        | <ul> <li>計測部または通信部に異常があります。下記の<br/>確認を行い、異常箇所を特定し、対応した処置<br/>を行ってください。</li> <li>(1)通信部表示灯(通信 RUN)[15]の点灯状態<br/>(11.3項(2)(iii)P75参照)を確認し、そ<br/>の処置を行ってください。</li> <li>(2)タッチパネルの状態(11.3項(2)(iv)P76<br/>参照)を確認しその処置を行ってください。</li> <li>(3)エラー番号の確認(11.3項(2)(v)P77参<br/>照)を行いその処置を行ってください。</li> </ul> |  |
| 3   | 消灯          | 消灯        | 計測部内の負荷計測部分<br>の電源(5V)異常 | <ul> <li>(1) 計測部の電源スイッチ[8]の「切」「入」操作<br/>を行ってください。</li> <li>(2) 復帰しない場合は負荷計測部分の基板交換<br/>が必要です。弊社までご連絡ください。</li> </ul>                                                                                                    |  |

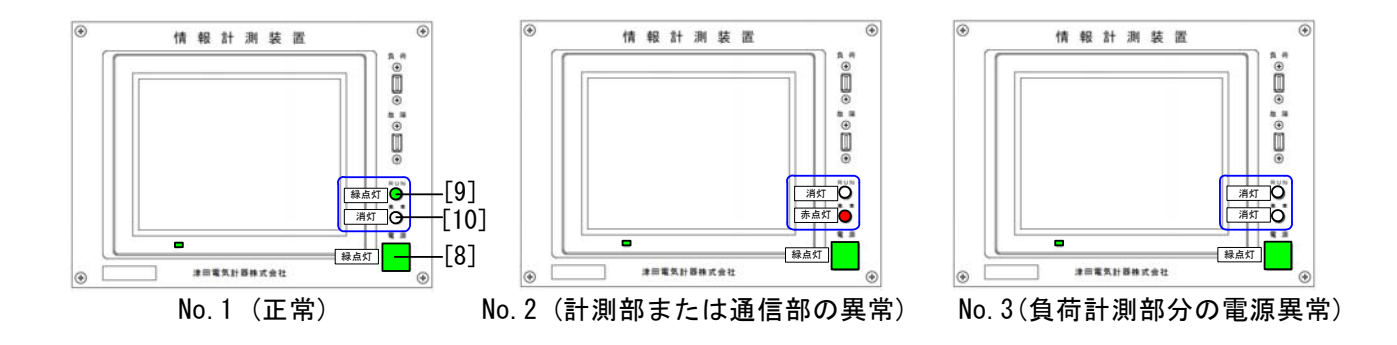

### (iii)通信部用表示灯(通信 RUN)[15]の点灯状態

| No. | 通信部用表示灯 (通信 RUN) [15]<br>の点灯状態 | 通信部の状態   | 処置方法                                                                                                    |
|-----|--------------------------------|----------|----------------------------------------------------------------------------------------------------|
| 1   | 緑点灯                            | 正常       |                                                                                                    |
| 2   | 消灯                             | 通信部の電源異常 | <ul> <li>(1) 計測部の電源スイッチ[8]の「切」「入」操作<br/>を行ってください。</li> <li>(2) 復帰しない場合は装置の背面にある通信部<br/>の電源スイッチ「切」「入」操作を行ってくだ<br/>さい。</li> <li>(3) 復帰しない場合は装置背面の CN3 と CN4 間<br/>の接続ケーブルの接続状態を確認してくだ<br/>さい。</li> <li>(4) 上記確認で異常が復帰しない場合、装置背<br/>面の CN3 と CN4 間の接続ケーブルの断線や<br/>通信部の故障が考えられますので、弊社ま<br/>でご連絡ください。</li> </ul> |

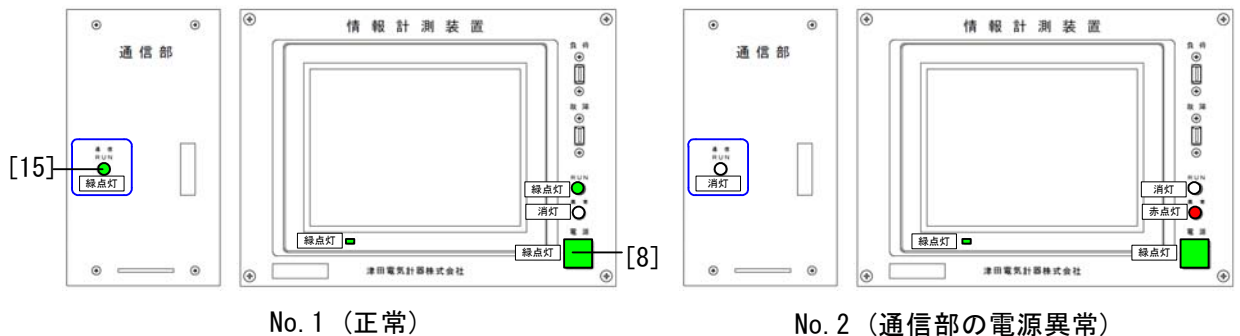

No.2 (通信部の電源異常)

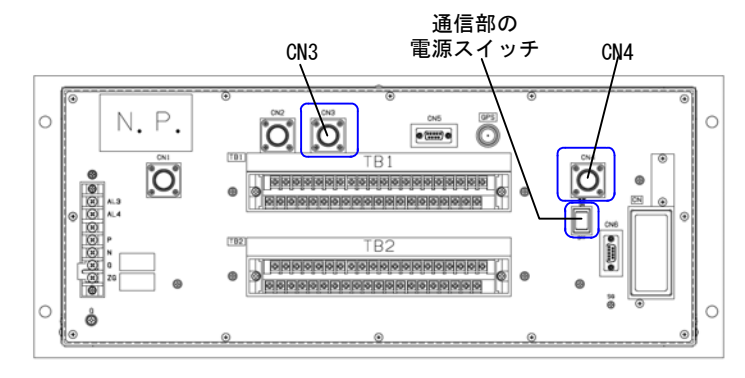

装置背面の CN3, CN4 および通信部の電源スイッチ

(iv)タッチパネルの状態

| 1 |     |                            |                 |                        |                                                                                                    |
|---|-----|----------------------------|-----------------|------------------------|----------------------------------------------------------------------------------------------------|
|   | No. | タッチパネル<br>表示灯[12]の<br>点灯状況 | タッチパネル<br>の操作状況 | 計測部・通信部の状態             | 処置方法                                                                                                    |
|   | 1   | 緑点灯                        | 操作可能            | 正常                     |                                                                                                    |
|   | 2   | 緑点灯                        | 操作不能            | タッチパネルの異常<br>負荷計測部分の異常 | <ul> <li>(1)計測部の電源スイッチ[8]の「切」「入」操作<br/>を行ってください。</li> <li>(2)復帰しない場合は計測部の交換が必要で<br/>す。弊社までご連絡ください。</li> </ul>   |
|   | 3   | 消灯                         | 操作不能            | タッチパネルの異常              | <ul> <li>(1) 計測部の電源スイッチ[8]の「切」「入」操作<br/>を行ってください。</li> <li>(2) 復帰しない場合は計測部の交換が必要で<br/>す。弊社までご連絡ください。</li> </ul> |

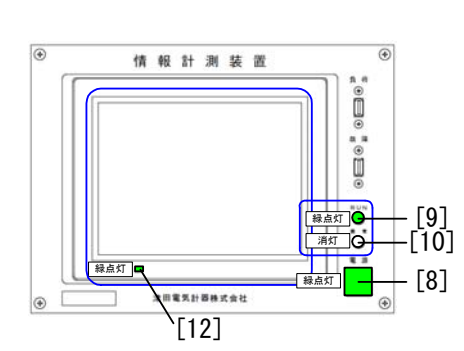

No.1 (正常)

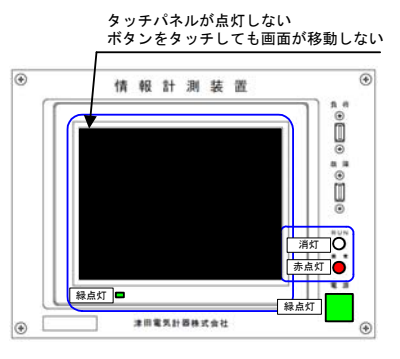

No.2 (タッチパネルの異常)

(負荷計測部の異常)

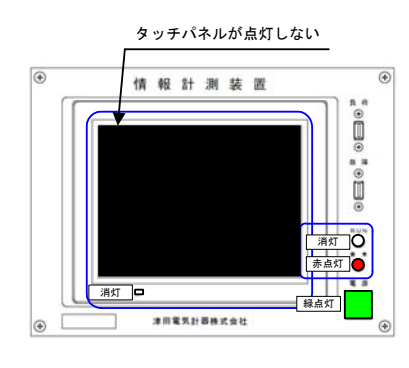

No.3 (タッチパネルの異常)

(v) エラー番号の確認

装置異常表示灯(異常表示灯)が赤点灯しているが、その他に前面パネルの状況 に異常がない場合、タッチパネルを操作してエラー番号を確認してください。

(5.4項(8)(iii) P36参照)

電源の「切」「入」操作を行い復帰しない場合、下記のような処置が必要となります。 弊社までご連絡下さい。

| エラー番号 | 処置内容                            |
|-------|---------------------------------|
| E:001 | 負荷計測部分の基板交換または通信部の交換。           |
| E:002 | 故障計測部分の基板交換または通信部の交換。           |
| E:003 | 負荷計測部分の基板交換または故障計測部分の基板交換。      |
| E:004 | 負荷計測部分の基板交換またはタッチパネルの交換。        |
| E:005 | 故障計測部分の基板交換または故障点標定部分の基板交換。     |
| E:006 | 負荷計測部分の基板交換またはアイソレーション回路の基板交換。  |
| E:007 | 負荷計測部分の基板交換またはアイソレーション回路の基板交換。  |
| E:008 | 負荷計測部分の基板交換。                    |
| E:009 | 負荷計測部分の基板交換。                    |
| E:010 | 故障計測部分の基板交換またはアイソレーション回路の基板交換。  |
| E:011 | 故障計測部分の基板交換またはアイソレーション回路の基板交換。  |
| E:012 | 故障計測部分の基板交換。                    |
| E:013 | 故障計測部分の基板交換。                    |
| E:014 | 故障計測部分の基板交換。                    |
| E:015 | 故障点標定部分の基板交換またはアイソレーション回路の基板交換。 |
| E:016 | 故障点標定部分の基板交換またはアイソレーション回路の基板交換。 |
| E:017 | 故障点標定部分の基板交換。                   |
| E:018 | 故障計測部分の基板交換。                    |

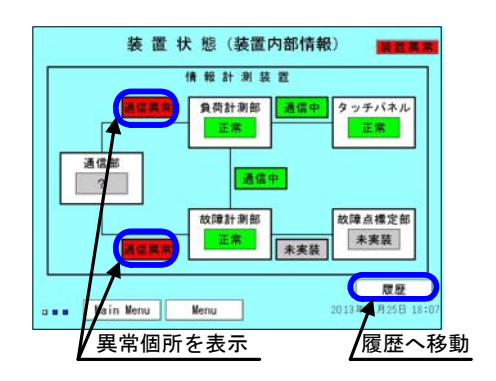

装置状態(装置内部情報)

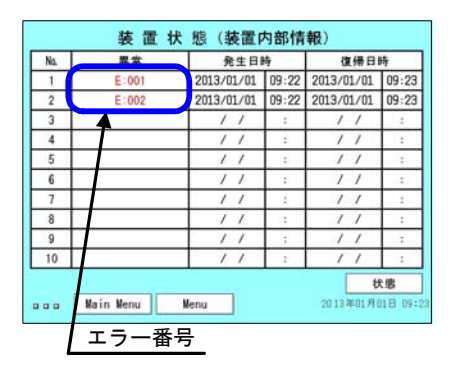

装置状態(装置内部情報)の履歴

## (vi) 通信状態の表示(参考)

タッチパネルの画面左下に装置内部の通信状態を簡易的に表示しています。

| No. | 通信部<br>との通信表示<br>[32] | 故障計測部分<br>との通信表示<br>[33] | 負荷計測部分<br>との通信表示<br>[34] | 装置の状態                     | 処置方法                                                                                                    |
|-----|-----------------------|--------------------------|--------------------------|---------------------------|----------------------------------------------------------------------------------------------------|
| 1   | 青、白<br>交互に点灯          | 青、白<br>交互に点灯             | 青、白<br>交互に点灯             | 正常                        |                                                                                                    |
| 2   | 青または白で<br>停止          | 青、白<br>交互に点灯             | 青、白<br>交互に点灯             | 負荷計測部分と通信部<br>間の通信が停止。    | 本表示は簡易的なものですので、エラー番                                                                                                    |
| 3   | 青、白<br>交互に点灯          | 青または白で<br>停止             | 青、白<br>交互に点灯             | 負荷計測部分と故障計<br>測部分間の通信が停止。 | 与の確認(II.3項(2)(v)P//参照)を行<br>いその処置を行ってください。                                                                                                    |
| 4   | 青または白で<br>停止          | 青または白で<br>停止             | 青または白で<br>停止             | 負荷計測部分とタッチ<br>パネル間の通信が停止。 | <ul> <li>負荷計測部分とタッチパネル間の通信が停止している状態で、タッチパネルが操作不能の状態(11.3項(2)(iv)No.2 P76参照)です。</li> <li>(1) 計測部の電源スイッチ[8]の「切」「入」操作を行ってください。</li> <li>(2) 復帰しない場合は計測部の交換が必要です。弊社までご連絡ください。</li> </ul> |

11.4 接続異常

接続異常は、装置外部の機器との通信状態や計測状態に対して異常を検出した際、タッ チパネルに表示される異常で、装置異常表示用出力(AL1, AL2 端子)の出力や、装置前面 に配置された表示灯では異常を確認することができません。

(1) 接続異常の確認方法

タッチパネルの画面を確認します。メインメニュー画面では【装置状態】のボタン が黄色表示されている場合、その他の画面では右上に接続異常が黄色表示されている ことでわかります。(5.4項(2),(3) P14,16参照)

装置状態の画面で、接続異常の発生している箇所を確認してください。

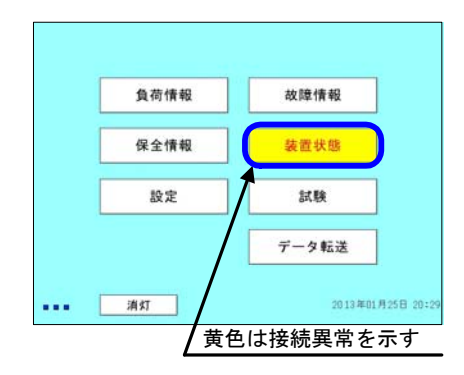

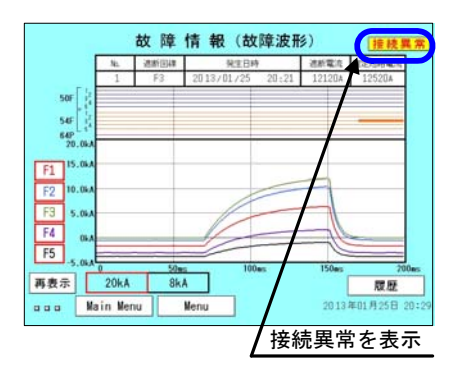

接続異常の表示(メインメニュー)

接続異常の表示 (メインメニュー以外)

(2) 遠制装置との接続異常

エラー番号を確認(5.4項(8)(iii) P36参照)し、下記の処置を行ってください。

| エラー番号 | 処置内容                                                                                          |
|-------|-----------------------------------------------------------------------------------------------|
| E:101 | (1) 計測部の電源スイッチ[8]の「切」「入」操作を行ってください。<br>(2) 復帰したい場合は特徴の考査にある通信部の雪酒スイッチ「切」「入」操作を行ってく            |
| \$    | (2) 復帰しない場合は表置の肖面にある通信部の電源スイックトの」(人) 床にを打ってく<br>ださい。<br>(3) 復帰しない場合は遠制との接続ケーブルの接続状態を確認してください。 |
| E:111 | (4) 遠制装直側の状態を確認してください。<br>(5) 上記確認で異常が復帰しない場合、調査が必要ですので弊社までご連絡ください。<br>                       |

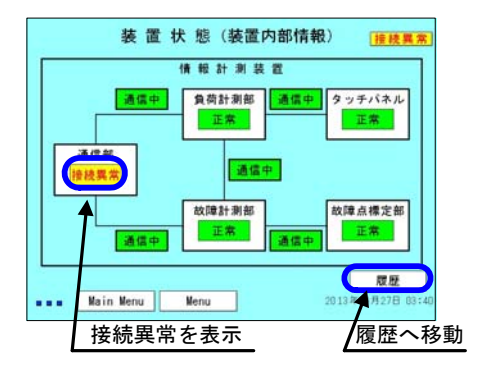

装置状態(装置内部情報)

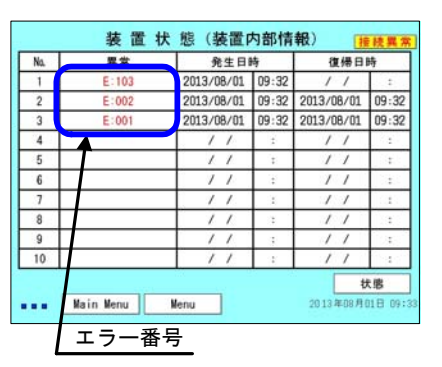

装置状態(装置内部情報)の履歴

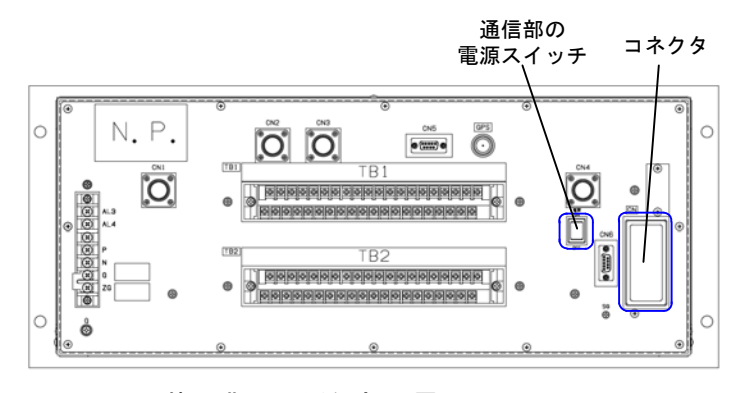

装置背面の通信部の電源スイッチ

### (3) 計測器の接続異常

機器の接続状態(計測用)(5.4項(8)(v)P38参照)を確認し、下記の処置を行ってください。

| 異常表示    | 処置内容                                                         |
|---------|--------------------------------------------------------------|
| HCT1 異常 | <br> 装置背面の端子 1F+,1F- ~ 5F+,5F-の端子間の電圧を確認してください。              |
| \$      | (1) 正常な場合、き電負荷がない状態で 2V になります。<br>(2) 0V の場合、電流検出器を確認してください。 |
| HCT5 異常 | (電流検出器の異常については電流検出器の取扱説明書参照)                                 |

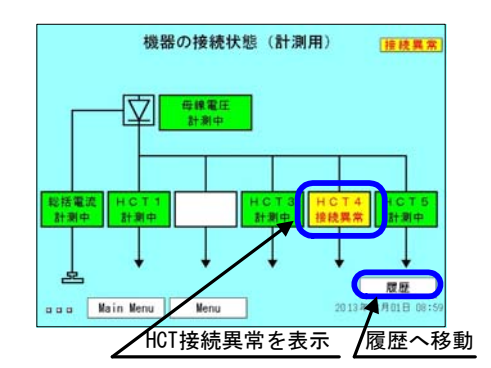

機器の接続状態 (計測用)

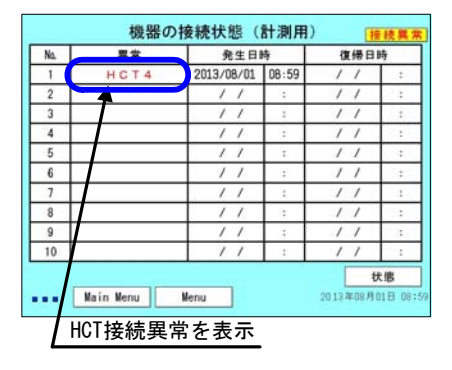

機器の接続状態(計測用)履歴

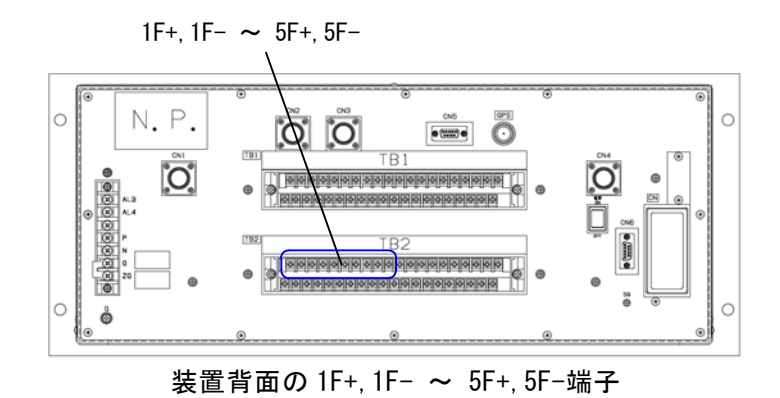

### 12. メンテナンスについて

製品を長期使用される場合安全面に考慮し、10年に1度オーバーホールされることをお勧め します。オーバーホール時はプリント基板単位で行います。

| 対象箇所     |        | 基板、構成物<br>(基板名(ロ=空白またはアルファベット)又は部品名) | 数量 | MTBF(10 <sup>6</sup> h) <sup>※1</sup><br>〔計算值〕 |           | 経年劣化部品     | オーバーホール<br>実施推奨時期    |
|----------|--------|--------------------------------------|----|------------------------------------------------|-----------|------------|----------------------|
|          | 重汇动    | 電源回路基板(O-S-124□)                     | 2  | 0.254                                          | (約28.9年)  | 電解コンデンサ    | 稼動後15年 <sup>※2</sup> |
|          | 电你叫    | AL用中継基板(O-TT-066)                    | 1  | 8.591                                          | (約980.7年) | -          | -                    |
|          | 負荷計測部分 | CPU・A/D変換回路基板(M3-CPU-138□)           | 1  | 0.322                                          | (約36.7年)  | 電気二重層コンデンサ | 稼動後10年 <sup>※3</sup> |
|          |        | インタフェース回路基板(M3-ITF-009口)             | 1  | 0.378                                          | (約43.1年)  | 電気二重層コンデンサ | 稼動後10年 <sup>※3</sup> |
|          | 故障計測部分 | CPU・A/D変換回路基板(M3-CPU-138□)           | 1  | 0.322                                          | (約36.7年)  | 電気二重層コンデンサ | 稼動後10年 <sup>※3</sup> |
| ⇒∔ 3回 女/ |        | インタフェース回路基板(M3-ITF-009口)             | 1  | 0.378                                          | (約43.1年)  | 電気二重層コンデンサ | 稼動後10年 <sup>※3</sup> |
| 히 /밋 미   | 共通部分   | 端子台ボード回路基板(O-I/O-069口)               | 1  | 0.466                                          | (約53.1年)  | -          | -                    |
|          |        | マザーボード基板(O-MB-176口)                  | 1  | 0.244                                          | (約27.8年)  | -          | -                    |
|          |        | アイソレーション回路基板(M3-A-202口)              | 1  | 0.272                                          | (約31.0年)  | -          | -                    |
|          |        | タッチパネル                               | 1  | 0.254                                          | (約28.9年)  | 電解コンデンサ    | 稼動後15年 <sup>※4</sup> |
|          | 通信部    | 通信部CPU回路基板(O-CPU-140□)               | 1  | 0.159                                          | (約18.1年)  | -          | 稼動後15年 <sup>※5</sup> |

- 注 1: 基板の MTBF は部品リストにあげていないものの故障を考慮し、故障率合計に 20%を加え て算出しています。
- 注 2: 電源回路基板の電解コンデンサは 105℃ 5000 時間の部品を使用しており、平均周囲温度 20℃、装置内温度上昇 Δ T=13.5℃としてアレニウスの法則より計算した結果、寿命が約 81 年となりコンデンサメーカーが規定している上限 15 年を超えるため、コンデンサメ ーカーが規定している上限の 15 年としました。

(ΔΤは型式試験の結果による)

注 3: 電気二重層コンデンサ(各基板共通)は、コンデンサメーカーでの試験を基に寿命予測 すると、平均周囲温度 20℃、装置内温度上昇 Δ T=15℃で約 10 年となるため、10 年とし ました。

(ΔTは型式試験の結果による)

- 注 4: タッチパネルのバックライトには LED を使用しており、寿命は 50,000h で、Power save 機能によりバックライトを消灯させるため、週 2 日 (48h) 使用において寿命は 20 年と なります。ただし、タッチパネルの内部には電解コンデンサを使用しているため、電解 コンデンサの寿命をタッチパネルの寿命とし、15 年としました。
- 注 5: 通信部の CPU 回路基板の MTBF の計算結果は 0.159X10<sup>6</sup>h(約 18.1 年)であるため、稼動 後 15 年をオーバーホール実施推奨時期としました。

【付属資料】 情報計測装置(MDE-11)の MTBF(2013年10月現在)

- 1. 故障率(10<sup>-6</sup>/h)
  - (1) 電源部

|     |          |        | $\lambda_1^2 + \lambda_2 + \lambda_3$ | = | 1. 325 |
|-----|----------|--------|---------------------------------------|---|--------|
| (a) | 電源回路(λ1) | =3.269 |                                       |   |        |
| (b) | 中継基板(λ₂) | =0.097 |                                       |   |        |
| (c) | 電気部品(λ₃) | =1.227 |                                       |   |        |

(2) 計測部

|     | λ                              | $_{4} \times 2 + \lambda _{5} \times 2 + \lambda _{6} + \lambda _{7} + \lambda _{8} + \lambda _{9}$ | = | 23. 038 |
|-----|--------------------------------|----------------------------------------------------------------------------------------------------|---|---------|
| (a) | CPU・A/D 変換回路基板 ( $\lambda_4$ ) | =2.584                                                                                              |   |         |
| (b) | インタフェース回路基板(λ                  | <sub>5</sub> ) =2. 203                                                                              |   |         |
| (c) | 端子台ボード回路基板 $(\lambda_6)$       | =1.785                                                                                              |   |         |
| (d) | マザーボード基板(λ <sub>7</sub> )      | =3. 413                                                                                             |   |         |
| (e) | アイソレーション回路基板                   | $(\lambda_8) = 3.054$                                                                               |   |         |
| (f) | 電気部品(λ <sub>9</sub> )          | =5. 212                                                                                             |   |         |
|     |                                |                                                                                                    |   |         |

(3) 通信部 (MDE-11-E)

| (a) | 通信部 CPU 回路(λ <sub>10</sub> ) | =5.225 |
|-----|------------------------------|--------|
| (b) | 電気部品 ( λ <sub>11</sub> )     | =6.516 |
|     |                              |        |

(4) 通信部 (MDE-11-P)

| $\lambda_{10}+$ | $\lambda_{12}$ | = | 5. | 934 |
|-----------------|----------------|---|----|-----|
|-----------------|----------------|---|----|-----|

 $\lambda_{10} + \lambda_{11}$  11.741

| (a) | 通信部 CPU 回路 ( λ <sub>10</sub> ) | =5. 225 |
|-----|--------------------------------|---------|
| (b) | 電気部品 ( λ <sub>12</sub> )       | =0.709  |

製品全体(MDE-11-E)

(1) + (2) + (3) = 36.104

製品全体(MDE-11-P)

(1) + (2) + (4) = 30.297

※ 電源部の計算は電源回路基板を並列システムとして計算しています。

2. MTBF

端子や配線など部品にあげていないものの故障を考慮し、故障率合計に20%を加えてMTBFを算出。

(1) 電源部

|     | $\frac{1}{1.325 \times 10^{-6} \times 1.2}  \doteq $                            | 0.628×10 <sup>6</sup> (時間)   | ≒ 71.6 (年) |
|-----|---------------------------------------------------------------------------------|------------------------------|------------|
|     | (a)電源回路基板                                                                       | ≒0.254×10 <sup>6</sup> (時間)  | ≒28.9(年)   |
|     | (b)中継基板                                                                         | ≒8.591×10 <sup>6</sup> (時間)  | ≒980.7(年)  |
|     | (c)電気部品                                                                         | ≒0.679×10 <sup>6</sup> (時間)  | ≒77.5(年)   |
| (2) | 計測部                                                                             |                              |            |
|     | $\frac{1}{23.038 \times 10^{-6} \times 1.2}  \doteq $                           | 0.036×10 <sup>6</sup> (時間)   | ≒ 4.1 (年)  |
|     | (a)CPU・A/D 変換回路基板                                                               | ≒0.322×10 <sup>6</sup> (時間)  | ≒36.7(年)   |
|     | (b)インタフェース回路基板                                                                  | ≒0.378×10 <sup>6</sup> (時間)  | ≒43.1(年)   |
|     | (c)端子台ボード回路基板                                                                   | ≒0.466×10 <sup>6</sup> (時間)  | ≒53.2(年)   |
|     | (d)マザーボード基板                                                                     | ≒0.244×10 <sup>6</sup> (時間)  | ≒27.8(年)   |
|     | (e)アイソレーション回路<br>基板                                                             | ≒0. 272×10 <sup>6</sup> (時間) | ≒31.0(年)   |
|     | (f)電気部品                                                                         | ≒0.159×10 <sup>6</sup> (時間)  | ≒18.1 (年)  |
| (3) | 通信部(MDE-11-E)                                                                   |                              |            |
|     | $\frac{1}{11.741 \times 10^{-6} \times 1.2} \doteq$                             | 0.070×10 <sup>6</sup> (時間)   | ≒ 7.9 (年)  |
|     | (a)通信部 CPU 回路                                                                   | ≒0.159×10 <sup>6</sup> (時間)  | ≒18.1(年    |
|     | (b)電気部品                                                                         | ≒0.127×10 <sup>6</sup> (時間)  | ≒14.5(年)   |
| (4) | 通信部(MDE-11-P)                                                                   |                              |            |
|     | $\frac{1}{5.934 \times 10^{-6} \times 1.2}  \stackrel{\leftarrow}{\Rightarrow}$ | 0.140×10 <sup>6</sup> (時間)   | ≒ 15.9 (年) |
|     | (a)通信部 CPU 回路                                                                   | ≒0.159×10 <sup>6</sup> (時間)  | ≒18.1(年)   |
|     | (b)電気部品                                                                         | ≒1.175×10 <sup>6</sup> (時間)  | ≒134.1(年)  |
| (5) | 製品全体(MDE-11-E)                                                                  |                              |            |
|     | $\frac{1}{36.\ 104 \times 10^{-6} \times 1.\ 2}  \doteq$                        | 0.023×10 <sup>6</sup> (時間)   | ≒ 2.6 (年)  |
|     | 製品全体(MDE-11-P)                                                                  |                              |            |
|     | $\frac{1}{30.297 \times 10^{-6} \times 1.2}  \doteq $                           | 0.027×10 <sup>6</sup> (時間)   | ≒ 3.0 (年)  |
| Ж   | 電源部の計算は電源回路基板を                                                                  | 並列システムとして計                   | 算しています。    |

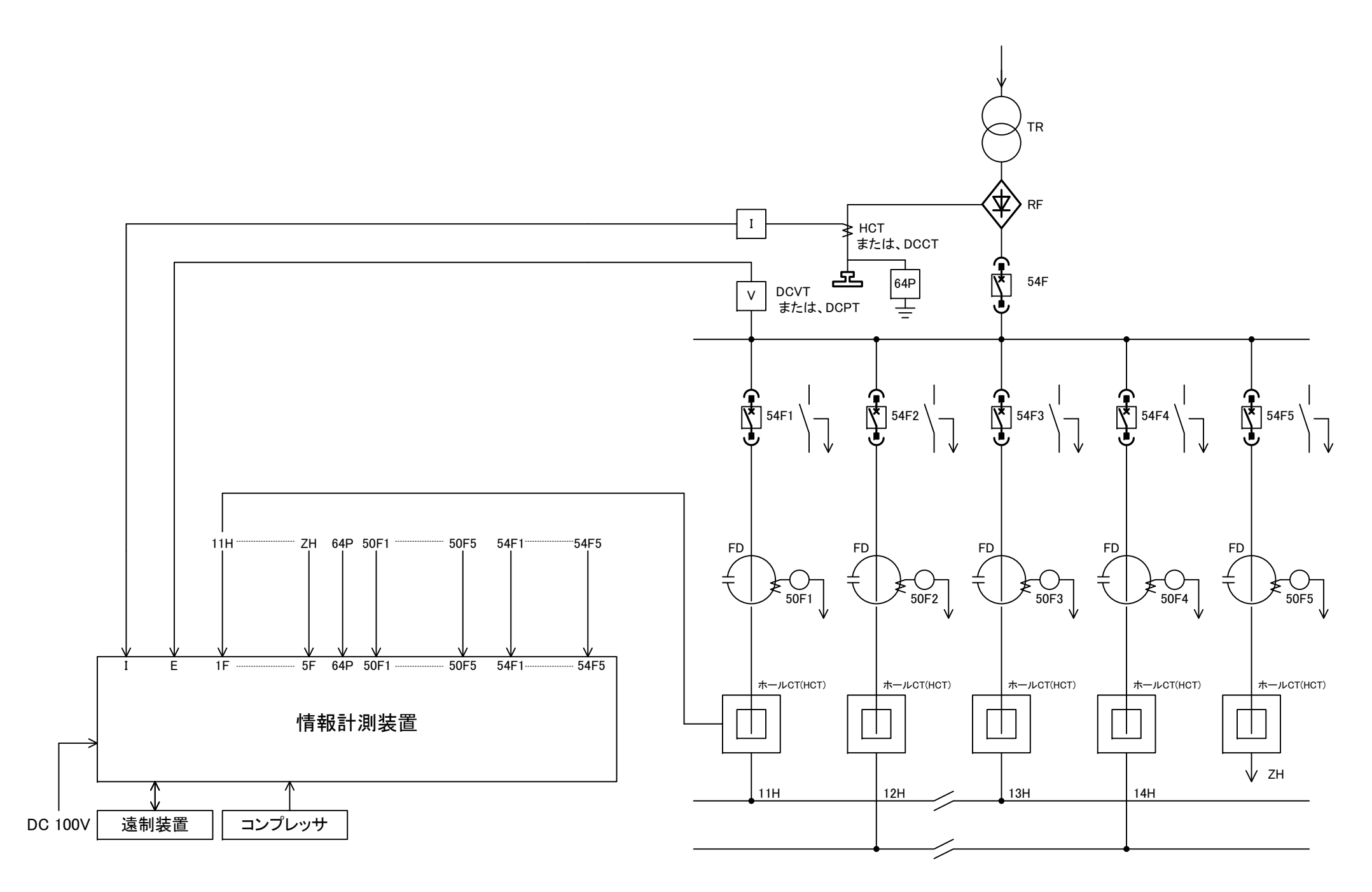

<u> 付図-1 全体ブロック図</u>

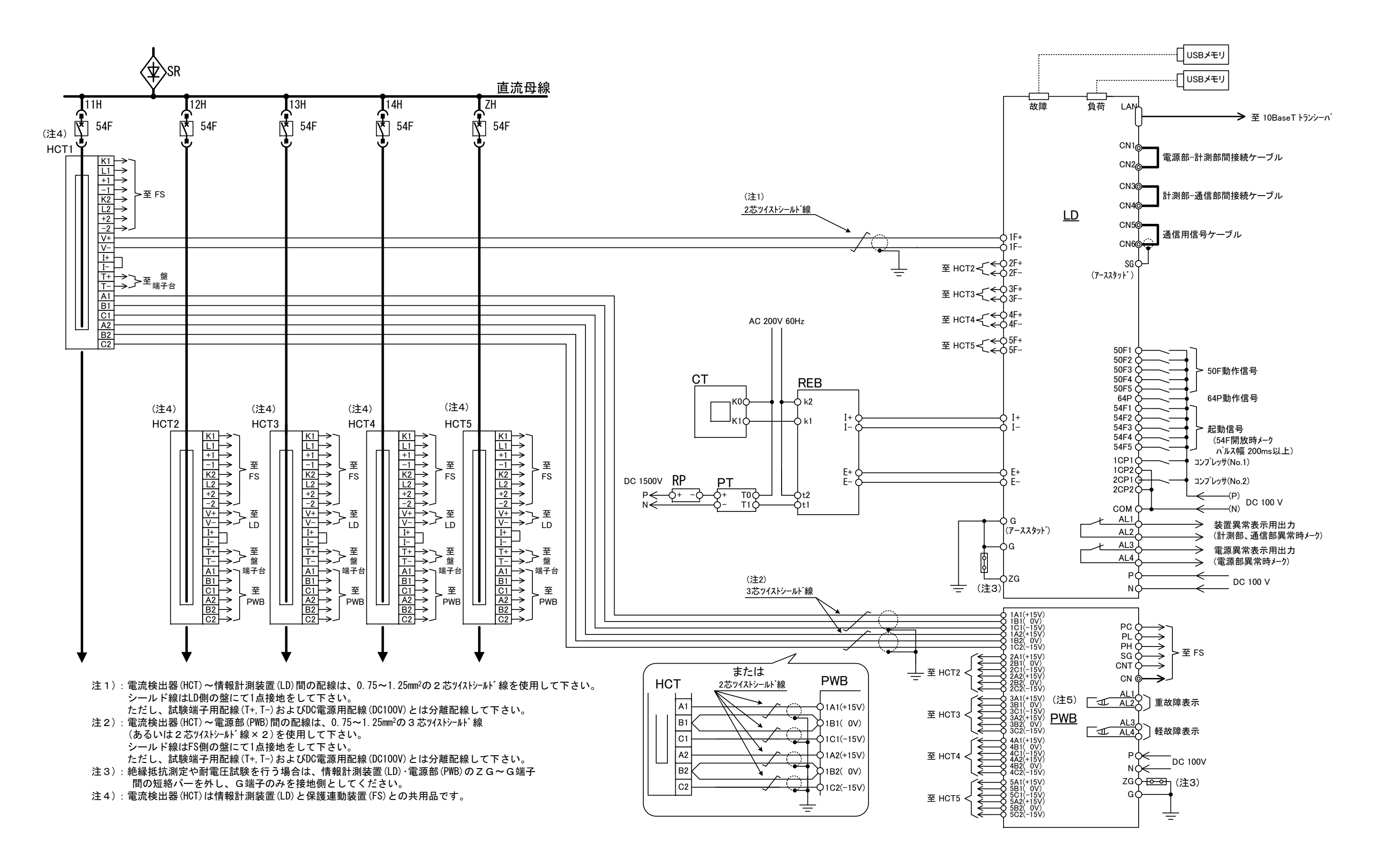

# 付図-2 総合接続図

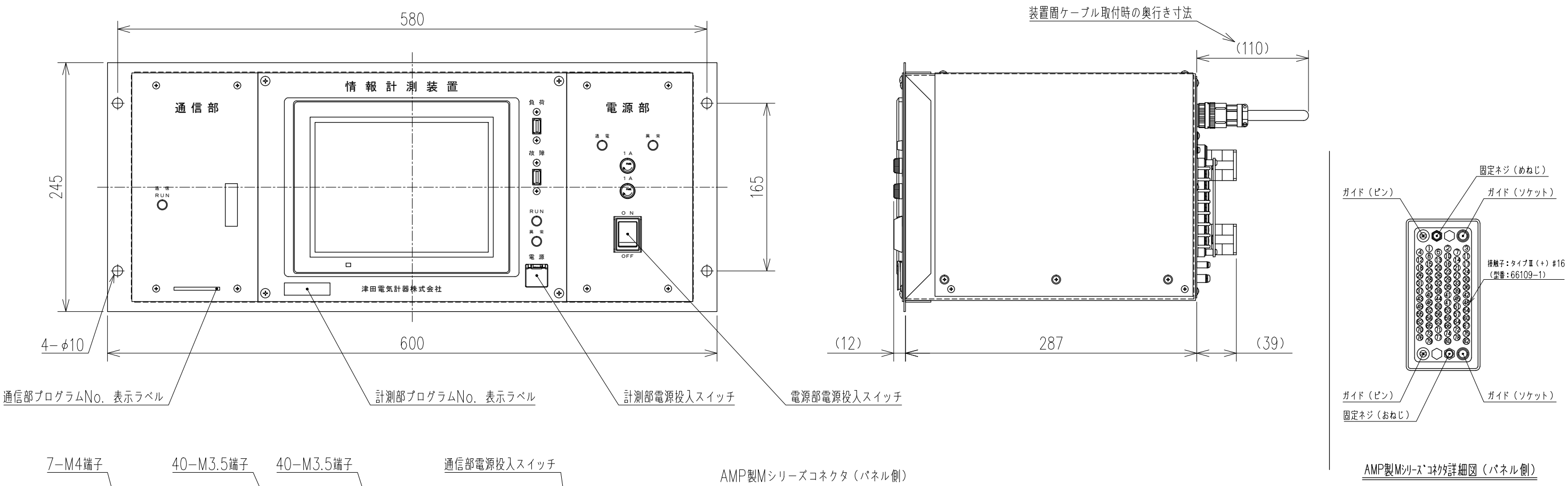

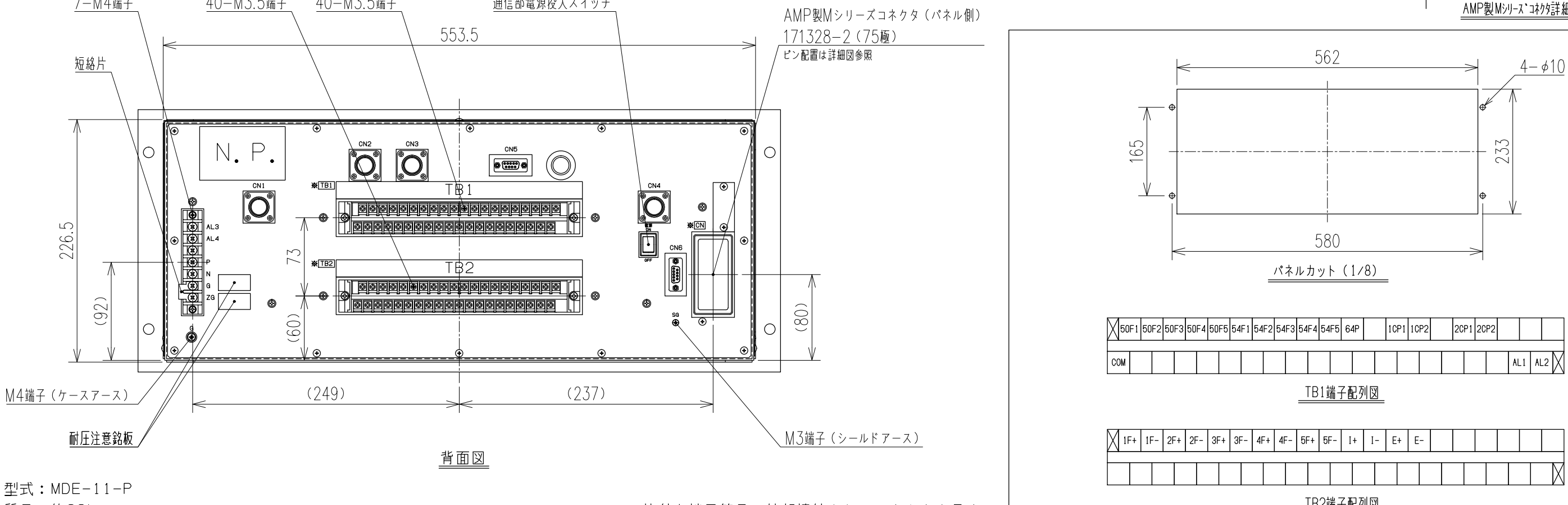

※:枠付き端子符号は外部接続されるコネクタを示す。

付図-3 情報計測装置 外形寸法図

質量:約20kg

|  | _   |     |    |     |    |    |  |  |  |  |        |
|--|-----|-----|----|-----|----|----|--|--|--|--|--------|
|  | 5F+ | 5F- | I+ | I – | E+ | E- |  |  |  |  |        |
|  |     |     |    |     |    |    |  |  |  |  |        |
|  |     |     |    |     |    |    |  |  |  |  | $\sim$ |
|  |     |     |    |     |    |    |  |  |  |  |        |
|  |     |     |    |     |    |    |  |  |  |  |        |
|  |     |     |    |     |    |    |  |  |  |  |        |

【お問合せ先】

# **津田電気計器株式会社**本 社 〒562-0045 大阪府箕面市瀬川4丁目4番10号 (大阪営業所) TEL:NTT 072(720)6251(代)、JR (071)3715 FAX:072(721)6078 TEL:NTT 072(721)7791(代)、JR (071)3776 FAX:072(722)4465 東京出張所 〒101-0052 東京都千代田区神田小川町1丁目8-8 VORT神田小川町7F TEL:NTT 03(5296)7100(代)、JR (057)3833 FAX:03(5296)7103